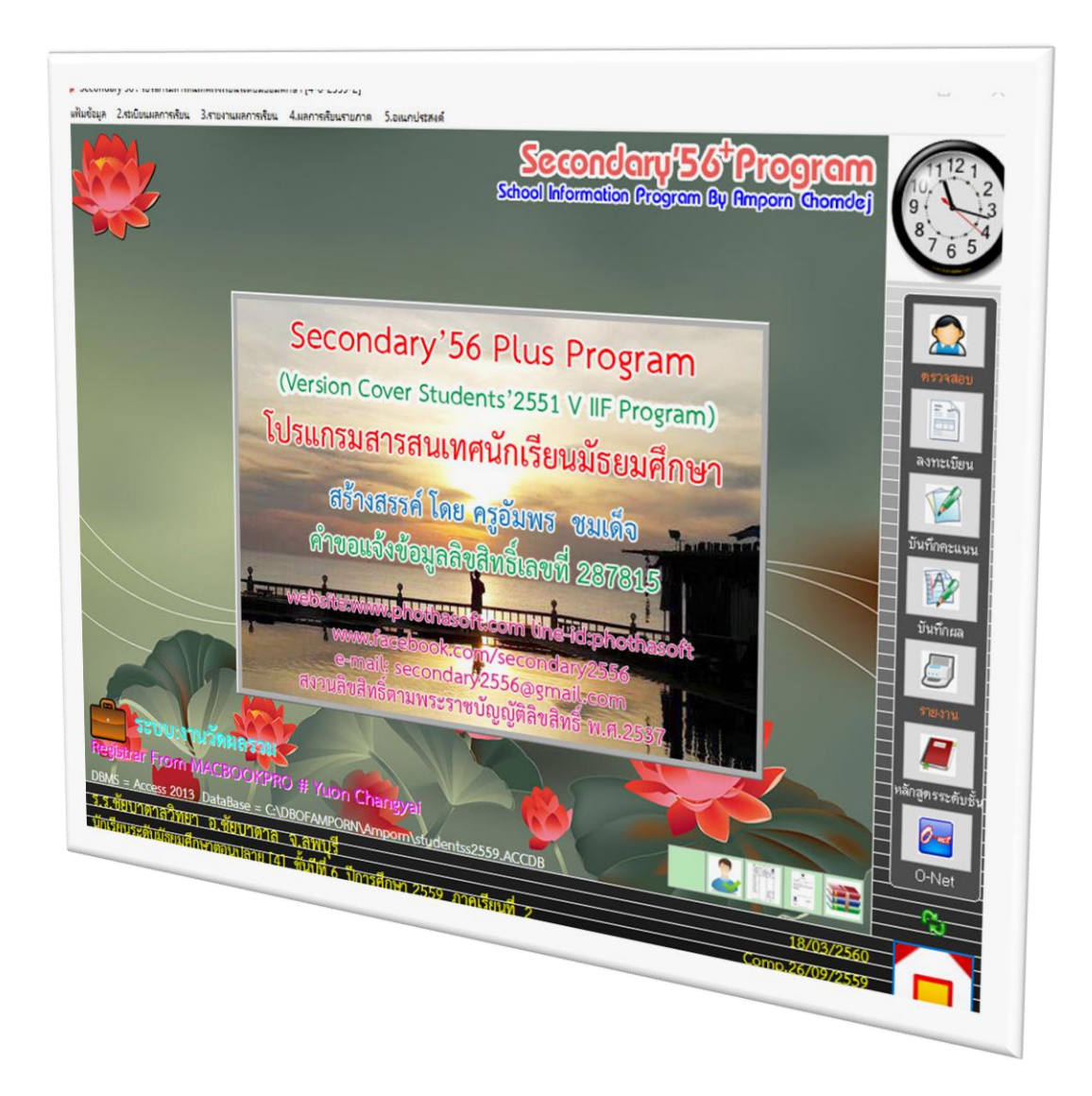

# การบันทึกการจบนักเรียนและการโอน คะแนน O-NET

By WeSchool Team

สงวนลิขสิทธิ์ตามพระราชบัญญัติลิขสิทธิ์ พ.ศ.2537

## การบันทึกการจบนักเรียนและการโอนคะแนน O-Net

1. ก่อนที่จะบันทึกจบให้เปลี่ยนระดับชั้น ชั้นปีที่ ปีการศึกษา และภาคเรียนให้ถูกต้อง

| 🏶 Secondary'56 : โปรแกรมสารสนเทศโรงเรียนสะดับมัธยมศึกษา [4-6-2559-2]                                                            | ×                             |
|----------------------------------------------------------------------------------------------------|-------------------------------|
| 1.แฟ้มข้อมูล 2.หะเบียนนักเรียน 3.เอกสารหลักฐานการศึกษา 4.งานสนับสนุน 5.อเนกประสงค์                                              |                               |
| School Information Program                                                                                                    | By Amporn Chomdej             |
| เปลี่ยนระดับชั้น                                                                                                    |                               |
| รทัสโรงเรียน 1016204001<br>ชื่อโรงเรียน ชัยบาดกลวิทยา<br>วะบบงาน งานทะเบียนนักเรียน                                             |                               |
| ารบบฐานข้อมูล Access 2013<br>เช่นทางฐานข้อมูล C∆DBOFAMPORN                                                                      |                               |
| fbgftð Registrar                                                                                                    |                               |
| ระภายขั้น มีธะมศึกษากอนปลาย 🤟 อันบัน 6<br>เป็กการศึกษา 2559 V                                                                   |                               |
| सर्वे प्रस्तुरहे साथ प्रधानित [assunau]<br>e-mail : phothasoft@email.com, line id: phothasoft<br>www.facebook.com/secondary2556 | 26/09/2559                    |
| Register From MACBOOKPRO # Yuon Chaneyai<br>DBMS = Access 2013 DataBase = CADBOFAMPORNAmpoin/studentss2559.ACCDB                |                               |
| ร.ร.ชัยบาดาลวิทยา อ.ชัยบาดาล จ.ลพบุรี<br>นักเรียนระดับมัธยมศึกษาดอนบลาย (4) ชั้นบีที่ 6 บีการศึกษา 2559 ภาคเรียนที่ 2           | 19/03/2560<br>Comp.26/09/2559 |

 หลังจากเปลี่ยนระดับชั้นควรที่จะเลื่อนไหลระดับชั้น ที่เมนู 2.ทะเบียนนักเรียน > 9.อเนกประสงค์งาน ทะเบียน > 2.เลื่อนไหลระดับชั้น

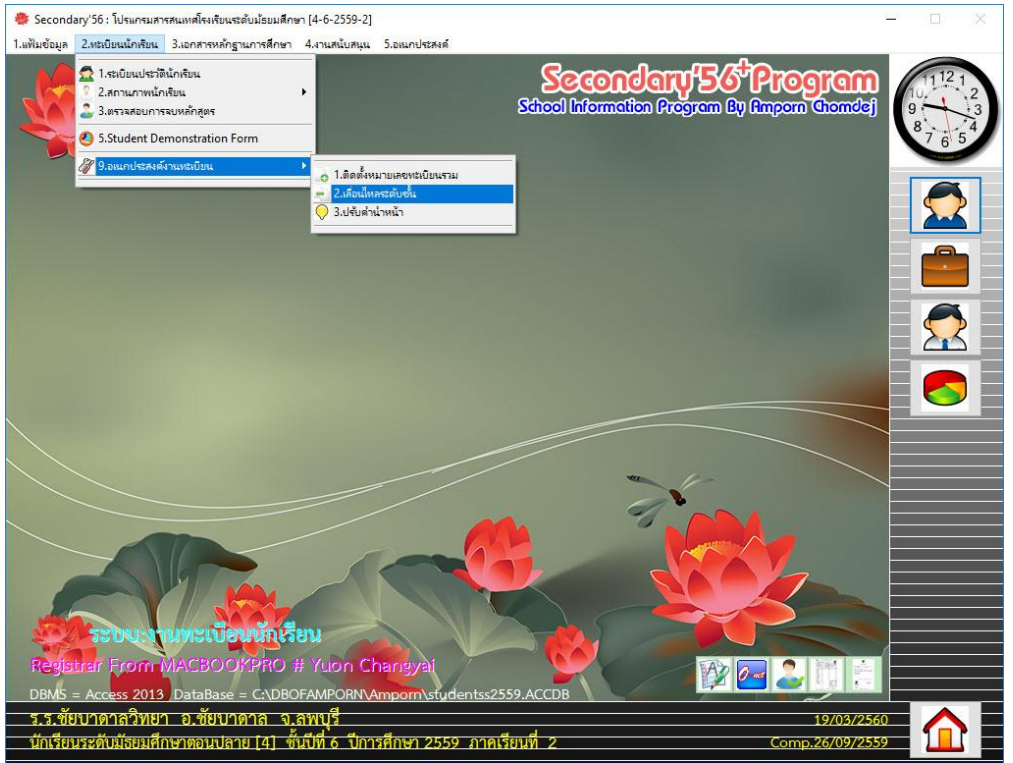

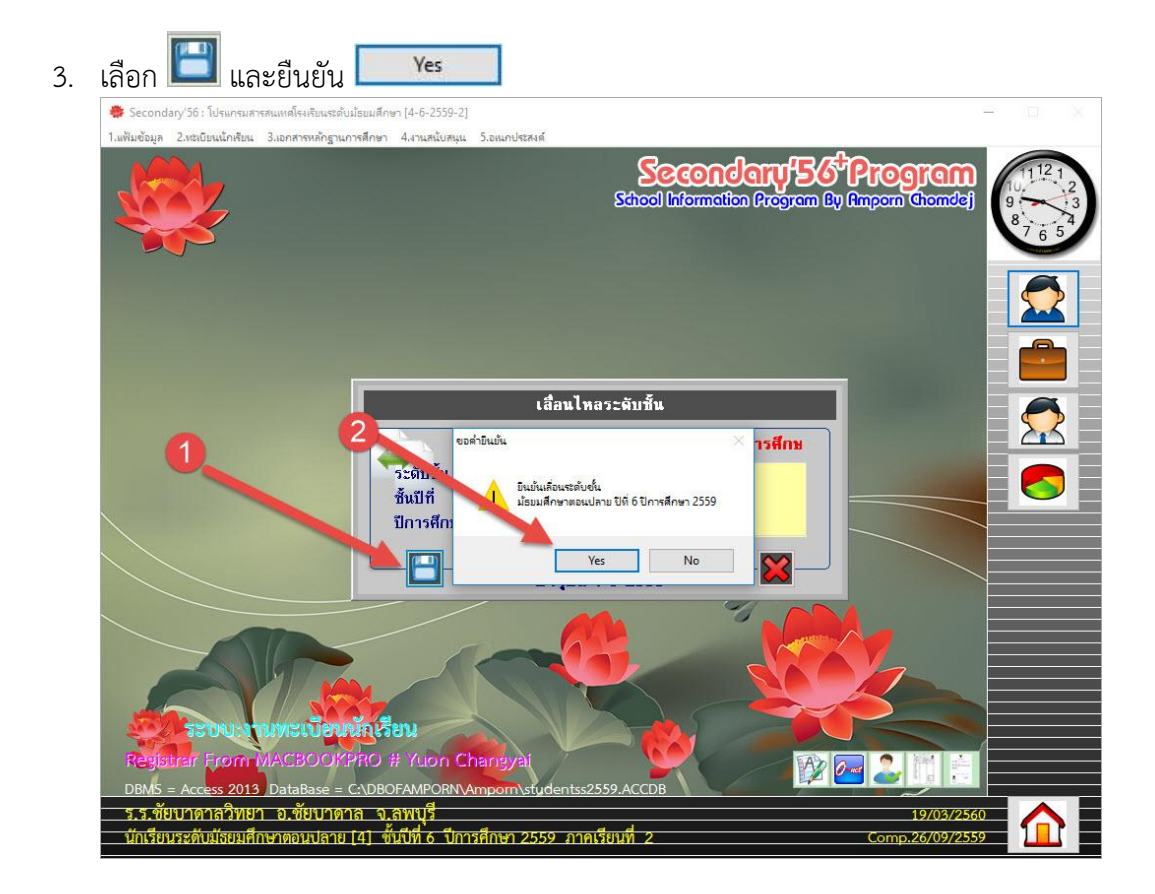

## 4. ให้คำนวณผลการเรียนก่อนที่จะบันทึกการจบ ที่งานวัดผลรวม

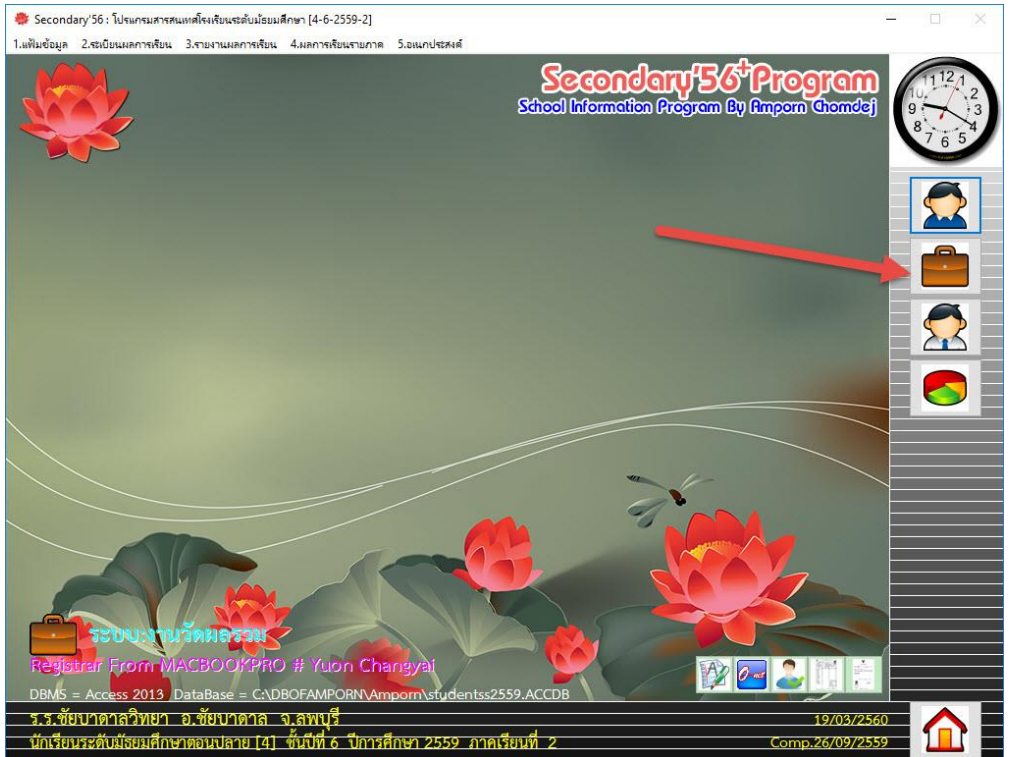

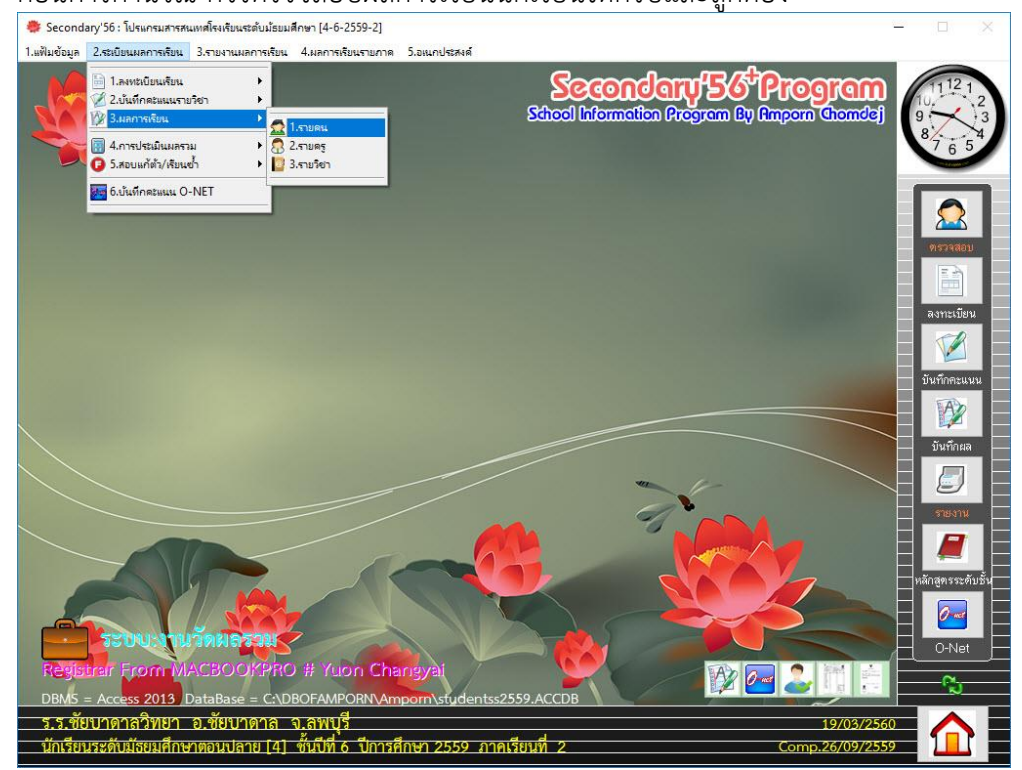

### 5. ก่อนการคำนวณ ควรตรวจสอบผลการเรียนนักเรียนให้ครบและถูกต้อง

### สามารถตรวจสอบได้จากรายคน

|          | 22034                        | 6 1461 1361 | •34110 D | 43111     |        |                        | นี<br>ค | มพํภาพ<br>อลัมน์ตา | เม่           |
|----------|------------------------------|-------------|----------|-----------|--------|------------------------|---------|--------------------|---------------|
| มัธย     | มปีที่ 4 มัธยมปีที่ 5        |             | มัธ      | ยมปีที่ ( | 5      | มัธยมปีที่ x           |         | กิจก               | เรรม/สรุป     |
| รหัสวิชา | ชื่อวิชา                     | แบบ         | หน่วย    | เกรด      | แก้ตัว | เรียนซ้ำคุณลักฯ แก้ตัว | อ่านฯ   | แก้ตัว             | หมายเหตุ 🛆    |
| 133101   | ภาษาไทย 5                    | 1           | 1.0      | 4         |        | 3                      | 3       |                    | [101] 4-6-1   |
| 33101    | คณิตศาสตร์ 5                 | 1           | 1.0      | 4         |        | 3                      | 3       |                    | [207] 4-6-1   |
| 33201    | คณิตศาสตร์เพิ่มเติม 5        | 2           | 1.5      | 4         |        | 3                      | 3       |                    | [207] 4-6-1   |
| 33204    | ฟิสิกส์ 4                    | 2           | 2.0      | 4         |        | 2                      | 2       |                    | [304] 4-6-1   |
| 33224    | เคมี 4                       | 2           | 1.5      | 4         |        | 2                      | 3       |                    | [305] 4-6-1   |
| 33244    | ชีววิทยา 4                   | 2           | 1.5      | 4         |        | 3                      | 3       |                    | [306] 4-6-1   |
| 30234    | หน้าที่พลเมือง 4             | 2           | 0.5      | 4         |        | 3                      | 3       |                    | [411] 4-6-1   |
| 33101    | สังคมศึกษา ศาสนาและวัฒนธรรม  | 1           | 1.0      | 3.5       |        | 3                      | 3       |                    | [411] 4-6-1   |
| 33101    | สุขศึกษาและพลศึกษา 5         | 1           | 0.5      | 4         |        | 3                      | 3       |                    | [503] 4-6-1   |
| 33205    | กอล์ฟ 1                      | 2           | 0.5      | 4         |        | 3                      | 3       |                    | [504] 4-6-1   |
| 33101    | ศิลปะ5                       | 1           | 0.5      | 4         |        | 2                      | 2       |                    | [603] 4-6-1   |
| 33101    | การงานอาชีพและเทคโนโลยี 5    | 1           | 0.5      | 4         |        | 3                      | 3       |                    | [715] 4-6-1   |
| 33247    | การสร้างเว็บไซต์ด้วยระบบ CMS | 2           | 0.5      | 4         |        | 3                      | 3       |                    | [724] 4-6-1   |
| 33101    | ภาษาอังกฤษ 5                 | 1           | 1.0      | 4         |        | 3                      | 3       |                    | [807] 4-6-1   |
| 33201    | ภาษาอังกฤษอ่าน-เขียน 5       | 2           | 1.0      | 4         |        | 3                      | 3       |                    | [812] 4-6-1   |
| 33291    | ภาษาเวียดนาม                 | 2           | 0.5      | 4         |        | 3                      | 3       |                    | [807] 4-6-1   |
| 133102   | ภาษาไทย 6                    | 1           | 1.0      | 3.5       |        | 3                      | 3       |                    | [101] 4-6-2 🗸 |

 6. คำนวณ คะแนนผลสัมฤทธิ์ ที่วัดผลรวมเลือก 2.ระเบียนผลการเรียน > 4.การประเมินผลรวม > 1. คะแนนผลสัมฤทธิ์

| Secondary'56: โปรแกรมสารสนเทพโรงเรียนสรดับมัธยมสึกษา [4-6-2559-2]                                                                                                    | - 0 X                                                                                                |
|----------------------------------------------------------------------------------------------------|----------------------------------------------------------------------------------------------------|
|                                                                                                    | $ \begin{array}{c}         11121 \\         10122 \\         923 \\         8765       \end{array} $ |
| <ul> <li>6.ปันทึกตรมแน O-NET</li> <li>สิ.ตัวน ติด วิ.ตารรมที่เดียน</li> <li>ส.กิจกรรมที่ผนบุรีเริ่มน</li> <li>โ.ตามสักษาปรา 82 ม่านติดวิเคราะห์เดียน</li> </ul>                          |                                                                                                    |
| 6.82WLWTU/9L                                                                                                    | <b>NSTABU</b>                                                                                        |
|                                                                                                    | ลงทะเบียน                                                                                            |
|                                                                                                    | บันทึกคะแนน                                                                                          |
|                                                                                                    | บันทึกผล                                                                                             |
|                                                                                                    | รายงาน                                                                                               |
|                                                                                                    | หลักลูหรระดับชั้น<br>ดางคะ                                                                           |
| Registran Troll Winksboot FROF หารบริการ การบริการ (Tably 24)<br>DBMS = Access 2013 DataBase = C.\DBOFAMPORN\Amporn\studentss2559.ACCDB<br>ร.ร.ชัยบาดาลวิทยา อ.ชัยบาดาล จ.ลพบุรี่ 19/03/ | 2560                                                                                                 |
| นักเรียนระดับมีสยมศึกษาตอนปลาย [4] ซั้นปีที่ 6 ปีการศึกษา 2559 ภาคเรียนที่ 2 Comp.26/09/                                                                                                 | 2559                                                                                                 |

## GPA เลือกทั้งหมด PR เลือกทั้งหมด แล้วให้คำนวณ GPA > Rank > PR ตามลำดับ

| 🌻 Secondary'56 : ໂປ                                  | แกรมสารส   | นเทศโรงเรียนระดับม้ธยมศึก | เษา [4 | -6-2559-2  | 2]                        |                         |                | <u></u>           |                            |
|------------------------------------------------------|------------|---------------------------|--------|------------|---------------------------|-------------------------|----------------|-------------------|----------------------------|
| <ol> <li>1.แฟ้มข้อมูล</li> <li>2.ระเบียนะ</li> </ol> | เลการเรียน | 3.รายงานผลการเรียน        | 4.мал  | ารเรียนราย | กาด <mark>5.อเนกปร</mark> | สงค์                    |                |                   |                            |
|                                                      | ,          |                           |        |            |                           | School Informati        | Jary 56 Pr     | Cogram<br>Chomdej | 10.1112 1<br>10.12<br>9.13 |
|                                                      |            |                           |        | Ģ          | ำนวณผส                    | เส้มฤทธิ์ระดับ          |                |                   | 8 7 6 5 4                  |
|                                                      | -          | ห้องเรียน                 |        |            |                           | ข้อมูลนักเรียน          |                |                   | The same of                |
|                                                      | เลือก      | ห้องเรียน                 | ^      | เลือก      | เลขประจำตั                | ชื่อ-สกุล               | ช้อมูล 🛆       |                   |                            |
|                                                      |            | ห้อง 1                    | 1      |            | 25131                     | นางสาวอรสา โพธิ์ศรี     | 0.71           |                   |                            |
|                                                      |            | ห้อง 2                    |        |            | 22632                     | นายจิรภัทร ทองสุข       | 1.05           |                   | พรวลสอบ                    |
|                                                      |            | ห้อง 3                    |        |            | 22713                     | นางสาวลดามณี ทองสาย     | 0.00           |                   |                            |
|                                                      |            | ท้อง 4                    |        |            | 25118                     | นายธนากร ศีริมานพ       | 0.90           |                   |                            |
| A DECEMBER OF                                        |            | ห้อง 5                    |        |            | 25120                     | นายปรเมศวร์ หอมหวาน     | 0.60           |                   | ลงทะเทียน                  |
|                                                      |            | ห้อง 6                    |        |            | 25122                     | นายวรรณลักษณ์ เกตุเรือง | 0.49           |                   |                            |
|                                                      |            | ห้อง 7                    |        |            | 25123                     | นายเกียรติยศ ทับทิมแพง  | 1.07           |                   |                            |
|                                                      |            | ห้อง 8                    |        |            | 25124                     | นางสาวกัญญาณัฐ จันทรดงย | n 0.83         |                   | บันทึกคะแนน                |
|                                                      |            | ห้อง 9                    |        |            | 23023                     | นางสาวพิมพ์พิดา ตาติย์  | 0.00           |                   | EAN -                      |
|                                                      |            | ห้อง 10                   |        |            | 25126                     | นางสาวปารียา เชียวคำ    | 1.27           |                   |                            |
|                                                      |            | ท้อง 11                   |        |            | 25115                     | นายคงเดช ม่วงทอง        | 0.95           |                   | บันทึกผล                   |
| $\langle \rangle$                                    |            |                           |        |            | 25129                     | นางสาวอภิชญา บุญล้อม    | 0.91           |                   |                            |
|                                                      |            |                           |        |            | 23057                     | นางสาวณัฐนรี คงบัว      | 2.18           |                   |                            |
|                                                      |            |                           |        |            | 25068                     | นางสาวธัญลักษณ์ ประทุม  | 2.24           |                   | รายงาน                     |
|                                                      |            |                           | 1      |            | 25132                     | นายธีรศักดิ์ ถมมา       | 0.80           |                   |                            |
|                                                      |            |                           | ~      |            | 25050                     | นางสาวปริญญา ยุพาพิน    | 2.77 🗸         |                   |                            |
|                                                      | GPA        | ⊖ ยังไม่จบ ๏              | ทั้งห  | มด () เ    | ฉพาะที่จบ                 | PR Oยังไม่ตำบ           | ทั้งอาวาะที่จบ |                   | หลักสูตรระดับชั้น          |
|                                                      |            |                           | 1      | 00.00%     | ,<br>0                    | GPA                     | Rank PR        |                   |                            |
|                                                      |            | ACHOCKEDO                 |        | lucie (    | Shreen M                  |                         |                |                   |                            |
| DBMS = Access                                        | 2013       | DataBase = C:\DB          | DFAI   | MPORN      | Amporn\st                 | dentss2559.ACCDB        |                |                   | -C                         |
| <u>ร.ร.ชัยบาดาล</u>                                  | วิทยา      | <u>อ.ชัยบาดาล จ</u>       | .สพ    | บุรี       |                           |                         |                | 19/03/2560        |                            |
| นักเรียนระดับมั                                      | รยมศึกษ    | ะกตอนปลาย [4] 🕯           | ันปี   | ที่ 6 ปีก  | ารศึกษา 25                | 59 ภาคเรียนที่ 2        | C              | omp.26/09/2559    |                            |

 คำนวณ คุณลักษณะอันพึงประสงค์ ที่วัดผลรวมเลือก 2.ระเบียนผลการเรียน > 4.การประเมินผล รวม > 2.คุณลักษณะอันพึงประสงค์ > 1.แบบประเมินจากกลุ่มสาระการเรียนรู้

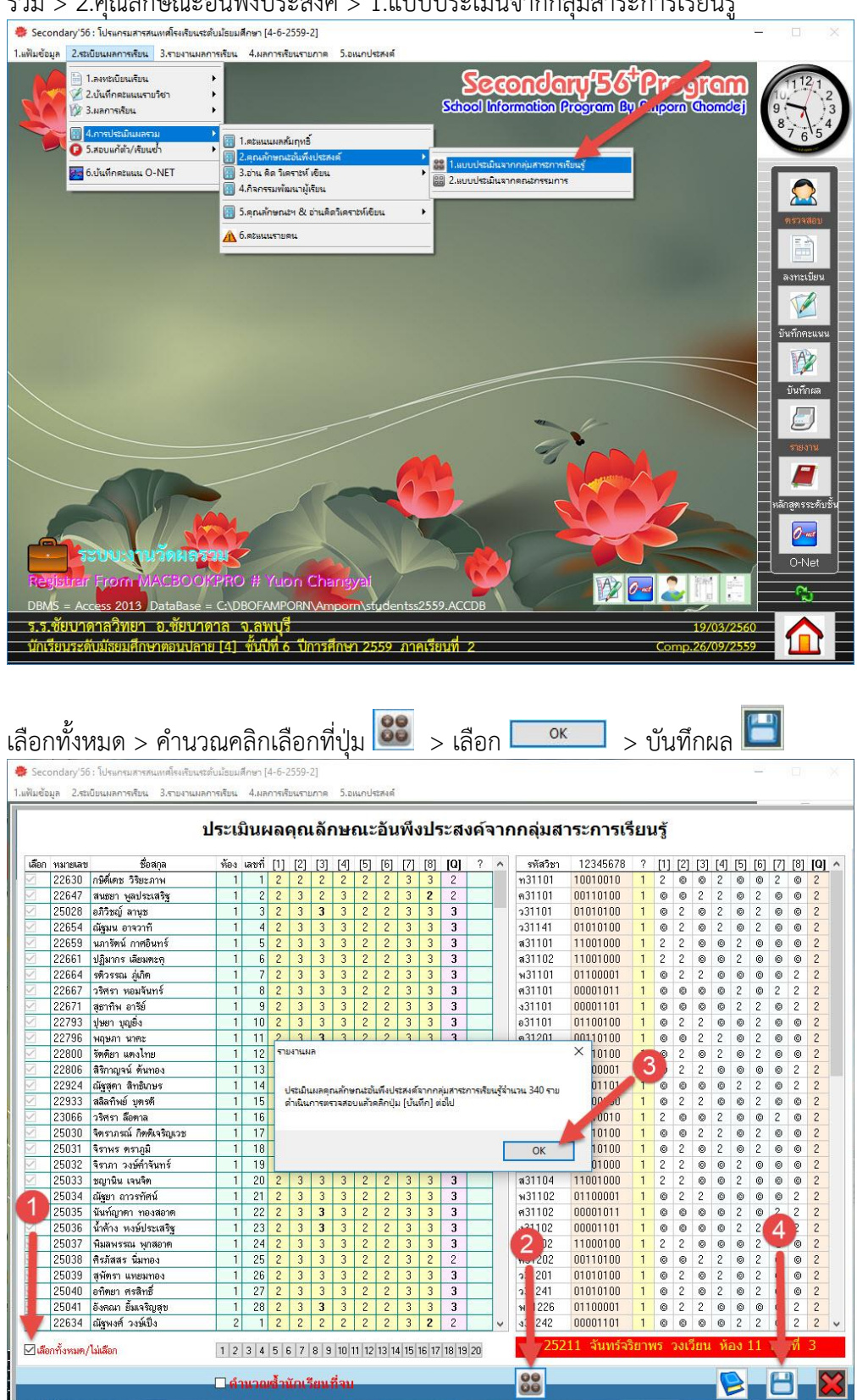

| Seco<br>ฟมข้อ | ondary'56<br>มูล 2.ระเ | : โปรแกรมสารสนเทคโรงเรียนร<br>บียนผลการเรียน 3.รายงานผ | ะดับม้ธยม<br>ล <mark>การเรียน</mark> | สึกษา [<br>4.ผล | 4-6-2<br>การเรื | 2559-<br>ยนรา    | 2]<br>มกาด | 5.a      | นกปร  | เสรางต์ |         |        |         |               |     |            |              |      |     |       |     |     |      |     |     |     |     |
|---------------|------------------------|--------------------------------------------------------|--------------------------------------|-----------------|-----------------|------------------|------------|----------|-------|---------|---------|--------|---------|---------------|-----|------------|--------------|------|-----|-------|-----|-----|------|-----|-----|-----|-----|
|               |                        | 3                                                      | <mark>ประเ</mark> มื                 | มินเ            | เลเ             | <mark>ลุถ</mark> | เล้ศ       | าษ       | ณะ    | ะอัน    | เพิ่ง   | งปร    | ระส     | งค์จ          | จาก | ากลุ่มสา   | าระการเรี    | ยา   | เร้ |       |     |     |      |     |     |     |     |
| เลือก         | หมายเลข                | ชื่อสกุล                                               | ห้อง                                 | เลขที่          | [1]             | [2]              | [3]        | [4]      | [5]   | [6]     | [7]     | [8]    | [Q]     | ?             | ^   | รหัสวิชา   | 12345678     | ?    | [1] | [2]   | [3] | [4] | [5]  | [6] | [7] | [8] | [Q] |
|               | 22630                  | กษิติ์เตช วิริยะภาพ                                    | 1                                    | 1               | 2               | 2                | 2          | 2        | 2     | 2       | 3       | 3      | 2       |               |     | n31101     | 10010010     | 1    | 2   | 0     | 0   | 2   | ©    | 0   | 2   | 0   | 2   |
| /             | 22647                  | สนธยา พูลประเสริฐ                                      | 1                                    | 2               | 2               | 3                | 2          | 3        | 2     | 2       | 3       | 2      | 2       | 0.0           |     | ค31101     | 00110100     | 1    | ©   | ©     | 2   | 2   | ©    | 2   | ©   | ©   | 2   |
| 1             | 25028                  | อภิวิชญ์ ลานช                                          | 1                                    | 3               | 2               | 3                | 3          | 3        | 2     | 2       | 3       | 3      | 3       |               |     | 531101     | 01010100     | 1    | ©   | 2     | ©   | 2   | ©    | 2   | ©   | ©   | 2   |
| 1             | 22654                  | ณัฐมน อาจว่าที                                         | 1                                    | 4               | 2               | 3                | 3          | 3        | 2     | 2       | 3       | 3      | 3       | 2             |     | 531141     | 01010100     | 1    | 0   | 2     | ©   | 2   | 0    | 2   | 0   | 0   | 2   |
| 1             | 22659                  | นภารัตน์ กาศอินทร์                                     | 1                                    | 5               | 2               | 3                | 3          | 3        | 2     | 2       | 3       | 3      | 3       |               | 1   | a31101     | 11001000     | 1    | 2   | 2     | ©   | ©   | 2    | ©   | ©   | ©   | 2   |
| 1             | 22661                  | ปฏิมากร เลียมตะค                                       | 1                                    | 6               | 2               | 3                | 3          | 3        | 2     | 2       | 3       | 3      | 3       |               | 1   | a31102     | 11001000     | 1    | 2   | 2     | ©   | ©   | 2    | ©   | ©   | ©   | 2   |
| 2             | 22664                  | รทิวรรณ ภู่เกิด                                        | 1                                    | 7               | 2               | 3                | 3          | 3        | 2     | 2       | 3       | 3      | 3       | 8 8           |     | w31101     | 01100001     | 1    | 0   | 2     | 2   | 0   | ©    | ©   | ©   | 2   | 2   |
| 2             | 22667                  | วริศรา ทอมจันทร์                                       | 1                                    | 8               | 2               | 3                | 3          | 3        | 2     | 2       | 3       | 3      | 3       |               | 1   | ศ31101     | 00001011     | 1    | ©   | ©     | ©   | ©   | 2    | ©   | 2   | 2   | 2   |
| /             | 22671                  | สธาทิพ อารีย์                                          | 1                                    | 9               | 2               | 3                | 3          | 3        | 2     | 2       | 3       | 3      | 3       |               | 1   | s31101     | 00001101     | 1    | ©   | ©     | ©   | ©   | 2    | 2   | ©   | 2   | 2   |
| 2             | 22793                  | ปษยา บุญยิ่ง                                           | 1                                    | 10              | 2               | 3                | 3          | 3        | 2     | 2       | 3       | 3      | 3       |               |     | ə31101 🥖   | 01100100     | 1    | 0   | 2     | 2   | 0   | ©    | 2   | ©   | 0   | 2   |
| 7             | 22796                  | พฤษภา นาคะ                                             | 1                                    | 11              | 2               | 3                | 3          | 3        | 2     | 2       | 3       | 3      | 3       |               |     | a3120      | 00110100     | 1    | 0   | 0     | 2   | 2   | ©    | 2   | ©   | 0   | 2   |
| 1             | 22800                  | รัตติยา แตงไทย                                         | 1                                    | 12              | A               | re Yo            | u Sur      | e        |       |         |         |        |         |               |     |            | × 10100      | 1    | ©   | 2     | ©   | 2   | ©    | 2   | ©   | ©   | 2   |
| /             | 22806                  | สิริกาญจน์ ทันทอง                                      | 1                                    | 13              |                 |                  |            |          |       |         |         |        |         |               |     |            | 00001        | 1    | ©   | 2     | 2   | 0   | ©    | ©   | ©   | 2   | 2   |
| 2             | 22924                  | ณัชสดา สิทธิเกษร                                       | 1                                    | 14              |                 | 1                |            | ถึงระเบิ |       | onsile  | สามมิละ | ดกมลัง | 190127  | in the second | 172 | 123 ระบับน | 01101        | 1    | 0   | 0     | 0   | 0   | 2    | 2   | 0   | 2   | 2   |
| 1             | 22933                  | สลิลทิพย์ บทรดี                                        | 1                                    | 15              |                 |                  | ?)         | ให้บัน   | ที่กเ | มันที่ก | แน่นอ   | 84     | 1011400 |               | /   | 120 101004 | 00100        | 1    | ©   | 2     | 2   | ©   | ©    | 2   | ©   | ©   | 2   |
| 2             | 23066                  | วริศรา ลือทาล                                          | 1                                    | 16              |                 | -                |            |          |       |         |         |        |         | M             |     |            | 10010        | 1    | 2   | ©     | ©   | 2   | ©    | ©   | 2   | 0   | 2   |
| 1             | 25030                  | จิตราภรณ์ กิตติเจริญเวช                                | 1                                    | 17              |                 |                  |            |          |       |         |         |        |         |               |     |            | 10100        | 1    | 0   | 0     | 2   | 2   | 0    | 2   | 0   | 0   | 2   |
| 2             | 25031                  | จิราพร คราภมิ                                          | 1                                    | 18              |                 |                  |            |          |       |         |         |        | Yes     |               |     | No         | 10100        | 1    | ©   | 2     | ©   | 2   | ©    | 2   | ©   | ©   | 2   |
| 7             | 25032                  | จิราภา วงษ์คำจันทร์                                    | 1                                    | 19              |                 |                  |            |          |       |         |         | _      |         | -             |     | 100        | 01000        | 1    | 2   | 2     | ©   | ©   | 2    | ©   | ©   | ©   | 2   |
| 1             | 25033                  | ชญานิน เจนจิต                                          | 1                                    | 20              | 2               | 3                | 3          | 3        | 2     | 2       | 3       | 3      | 3       | 19            |     | #31104     | 11001000     | 1    | 2   | 2     | 0   | 0   | 2    | 0   | 0   | 0   | 2   |
| 1             | 25034                  | ณัชยา ถาวรทัศน์                                        | 1                                    | 21              | 2               | 3                | 3          | 3        | 2     | 2       | 3       | 3      | 3       |               |     | พ31102     | 01100001     | 1    | ©   | 2     | 2   | ©   | ©    | ©   | ©   | 2   | 2   |
| 1             | 25035                  | นั้นท์ญาตา ทองสอาด                                     | 1                                    | 22              | 2               | 3                | 3          | 3        | 2     | 2       | 3       | 3      | 3       |               |     | ศ31102     | 00001011     | 1    | ©   | ©     | ©   | ©   | 2    | ©   | 2   | 2   | 2   |
| 2             | 25036                  | น้ำค้าง หงษ์ประเสริฐ                                   | 1                                    | 23              | 2               | 3                | 3          | 3        | 2     | 2       | 3       | 3      | 3       | S 5           |     | s31102     | 00001101     | 1    | 0   | 0     | 0   | 0   | 2    | 2   | 0   | 2   | 2   |
| 2             | 25037                  | พิมลพรรณ พกสอาค                                        | 1                                    | 24              | 2               | 3                | 3          | 3        | 2     | 2       | 3       | 3      | 3       |               |     | e31102     | 11000100     | 1    | 2   | 2     | ©   | ©   | ©    | 2   | ©   | 0   | 2   |
| /             | 25038                  | คิรภัสสร นิ่มทอง                                       | 1                                    | 25              | 2               | 3                | 3          | 3        | 2     | 2       | 3       | 2      | 2       |               |     | ค31202     | 00110100     | 1    | ©   | ©     | 2   | 2   | ©    | 2   | ©   | ©   | 2   |
| 2             | 25039                  | สพัตรา แหยมทอง                                         | 1                                    | 26              | 2               | 3                | 3          | 3        | 2     | 2       | 3       | 3      | 3       | 0             | 1   | o31201     | 01010100     | 1    | 0   | 2     | 0   | 2   | 0    | 2   | ©   | 0   | 2   |
| 7             | 25040                  | อทิตยา ศรสิทธิ์                                        | 1                                    | 27              | 2               | 3                | 3          | 3        | 2     | 2       | 3       | 3      | 3       |               | 1   | 531241     | 01010100     | 1    | ©   | 2     | ©   | 2   | ©    | 2   | ©   | 0   | 2   |
| 1             | 25041                  | อังคณา ยิ้มเจริญสข                                     | 1                                    | 28              | 2               | 3                | 3          | 3        | 2     | 2       | 3       | 3      | 3       | S - 6         |     | w31226     | 01100001     | 1    | ©   | 2     | 2   | ©   | ©    | ©   | ©   | 2   | 2   |
| /             | 22634                  | ณัฐพงศ์ วงษ์เป็ง                                       | 2                                    | 1               | 2               | 2                | 2          | 2        | 2     | 2       | 3       | 2      | 2       |               | ~   | v31242     | 00001101     | 1    | ٢   | 0     | ©   | 0   | 2    | 2   | ©   | 2   | 2   |
| 7.4.          | - ž                    | 1. Watan                                               | 1 2                                  | 2 4             | 5 0             | 2 7              | 0 0        | 10 1     | 1 12  | 12 1    | 4 15    | 16 17  | 10 10   | 100           |     | 252        | 11 จันทร้จรี | ้ยาา | 15  | วงเวื | ยน  | ห้อ | 13 1 | 1   | ເລາ | й : | 3   |

8. คำนวณ อ่าน คิด วิเคราะห์ เขียน ที่วัดผลรวมเลือก 2.ระเบียนผลการเรียน > 4.การประเมินผลรวม
 > 3.อ่าน คิด วิเคราะห์ เขียน > 1.แบบประเมินจากกลุ่มสาระการเรียนรู้

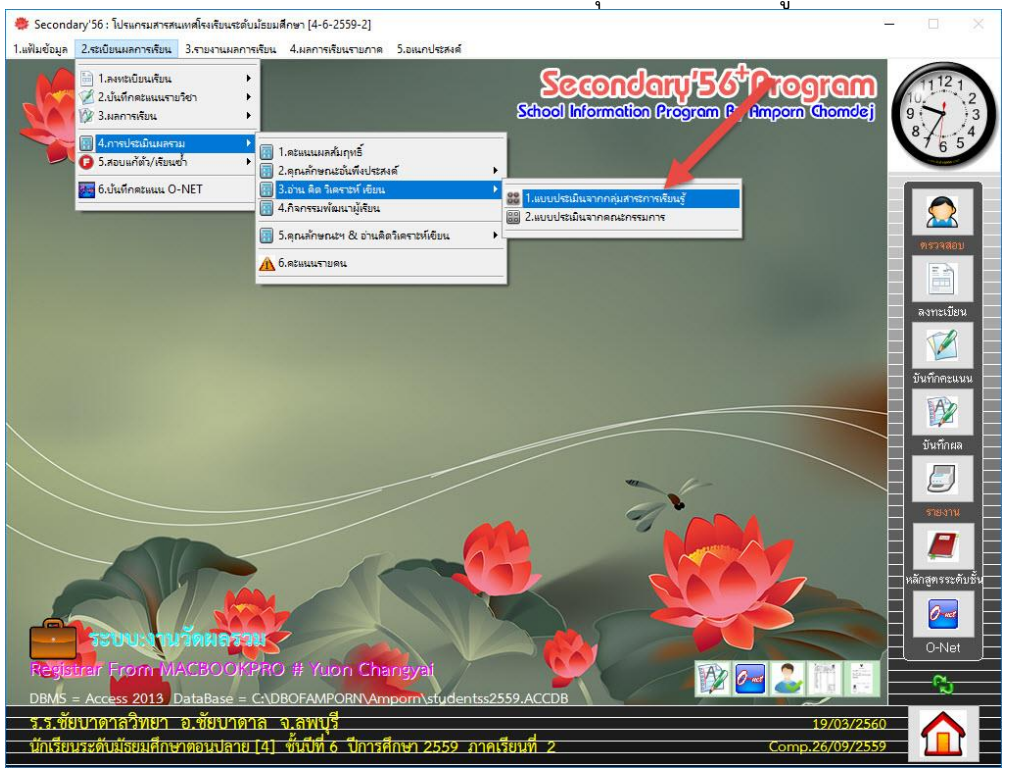

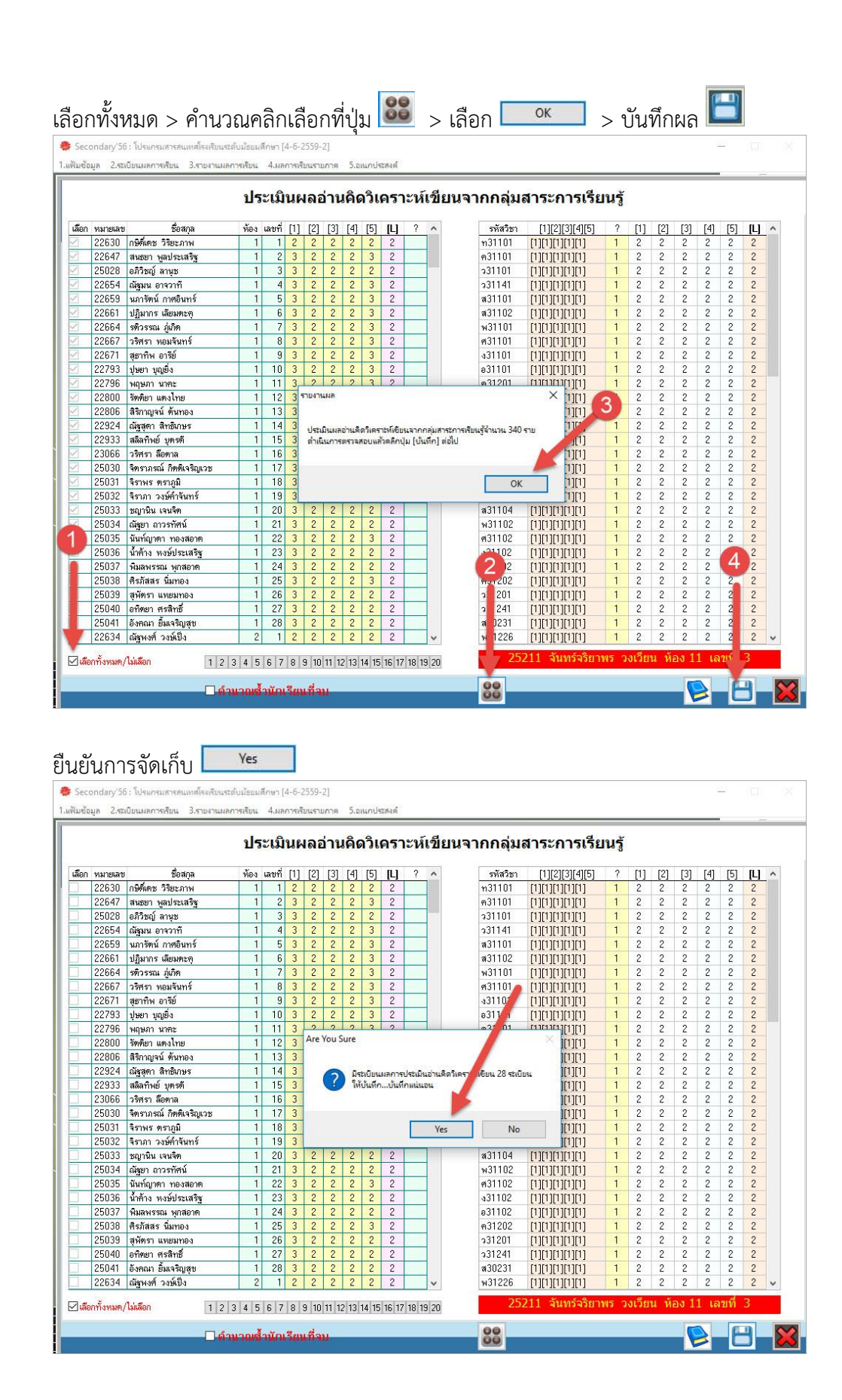

คำนวณ กิจกรรมพัฒนาผู้เรียน ที่วัดผลรวมเลือก 2.ระเบียนผลการเรียน > 4.การประเมินผลรวม > 4.กิจกรรมพัฒนาผู้เรียน

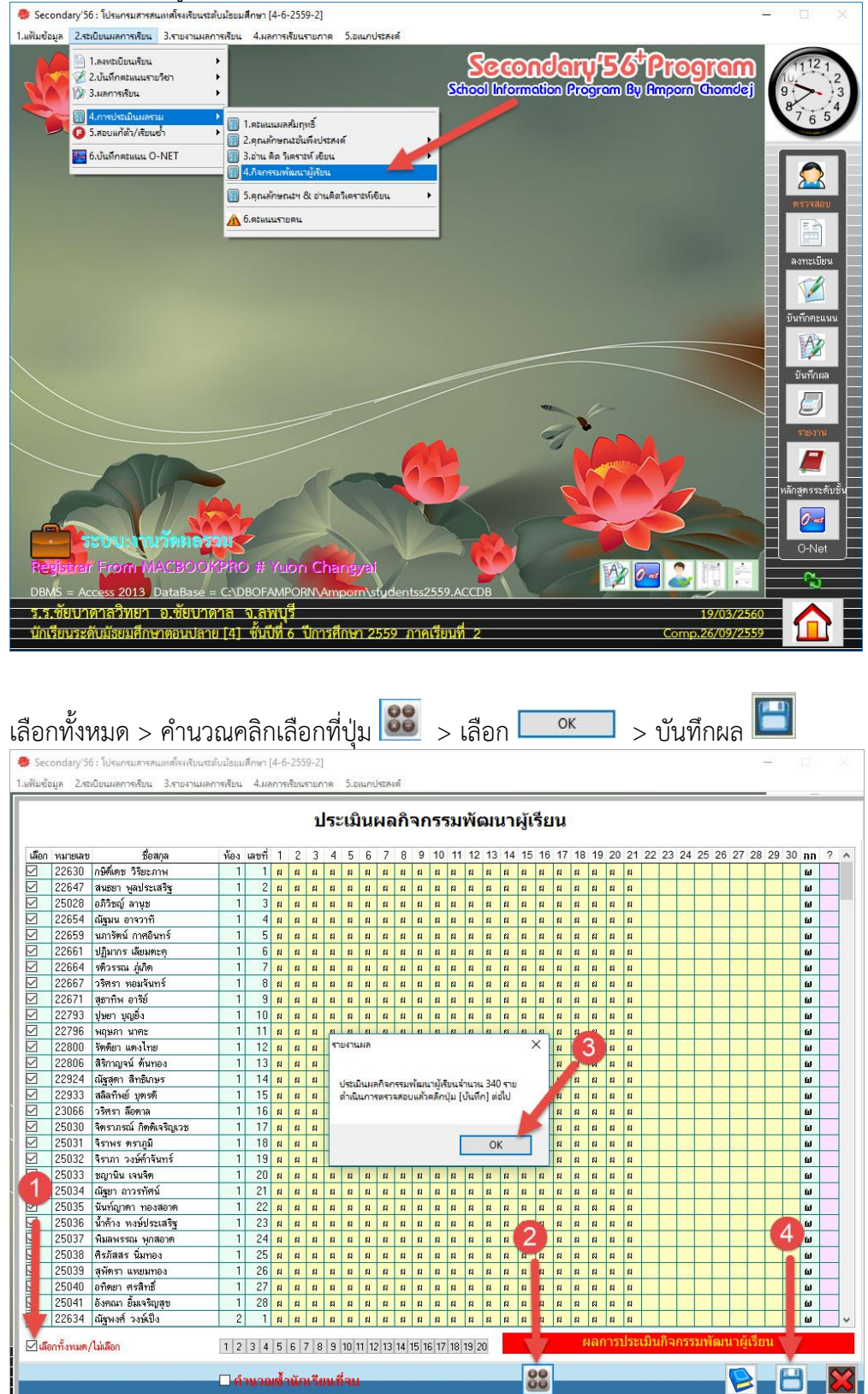

| Sec<br>แฟ้มข้อ | ondary'56<br>อมูล 2.ระ | ว์ : โปรแกรมสารสนเทศโรงเรียน<br>เบียนผลการเรียน 3.รายงานผ | ระดับม้ธยม<br>ลการเรียน | เสีกษา<br>4.ผเ | (4-6<br>ลการ | -255<br>เรียน | i9-2]<br>รายก | าด            | 5.a  | นกป   | 1234 | ด์     |        |      |        |        |      |      |                      |     |    |     |      |     |      |     |      |     |     |     |       |      |    |    |    |    |
|----------------|------------------------|-----------------------------------------------------------|-------------------------|----------------|--------------|---------------|---------------|---------------|------|-------|------|--------|--------|------|--------|--------|------|------|----------------------|-----|----|-----|------|-----|------|-----|------|-----|-----|-----|-------|------|----|----|----|----|
|                |                        |                                                           |                         |                |              |               | ป             | 5:            | เมื  | นเ    | ุ่งล | กิ     | จก     | 55   | ธมา    | ŇG     | มน   | n    | ស <mark>្</mark> ត័រ | รีย | เน | 8   |      |     |      |     |      |     |     |     |       |      |    |    |    |    |
| เลือก          | หมายเลข                | ชื่อสกุล                                                  | ห้อง                    | เลขที่         | 1            | 2             | 3             | 4             | 5    | 6     | 7    | 8      | 9      | 10   | 11     | 12     | 13   | 14   | 15                   | 16  | 17 | 18  | 19   | 20  | 21   | 22  | 23   | 24  | 25  | 26  | 27    | 28   | 29 | 30 | กก | ?  |
|                | 22630                  | กษิดี์เดช วิริยะภาพ                                       | 1                       | 1              | #            | RI            | #             | ស             | ដ    | ដ     | ដ    | ដ      | ព      | #    | ដ      | ព      | ដ    | ព    | ដ                    | ព   | #  | ដ   | ដ    | ដ   | ដ    |     | -    |     |     |     |       |      |    |    | ω  |    |
|                | 22647                  | สนธยา พูลประเสริฐ                                         | 1                       | 2              | Ħ            | ы             | #             | EI            | 61   | El    | A    | ¢I.    | ผ      | #    | RI     | ព      | El   | ព    | ជ                    | ผ   | #  | RI  | 8    | ដ   | 61   |     |      |     |     |     |       |      |    |    | ٤U |    |
|                | 25028                  | อภิวิชญ์ ลานุช                                            | 1                       | 3              | ĸ            | ผ             | #             | ស             | ដ    | ĸ     | N    | ដ      | ៧      | 8    | ผ      | ដ      | ដ    | ដ    | ដ                    | ผ   | #  | ы   | 8    | ដ   | ៧    |     |      |     |     |     |       |      |    |    | ω  |    |
|                | 22654                  | ณัฐมน อาจวาที                                             | 1                       | 4              | Ħ            | ស             | #             | ស             | ព    | ដ     | RI   | R      | ព      | 8    | ដ      | ព      | ដ    | ព    | ដ                    | ស   | #  | ស   | 8    | ព   | ព    |     |      |     |     |     |       |      |    |    | ω  |    |
|                | 22659                  | นภารัตน์ กาศอินทร์                                        | 1                       | 5              | 8            | ы             | #             | ß             | 11   | ĸ     | 8    | 81     | ы      | 8    | ы      | 8      | ы    | ដ    | 8                    | ы   | #  | ы   | 8    | ĸ   | ы    |     |      |     |     |     |       |      |    |    | ш  |    |
|                | 22661                  | ปฏิมากร เลียมตะคุ                                         | 1                       | 6              | ĸ            | ผ             | #             | ស             | ដ    | ដ     | £I   | ដ      | ៧      | 8    | ដ      | ព      | ដ    | ដ    | ព                    | RI  | #  | ដ   | #    | ដ   | ដ    |     |      |     |     |     |       |      |    |    | ω  |    |
|                | 22664                  | รติวรรณ ภู่เกิด                                           | 1                       | 7              | 81           | ы             | #             | RI            | 61   | EI    | RI   | ¢1     | ស      | #    | ผ      | 61     | ei 🛛 | ដ    | ជ                    | ы   | #  | RI  | =    | EI  | ព    |     |      |     |     |     |       |      |    |    | ш  |    |
|                | 22667                  | วริศรา หอมจันทร์                                          | 1                       | 8              | #            | ы             | #             | ស             | #    | ĸ     | 8    | ដ      | ស      | #    | ដ      | ព      | ដ    | ដ    | ព                    | N   | #  | RI  | #    | RI  | ដ    |     | _    |     |     |     |       |      |    |    | ш  |    |
|                | 22671                  | สุธาทิพ อารีย์                                            | 1                       | 9              | RI           | RI            | #             | ព             | ព    | ដ     | EI   | ដ      | ព      | 8    | ผ      | ព      | ដ    | ព    | ដ                    | ស   | #  | EI  | 61   | ผ   | ជ    |     |      |     |     |     |       |      |    |    | ω  |    |
|                | 22793                  | ปุษยา บุญยิ่ง                                             | 1                       | 10             | 81           | ы             | #             | ¢I            | 61   | RI    | 61   | ¢I     | ผ      | #    | ы      | ព      | ei - | ជ    | ព                    | EL  | #  | RI  | =    | ei  | ri I |     |      |     |     |     |       |      |    |    | ш  |    |
|                | 22796                  | พฤษภา นาคะ                                                | 1                       | 11             | ĸ            | 61            |               | 61            | 61   | 61    | 61   | 81     | 61     | 61   | e1     | 61     | e1   | 61   | et,                  |     | 81 | 61  | 8    | ដ   | ជ    |     |      |     |     |     |       |      |    |    | ω  |    |
|                | 22800                  | รัตติยา แตงไทย                                            | 1                       | 12             | EI           | Are           | e You         | I Su          | re   |       |      |        |        |      |        |        |      |      |                      |     |    | ×   | =    | EI  | RI   |     |      |     |     |     |       |      |    |    | ω  |    |
|                | 22806                  | สิริกาญจน์ ด้นทอง                                         | 1                       | 13             | RI           | 1             |               |               |      |       |      |        |        |      |        |        |      |      |                      |     |    |     | =    | ĸ   | ដ    |     |      |     |     |     |       |      |    |    | ω  |    |
| M              | 22924                  | ณัชสดา สิทธิเกษร                                          | 1                       | 14             | R            | 1             | 0             |               | ũ 🕬  |       | 1207 | net le | *15.01 | 0.20 | EE2100 | 0 10 1 | -uř  |      | 28 m                 |     |    |     | =    | ผ   | ព    |     |      |     | -   |     |       |      |    |    | ω  |    |
|                | 22933                  | สลิลทิพย์ บตรดี                                           | 1                       | 15             | ы            | 1             |               | $\mathcal{O}$ | ให้ป | ันทีก | บัน  | เพื่อเ | siup   | 14   |        | -      | /    |      | 20 1                 |     | -  |     | =    | EL  | 61   |     |      |     |     |     |       |      |    |    | ω  |    |
| M              | 23066                  | วริศรา ลือทาล                                             | 1                       | 16             | #            |               |               |               |      |       |      |        |        |      |        | 1      | 1    |      |                      |     |    |     | #    | ผ   | ព    |     |      |     |     |     |       |      |    |    | ω  |    |
|                | 25030                  | จิตราภรณ์ กิตติเจริญเวช                                   | 1                       | 17             | 81           | 1             |               |               |      |       |      |        |        |      |        |        |      |      |                      |     |    |     | =    | EI  | 8    |     |      |     |     |     |       |      |    |    | ω  | -  |
| M              | 25031                  | จิราพร ตราภมิ                                             | 1                       | 18             | #            |               |               |               |      |       |      |        |        |      | Ves    | -      | 1 [  |      | Ν                    | lo  |    | 1   | =    | RI  | RI   |     |      |     |     |     |       |      |    |    | ω  |    |
| M              | 25032                  | จิราภา วงษ์คำจันทร์                                       | 1                       | 19             | #            | 1             |               |               |      |       |      |        | -      | _    |        | _      |      |      |                      |     |    |     | =    | ผ   | FI   |     |      |     |     |     |       |      |    |    | ω  |    |
| Ā              | 25033                  | ชญานิน เจนจิต                                             | 1                       | 20             | 61           | EI.           | 8             | EI.           | 6    | EI.   | 61   | 84     | RI .   | 8    | EI.    | ei .   | 64   | éi ( | 8                    | EI. | #  | EI. | 61   | EI  | EI I |     |      | -   |     |     |       |      |    |    | ω  |    |
|                | 25034                  | ณัชยา อาวรทัศน์                                           | 1                       | 21             | 81           | EI            | e             | EJ            | e    | EJ    | EJ   | 81     | еJ     | ei.  | еJ     | ដ      | ej l | eJ   | 81                   | El  | e  | eJ  | e    | еJ  | El   |     |      |     |     |     |       |      |    |    | 61 |    |
|                | 25035                  | นั้นทั่ฌาตา ทองสอาต                                       | 1                       | 22             | El           | EI            | 8             | EJ            | EI   | EI    | EI   | 61     | EI     | 8    | El     | ព      | El   | EJ   | 61                   | EI  | 8  | EI  | EI . | EI  | EJ   |     |      |     | -1  |     |       |      |    |    | ω  | -  |
|                | 25036                  | น้ำค้าง หงษ์ประเสริช                                      | 1                       | 23             | 61           | EI            | 11            | EJ            | 63   | 81    | EJ   | 81     | ej.    | 8    | eJ     | 8      | e1   | eJ   | 81                   | EJ  | =  | eı  | 61   | el  | EI . | -   |      |     | -   |     |       |      |    |    | 61 | -  |
| Ā              | 25037                  | พิมลพรรณ พกสอาต                                           | 1                       | 24             | 8            | R             | #             | RI            | 8    | RI    | 8    | R      | RI     | #    | RI     | ព      | ព    | ដ    | ដ                    | R   | #  | e   | 8    | ผ   | 8    |     |      |     |     |     |       |      |    |    | ω  |    |
| R              | 25038                  | คิรภัสสร นิมทอง                                           | 1                       | 25             | 61           | EI            | -             | EI.           | FI   | El    | EI   | 81     | EI     | 8    | El     | 61     | El   | 61   | 81                   | EI  | -  | EI  | 61   | EI  | EI . |     |      |     |     |     |       |      |    |    | ω  |    |
| Ā              | 25039                  | สพัตรา แหยมทอง                                            | 1                       | 26             | 81           | el            | 8             | el            | 81   | El    | EJ   | 81     | e      | 8    | eJ     | ដ      | el   | el   | ei .                 | e   | 11 | ej  | 11   | ej. | El   |     |      |     |     |     |       |      |    |    | 61 | -  |
| Ā              | 25040                  | อทิตยา ศรลิทธิ์                                           | 1                       | 27             | 81           | EI            | 8             | El            | 8    | El    | EI   | 81     | EI     | 8    | EJ     | ព      | El   | ដ    | EI                   | EI  | =  | EI  | 61   | EI  | EI   |     |      |     | -   |     |       |      |    |    | ω  | -  |
|                | 25041                  | อังคณา ยิ้มเจริกเสท                                       | 1                       | 28             | 81           | e             | 11            | el            | 61   | 61    | 61   | 81     | e      | 8    | el     | ដ      | el   | ei   | ei .                 | e   | -  | ei  | 11   | el  | 61   |     |      |     |     |     |       |      |    |    | 61 | -  |
| Ā              | 22634                  | ณัฐพงศ์ วงษ์เป็ง                                          | 2                       | 1              | 13           | EI            | 8             | 81            | El   | E1    | El   | 81     | 61     | 1    | el .   | el     | e1   | e1   | el                   | 61  | e  | EI  | el   | 81  | El   |     |      |     | -   |     |       | -    |    | -  | -  | -, |
|                | อกทั้งหมด/             | ไม่เลือก                                                  | 1 2                     | 3 4            | 5            | 6             | 7 8           | 9             | 10 1 | 1 12  | 13   | 14 1   | 15 16  | 5 17 | 18 1   | 9 2    | 0    |      |                      |     |    | ¢   | ເລກ  | ารา | โระเ | มิน | กิจเ | กรร | มพั | ัฒน | าผู้เ | เรีย | u  |    |    |    |
|                |                        |                                                           | Dń                      | านวอ           | uð 1         | nĩr           | n Se          | u f           | ่าม  |       |      |        |        |      |        |        |      |      | 0                    | 10  |    |     |      |     |      |     |      |     |     | - ( | 2     |      | l  | 9  |    | 8  |

### การตรวจสอบการจบหลักสูตร

#### 10. เลือกงานทะเบียนนักเรียน

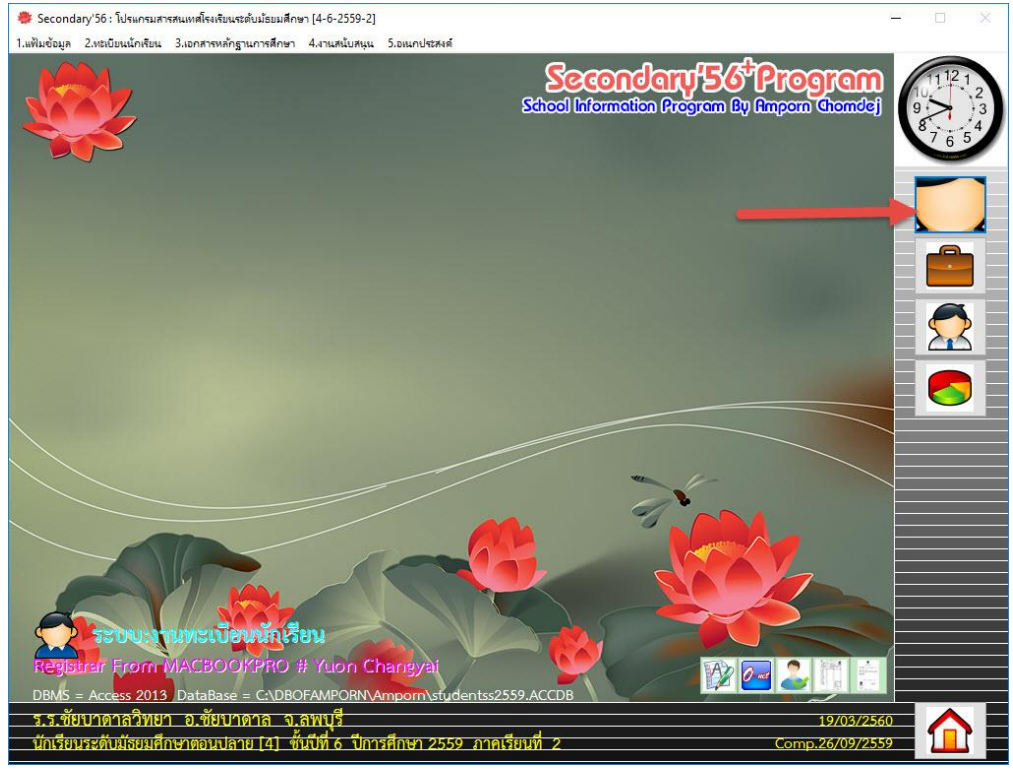

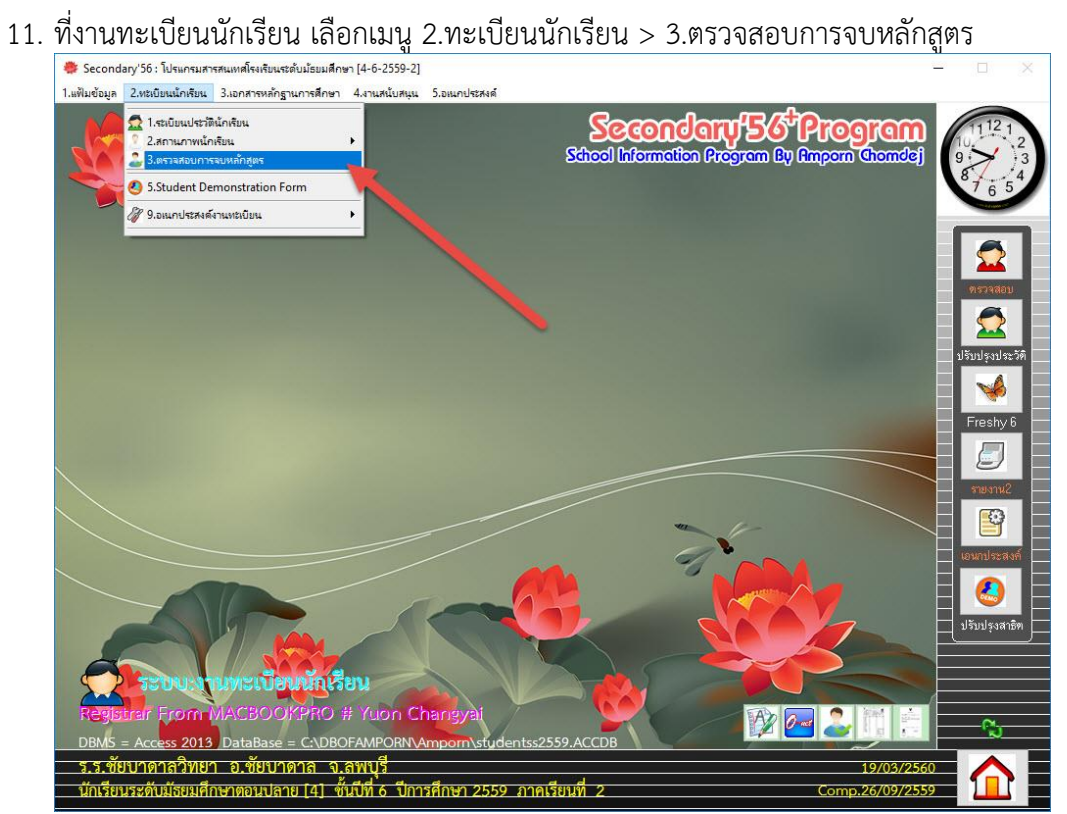

 ถ้าต้องการตรวจสอบการจบนักเรียนเป็นรายคน สามารถดับเบิลคลิกที่ เลขประจำตัว/ชื่อสกุล นักเรียน สามารถตรวจสอบ ผลการเรียน คุณลักษณะา+อ่านคิดา และตัวชี้วัด เป็นรายคน

| เขป  | ระจำตัว | 22667                  | ชื่อ   | อ-สกุล           | วริศร | า หอมจันเ        | กร์                             |                  | ห้อง      | 1/เล | ษที่ 8 | 3       |        |       | สถาเ | เภาพ | เรียน    | ~          | 2   |
|------|---------|------------------------|--------|------------------|-------|------------------|---------------------------------|------------------|-----------|------|--------|---------|--------|-------|------|------|----------|------------|-----|
| ลือก | หมายเลข | ชื่อสกุล               | ท้อง เ | ลขที่สถาน<br>1 1 | -     | ผลการเรีย        | น คุณลักษณะ+อ่า                 | านข              | ด้วชี้วัด | P    | ชั่ว   | โมง     | T      | หน่วย | กิต  | 8    | เรปการจบ | ข้อมี      | ตพล |
| 1    | 22647   | สมุณา พอประเสริช       | 1      | 21               | -     | ອາະັດອີສາວ       |                                 |                  | ಗಡ        |      | andou  | DAILAIS | 10.00  | 11000 | ž    |      | ž.       | -          |     |
| 1    | 25028   | สวิทย์ ลานท            | 1      | 3 1              |       | 31101            | 00401                           |                  | 1         | 1    | 1.0    | 90      | 1      | (C)   | 0    | 2N.  | 0011     | N917461191 | _   |
| 1    | 22654   | เรมน กาจวาที           | 1      | 41               |       | e31101           | สายาเทย (                       |                  | 4         | - 1  | 1.0    | 80      | ч<br>Л | 0     | 0    | 40   | [001]    |            |     |
|      | 22659   | นการัตน์ กาศอินทร์     | 1      | 5 1              |       | 031101           | ารมหารายการ 1<br>มีสิกส์นั้นอาน |                  | 4         | 1    | 1.0    | 91      | 4      | 0     | 0    | 01   | [002]    |            |     |
| 1    | 2266    | ปภิมากร เลียมตะค       | 1      | 6 1              |       | 231141           | ชักกิพยานี้แต่วม                |                  | 4         | 1    | 1.5    | 80      | 4      | 0     | 0    | 60   | [003]    |            |     |
| 1    | 226     | รทิวรรณ ภู่เกิด        | 1      | 7 1              |       | a31101           | สังดงเดือนา ดาสงาและวั          | ัฒษตรรม 1        | 4         | 1    | 1.0    | 75      | 35     | 0     | 0    | 40   | [00-1]   |            |     |
| 1    | 22667   | วริตรา หอมจันทร์       | 1      | 8 1              | -     | #31107<br>#31102 | ประวัติสาสตร์ 1                 | WN RD 3 AN 1     | 4         | 1    | 0.5    | 60      | 2      | 0     | 0    | 20   | [003]    |            |     |
| 1    | 22671   | สธาทิพ อารีย์          | 1      | 9 1              |       | w31101           | สงเด็กนาและพลดึกนา 1            |                  | 4         | 1    | 0.5    | 77      | 35     | 0     | 0    | 20   | [000]    |            |     |
| 1    | 22793   | ปษยา บอเยิ่ง           | 1      | 10 1             |       | #31101<br>#31101 | สุขากเป็นสองคลากษา เ            |                  | 4         | 1    | 0.5    | 76      | 3.5    | 0     | 0    | 20   | [007]    |            |     |
| 1    | 22796   | พถษภา นาตะ             | 1      | 11 1             |       | +31101           | การราวมกาพีงและเราตโม           | โซสี 1           | 4         | 1    | 0.5    | 85      | 4      | 0     | 0    | 20   | [000]    |            |     |
| 1    | 22800   | รัตติยา แตงไทย         | 1      | 12 1             |       | a31101           | กานาลังกกน 1                    | MD I             | 4         | 1    | 1.0    | 71      | 3      | 0     | 0    | 40   | [000]    |            |     |
| 1    | 22806   | สิริกาญจน์ ทันทอง      | 1      | 13 1             |       | e31201           | ดภิตสาสตร์เพิ่มเติม 1           |                  | 4         | 2    | 1.5    | 89      | 4      | 0     | 0    | 00   | [010]    |            |     |
| 1    | 22924   | ณัชสดา สิทธิเกษร       | 1      | 14 1             |       | 231283           | เทตนิตปฏิบัติการวิทยาส          | າສຸສຊົ1          | 4         | 2    | 1.0    | 87      | 4      | 0     | 0    | 40   | [012]    |            |     |
| 1    | 22933   | สลิลทิพย์ บทรดี        | 1      | 15 1             |       | 231221           | เดมี 1                          | (WITH)           | 4         | 2    | 1.5    | 86      | 4      | Ø     | Ô    | 60   | [013]    |            |     |
| ]    | 23066   | วริศรา ลือทาล          | 1      | 16 1             |       | 331241           | การจัดการชาบทั้กบล              |                  | 4         | 2    | 0.5    | 82      | 4      | 0     | 0    | 20   | [014]    |            |     |
| ]    | 25030   | จิตราภรณ์ กิตติเจริญเว | 1      | 17 1             |       | a31201           | ภาษาอังกกษล่าน-เขียน 1          |                  | 4         | 2    | 1.0    | 80      | 4      | 0     | 0    | 40   | [015]    |            |     |
| 1    | 25031   | จิราพร คราภมิ          | 1      | 18 1             |       | 131201           | การศึกษาดับดว้าและไสร้          | างองค์ความร้     | 4         | 2    | 1.0    | 87      | 4      | Ø     | ø    | 0    | 0161     |            |     |
| ]    | 25032   | จิราภา วงษ์คำจันทร์    | 1      | 19 1             |       | n31903           | คณะสี 1                         | i do anni o la g | 4         | 9    | 0.0    | 80      | e      | ø     | ø    | 20   | [017]    |            |     |
| ]    | 25033   | ชญานิน เจนจิต          | 1      | 20 1             |       | 031902           | ส่งเสริมวิชาการ 1               |                  | 4         | 9    | 0.0    | 80      | -      | 0     | 0    | 20   | [018]    |            |     |
|      | 25034   | ณัฐยา ถาวรทัศน์        | 1      | 21 1             |       | 031901           | แนะแนว 1                        |                  | 4         | 9    | 0.0    | 80      | e      | 0     | Ø    | 20   | [019]    |            |     |
| ]    | 25035   | นั้นท์ญาตา ทองสอาต     | 1      | 22 1             |       | n31102           | ภาษาไทย 2                       |                  | 4         | 1    | 1.0    | 76      | 35     | 0     | ©    | 40   | [020]    |            |     |
| ]    | 25036   | น้ำค้าง หงษ์ประเสริฐ   | 1      | 23 1             |       | n31102           | คณิตศาสตร์ 2                    |                  | 4         | 1    | 1.0    | 80      | 4      | 0     | 0    | 40   | [021]    |            |     |
| ]    | 25037   | พิมลพรรณ พุกสอาต       | 1      | 24 1             |       | 231121           | เคมีพื้นชาน                     |                  | 4         | 1    | 1.5    | 88      | 4      | 0     | ©    | 60   | [022]    |            |     |
| ]    | 25038   | คิรภัสสร นิมทอง        | 1      | 25 1             |       | a31103           | สังคมศึกษา ศาสนาและวั           | ฒนธรรม 2         | 4         | 1    | 1.0    | 71      | 3      | 0     | Ø    | 40   | [023]    |            |     |
| ]    | 25039   | สพัตรา แหยมทอง         | 1      | 26 1             |       | #31104           | ประวัติศาสตร์ 2                 | THE PER L        | 4         | 1    | 0.5    | 76      | 35     | 0     | 0    | 20   | [024]    |            |     |
| ]    | 25040   | อทิตยา ศรสิทธิ์        | 1      | 27 1             |       | w31102           | สทดึกษาและพลดึกษา 2             |                  | 4         | 1    | 0.5    | 75      | 35     | 0     | ©    | 20   | [025]    |            |     |
| ]    | 25041   | อังคณา ยิ้มเจริญสุข    | 1      | 28 1             |       | ศ31102           | ศิลปะ 2                         |                  | 4         | 1    | 0.5    | 70      | 3      | 0     | Ø    | 20   | [026]    |            |     |
| 1    | 15300   | กัดนาส์ วารม์เป็น      | 2      | 1 1              |       | +21102           |                                 | 5-00             | 4         | 1    | 0.5    | 70      | 25     |       | -    | 00   | [007]    |            |     |

## 13. หรือถ้าต้องการให้โปรแกรมตรวจสอบการจบอัตโนมัติ ให้คลิกเลือกที่ปุ่ม 🎑

| ลชา        | ไระจำตั | 22933                            | 셤         | อ-สกุล            | สลิล | ทิพย์ บุตรดี |                                                             | ห้อง     | 1/เล   | เซที่ 1 | 5       |            | í      | สถาเ | เภาพ | เรียน     | Cal    | c.250     |
|------------|---------|----------------------------------|-----------|-------------------|------|--------------|-------------------------------------------------------------|----------|--------|---------|---------|------------|--------|------|------|-----------|--------|-----------|
| เลือก<br>7 | หมายเลข | ชื่อสกุล<br>วมิพี่เพช วิรัพษาวาม | ห้อง<br>1 | เลขที่สถาน<br>1 1 | -    | ผลการเรียง   | เ<br>ดูณลักษณะ+อ่านข                                        | ตัวชั่วั | ค      | ชั่ว    | าโมง    |            | หน่วยเ | กิต  | 3    | สรุปการจบ | ข้อผิ  | ุ<br>ภพลา |
|            | 22647   | สนธยา พลประเสริช                 | 1         | 2 1               | -    | จหัสวิหา     | ชื่อวิชา                                                    | चलं      | 119191 | ละป่าย  | ดรมเรเร | ເກສຄ       | แก้ตัว | Ka   | 831  | ข้อยี่เ   | ຄະແລກສ |           |
| 1          | 25028   | อภิวิชญ์ ลานช                    | 1         | 3 1               |      | n31101       | อาษาไทย 1                                                   | 4        | 1      | 1.0     | 90      | 4          | 0      | 0    | 40   | [001]     | THM IT | -         |
| 7          | 22654   | ณัชมน อาจว่าที                   | 1         | 4 1               |      | e31101       | ดภโตดำว่อค้า                                                | 4        | 1      | 1.0     | 86      | 4          | 0      | 0    | 40   | [001]     |        |           |
| 1          | 22659   | นการัตน์ กาศอินทร์               | 1         | 5 1               |      | 031101       | ปลิกล์เมื่อเราย                                             | 4        | 1      | 1.6     | Q.4     | A          | 0      | 0    | 60   | [005]     |        |           |
| 1          | 22661   | ปฏิมากร เลียมตะค                 | 1         | 6 1               |      | 231141       | ที่ววิทยาพื้นราน                                            | 4        | 1      | 1.5     | 85      | 4          | 0      | 0    | 60   | [004]     |        |           |
| 1          | 22664   | รทิวรรณ ภ่เกิด                   | 1         | 7 1               |      | a31101       | สังคมดึกษา ศาสนาและวัฒบธรรม 1                               | 4        | 1      | 1.0     | 78      | 35         | 0      | 0    | 40   | 10051     |        |           |
| 1          | 22667   | วริศรา หอมจันทร์                 | 1         | 8 1               |      | a31102       | งโระวัติสาสตร์ 1                                            | 4        | 1      | 0.5     | 73      | 3          | 0      | 0    | 20   | [000]     |        |           |
| 1          | 22671   | สธาทิพ อารีย์                    | 1         | 91                |      | w31101       | สขดึกนาและพลดึกนา 1                                         | 4        | 1      | 0.5     | 81      | 4          | 0      | 0    | 20   | [000]     |        |           |
| 1          | 22793   | ปุ่มยา บุญยิ่ง                   | 1         | 10 1              |      | #31101       | and 1                                                       | 4        | 1      | 0.5     | 81      | 4          | 0      | 0    | 20   | [001]     |        |           |
| 1          | 22796   | พถษภา นาคะ                       | 1         | 11 1              |      | 31101        | กระบบอาชีพและเทตโบโลยี 1                                    | 4        | 1      | 0.5     | 84      | 4          | 0      | 0    | 20   | [000]     |        |           |
| 1          | 22800   | รัตติยา แตงไทย                   | 1         | 12 1              |      | 031101       | 23422 400 10 million 10 10 10 10 10 10 10 10 10 10 10 10 10 | 4        | 1      | 1.0     | 82      | 4          | 0      | 0    | 40   | [000]     |        |           |
| 1          | 22806   | สิริกาญจน์ ทันทอง                | 1         | 13 1              |      | e31201       | สาโตสาสตร์เนิ่มเติม 1                                       | 4        | 2      | 1.5     | 92      | 4          | 0      | 0    | 60   | [010]     |        |           |
| 1          | 22924   | ณัฐสตา สิทธิเกษร                 | 1         | 14 1              |      | 231283       | เพลงโลงไว้งัดอารวิทยาสาสตร์1                                | 4        | 2      | 1.0     | 87      | 4          | 0      | 0    | 40   | [012]     |        |           |
| 1          | 22933   | สลิลทิพย์ บตรดี                  | 1         | 15 1              |      | 231221       | តេមី 1                                                      | 4        | 2      | 1.5     | 93      | 4          | 0      | 0    | 03   | [013]     |        |           |
| 1          | 23066   | วริศรา ลือทาล                    | 1         | 16 1              |      | 331241       | การจัดการราบข้อมอ                                           | 4        | 2      | 0.5     | 82      | 4          | 0      | 0    | 20   | [014]     |        |           |
| 1          | 25030   | จิตราภรณ์ กิตติเจริญเว           | 1         | 17 1              |      | a31201       | ภาษาถังกอนอ่าน+ทียน 1                                       | 4        | 2      | 1.0     | 87      | 4          | ©.     | Ô    | 40   | 0151      |        |           |
| 1          | 25031   | จิราพร คราภมิ                    | 1         | 18 1              |      | 131201       | การสึกนาดับคว้าและไสร้างองค์ความ                            | * 4      | 2      | 1.0     | 94      | 4          | 0      | 0    | 0    | [016]     |        |           |
| 1          | 25032   | จิราภา วงษ์คำจันทร์              | 1         | 19 1              |      | 031903       | คณะสี 1                                                     | 4        | 9      | 0.0     | 80      | el         | 0      | ø    | 20   | [017]     |        |           |
| 1          | 25033   | ชญานิน เจนจิต                    | 1         | 20 1              |      | a31902       | ส่งเสริมวิหาการ 1                                           | 4        | 9      | 0.0     | 80      | 61         | R      | ø    | 20   | [018]     |        |           |
| 1          | 25034   | ณังยา ถาวรทัศน์                  | 1         | 21 1              |      | 031901       | และและว 1                                                   | 4        | 9      | 0.0     | 80      | el.        | 0      | 0    | 20   | [019]     |        |           |
| 1          | 25035   | นั้นท์ญาตา ทองสอาต               | 1         | 22 1              |      | n31102       | ภา ปาย 2                                                    | 4        | 1      | 1.0     | 84      | 4          | 0      | 0    | 40   | [020]     |        |           |
| 1          | 25036   | น้ำค้าง หงษ์ประเสริช             | 1         | 23 1              |      | 931102       | คุณาศาสตร์ 2                                                | 4        | 1      | 1.0     | 91      | 4          | 0      | Ô    | 40   | [021]     |        |           |
| 1          | 25037   | พิมลพรรณ พุกสอาต                 | 1         | 24 1              |      | 231121       | เค                                                          | 4        | 1      | 1.5     | 99      | 4          | 0      | ©    | 60   | [022]     |        |           |
| 1          | 25038   | ศิรภัสสร นิ่มทอง                 | 1         | 25 1              |      | #31103       | ลัง มดึกษา ศาสนาและวัฒนตรรม 2                               | 4        | 1      | 1.0     | 85      | 4          | 0      | 0    | 40   | [023]     |        |           |
| 1          | 25039   | สพัตรา แหยมทอง                   | 1         | 26 1              |      | a31104       | ประวัติสาสตร์ 2                                             | 4        | 1      | 0.5     | 78      | 35         | Ø      | õ    | 20   | [024]     |        |           |
| 3          | 25040   | อทิตยา ศรสิทธิ์                  | 1         | 27 1              |      | w31102       | สา กษาและพลดึกษา 2                                          | 4        | 1      | 0.5     | 89      | 4          | Q      | õ    | 20   | 0251      |        |           |
| 1          | 25041   | อังคณา ยิ้มเจริญสข               | 1         | 28 1              |      | #31102       | 8 × 2                                                       | 4        | 1      | 0.5     | 80      | 4          | 0      | ø    | 20   | [026]     |        |           |
| ]          | 22634   | ณัฐพงศ์ วงษ์เป็ง                 | 2         | 1 1               |      | 131102       | กา ทานอาทัพและเทคโนโลยี 2                                   | 4        | 1      | 0.5     | 91      | 4          | 0      | Ô    | 20   | [027]     |        |           |
| 7          | 22637   | สีสมิตต์ ปัจเโลเ                 | 2         | 2 1               |      |              |                                                             | 2        |        | 5.5     | 0.      | The second | -      | ~    | 20   | [/]       | _      | -         |

โปรแกรมจะดำเนินการตรวจสอบการจบให้ ถ้านักเรียนพร้อมจบโปรแกรมจะเลือก √ ให้ และแสดง รายชื่อให้ตรวจสอบ

| เข้อมูล | -<br>2.ทะเบียนนักเรียน 3.เอกสารหลักฐานการศึกษา 4.งานสนับสนุน 5.อเนกประสงค์ |      |          |
|---------|----------------------------------------------------------------------------|------|----------|
|         | สรรจสอบสารางสือบูล                                                         |      |          |
| ld      | Namex                                                                      | Roor | m Ordina |
| 22630   | กษิศีเศษ วิริยะภาพ                                                         | 1    | 11       |
| 22647   | สนธยา พลประเสริช                                                           | 1    | 2        |
| 25028   | อภิวิชญ์ ลามช                                                              | 1    | 3        |
| 22654   | ณัฐมน อาจวาที                                                              | 1    | 4        |
| 22659   | นภารัทน์ กาศอินทร์                                                         | 1    | 5        |
| 22661   | ปฏิมากร เฉียมตะค                                                           | 1    | 6        |
| 22664   | รตัวรรณ ภู่เกิด                                                            | 1    | 7        |
| 22667   | วริศรา ทอมจันทร์                                                           | 1    | 8        |
| 22671   | สธาพิพ อารีย์                                                              | 1    | 9        |
| 22793   | ประก บุญยิ่ง                                                               | 1    | 10       |
| 22796   | พฤษภา นาคะ                                                                 | 1    | 11       |
| 22800   | รัททิยา แตงไทย                                                             | 1    | 12       |
| 22806   | สิริกาญจน์ ดันทอง                                                          | 1    | 13       |
| 22924   | ณัฐสุดา สิทธิเกษร                                                          | 1    | 14       |
| 22933   | สลีลกิษย์ บุตรศั                                                           | 1    | 15       |
| 23066   | วริตรา มีอุทาล                                                             | 1    | 16       |
| 25030   | จิตราภรณ์ กิตติเจริญเวช                                                    | 1    | 17       |
| 25031   | จิราพร พราภูมิ                                                             | 1    | 18       |
| 25032   | จิราภา วงษ์คำจันทร์                                                        | 1    | 19       |
| 25033   | ชญานิน เจนจิต                                                              | 1    | 20       |
| 25034   | ณัฐยา ถาวรทัศน์                                                            | 1    | 21       |
| 25035   | นั้นทัญาตา ทองสอาด                                                         | 1    | 22       |
| 25036   | น้ำด้าง หงษ์ประเสริฐ                                                       | 1    | 23       |
| 25037   | พิมสพรรณ พุกสอาต                                                           | 1    | 24       |
| 25038   | ศีรภัสสร นิ่มทอง                                                           | 1    | 25       |
| 25039   | สุพัทรา แทยมทอง                                                            | 1    | 26       |
| 25040   | อทิตยา ศรสิทธิ์                                                            | 1    | 27       |
| 25041   | อังคณา ยิ้มเจริญสุข                                                        | 1    | 28       |
| 22634   | ณัฐนงศ์ วงษ์เป็ง                                                           | 2    | 1        |
| 22637   | ซึรนิตย์ ปัญโญ                                                             | 2    | 2        |
| 22639   | ชัรพล ชมชาติ                                                               | 2    | 3        |
| 22643   | ภมิธร ศรีระแก้ว                                                            | 2    | 4        |

14. การกำหนด ชั่วโมงตามเกณฑ์ สามารถกำหนดชั่วโมงตามเกณฑ์ให้เป็นไปตามโครงสร้างของโรงเรียน สำหรับการรวมชั่วโมงที่ได้ ในข้อ 17.รวมเวลาเรียน/หน่วยกิตทั้งหมด โปรแกรมจะไม่ได้รวมชั่วโมง ของกิจกรรมมา ดังนั้นการตั้งชั่วโมงตามเกณฑ์ ในข้อ 17. ต้องไม่รวมชั่วโมงของกิจกรรม เมื่อกำหนด เรียบร้อยแล้วให้บันทึกข้อมูลโดยเลือกที่ปุ่ม <sup>23</sup>

| 🌞 Seco<br>1.แฟ้มข้อมุ | ndary'56<br>มูล 2.ทะเ | : โปรแกรมสารสนเทศโรงย่<br>บียนนักเรียน 3.เอกสารเ | รับนระดับม้ธยมศึกษ<br>หลักฐานการศึกษา | า [4-6-2559-2]<br>4.งานสนับสนุน 5. | อเนกประสงค์     |                         |           |     |        |          |         |       |        |       |            | 1 ×     |
|-----------------------|-----------------------|--------------------------------------------------|---------------------------------------|------------------------------------|-----------------|-------------------------|-----------|-----|--------|----------|---------|-------|--------|-------|------------|---------|
| เลขป                  | ระจำตั                | 22630                                            | ชื่อ-สกุล                             | กษิดี์เดช วิริย                    | เะภาพ           |                         | ห้อง 1/เ  | เลข | ที่ 1  |          | i       | สถานภ | ານ ເຮັ | ยน    | , <b>~</b> |         |
| เลือก<br>🔽            | หมายเลข<br>22630      | ชื่อสกุล<br>กษิติ์เตช วิริยะภาพ                  | ท้อง เลขที่ สถาน<br>1 1 1             | ะ ^ ผลการ                          | เรียน ค         | ณลักษณะ+อ่านๆ           | ตัวชี้วัด | l   | ชั่วโม | 10       | หน่วย   | กิต   | สรุปกา | รจบ   | ข้อเ       | มิตหลาด |
|                       | 22647                 | สนธยา พูลประเสริฐ                                | 1 2 1                                 |                                    | กลุ่มสาร        | ะการเรียนรู้/กิจกรรม    | -         | 7   |        | ชั่วโมงท | ามเกณฑ์ |       |        | ชั่วโ | มงที่ได้   |         |
|                       | 25028                 | อภิวิชญ์ ลานุช                                   | 1 3 1                                 | _                                  |                 |                         |           |     | ม.1    | મ.2      | ¥.3     | ม.4-6 | કા.1   | ક્ષ.2 | મ.3        | કા.4-6  |
|                       | 22654                 | ณัฐมน อาจวาที                                    | 1 4 1                                 | 1.ภาษาไ                            | 118             |                         |           | 11  | 120    | 120      | 120     | 240   | 0      | 0     | 0          | 240     |
|                       | 22659                 | นภารัตน์ กาศอินทร์                               | 1 5 1                                 | 2.คณิตศ                            | าสตร์           |                         |           | 1   | 120    | 120      | 120     | 240   | 0      | n     | p          | 2/10    |
|                       | 22661                 | ปฏิมากร เสียมตะคุ                                | 1 6 1                                 | 2 50000                            | and an fe       | -                       |           | 1   | 120    | 120      | 120     | 240   | 0      | 0     | 0          | 240     |
|                       | 22664                 | รควรรณ ภูเกต                                     | 1 0 1                                 | J. 3110 IP                         | 101713          |                         |           |     | 120    | 120      | 120     | 240   | 0      | U     | U          | 240     |
| H                     | 22607                 | วรทรา ทยมจนกร<br>สะวงิน อารีต์                   | 1 9 1                                 | 4.สงคม                             | เกษา ศาสนาและ   | วดมหฏรรม                |           | 1   | 120    | 120      | 120     | 240   | 0      | 0     | 0          | 240     |
| H                     | 22793                 | สุขาทางเขางย<br>งไหลางเขาสิ่ง                    | 1 10 1                                | - 5.ประวัติ                        | ศาสตร์          |                         |           | 1   | 40     | 40       | 40      | 80    | 0      | 0     | 0          | 80      |
| H                     | 22796                 | มอษภา มาตะ                                       | 1 11 1                                | 6.สุขศึกษ                          | หาและพลศึกษา    |                         |           | 1   | 80     | 80       | 80      | 120   | 0      | 0     | 0          | 120     |
| E T                   | 22800                 | รัตติยา แต่งไทย                                  | 1 12 1                                | 7.ศิลปะ                            |                 |                         |           | 1   | 80     | 80       | 80      | 120   | 0      | Ω     | 0          | 120     |
|                       | 22806                 | สิริกาณจน์ ต้นทอง                                | 1 13 1                                | 8 00500                            | เอาซีมและเทตโ   | เป้ลส                   |           | 1   | 00     | 00       | 00      | 100   |        | 0     | 0          | 100     |
|                       | 22924                 | ณัฐสุดา สิทธิเกษร                                | 1 14 1                                | 0.11141                            |                 | * W1D                   |           | 1   | 80     | 80       | 80      | 120   | 0      | U     | 0          | 120     |
|                       | 22933                 | สลิลทิพย์ บุตรตี                                 | 1 15 1                                | - ย.มาษาต                          | างบระเทท        |                         |           | 1   | 120    | 120      | 120     | 240   | 0      | 0     | 0          | 240     |
|                       | 23066                 | วริศรา ลือทาล                                    | 1 16 1                                | 10.sou                             | ເວລາເຮีຍນພື້ນງ  | hu                      |           | 1   | 880    | 880      | 880     | 1640  | 0      | 0     | 0          | 1640    |
|                       | 25030                 | จิตราภรณ์ กิตติเจริญเว                           | 1 17 1                                | 11.ภิจกร                           | รมแนะแนว        |                         |           | 1   | 40     | 40       | 40      | 120   | 0      | 0     | 0          | 120     |
|                       | 25031                 | จิราพร ตราภูมิ                                   | 1 18 1                                | 12ภิจกร                            | รมลูกเสือ เนตรน | ารี ยุวกาชาต ผู้บำเพ็ญข | \$P.      | 1   | 40     | 40       | 40      | 0     | 0      | 0     | 0          | 0       |
|                       | 25032                 | จิราภา วงษ์คำจันทร์                              | 1 19 1                                | 13 กิจกร                           | -               |                         |           | 1   | 40     | 40       | 40      | 100   |        |       | 0          | 120     |
|                       | 25033                 | ชญานิน เจนจิต                                    | 1 20 1                                | 148                                |                 |                         |           | ; E | 40     | 40       | 40      | 120   | 0      | 0     | 0          | 120     |
|                       | 25034                 | ณัชยา ถาวรทัศน์                                  | 1 21 1                                | 14,714719                          | SHEMORIZATINGS  | עמפו גרעארו מו א        |           | 1   | 15     | 15       | 15      | 60    | 0      | 0     | 0          | 60      |
| -                     | 25035                 | นนทญาตา ทองสอาต                                  | 1 22 1                                | 15.sou                             | เวลาเรียน/ทน่   | ວຍກຸສຣາຍວິນາເພີນເສັ     | n         | 1   | 200    | 200      | 200     | 1600  | 0      | 0     | 0          | 1940    |
| H-                    | 25036                 | นาคาง หงษประเสริฐ                                | 1 23 1                                | 16.5334                            | วลาเรียน/หน่วยก | iทกิจกรรมเพิ่มเติม      |           | 1   | 0      | 0        | 0       | 120   | 0      | 0     | 0          | 120     |
| H                     | 25037                 | หมลพรรณ พุกสอาต<br>สิตวัสสุด มี่มหาวง            | 1 24 1                                | 17.sou                             | เวลาเรียน/ทน่   | วยกิตทั้งทมด            |           | 1   | 1200   | 1200     | 1200    | 3480  | 0      | 0     | 0          | 3580    |
| H                     | 25038                 | ทางแสสร นมาายง<br>สนัตยา และอาเวอง               | 1 26 1                                | 18,5248                            | วลาเรียน/หน่วย/ | เตที่มีคพลาค            |           | 1   |        |          |         |       | 0      | 0     | 0          | 0       |
| H                     | 25040                 | ดุกการ แกยมกอง<br>อทิตยา ศรสิทธิ์                | 1 27 1                                |                                    |                 |                         |           |     |        |          |         |       | 0      | 0     | U          | 0       |
| H                     | 25041                 | อังคณา ยิ้มเจริญสข                               | 1 28 1                                |                                    |                 |                         |           |     |        |          |         |       |        |       |            |         |
|                       | 22634                 | ณีสพงศ์วงษ์เป็ง                                  | 2 1 1                                 |                                    |                 |                         |           |     |        |          |         |       |        |       |            | -       |
|                       | 22637                 | ธีรนิทย์ ปัญโญ                                   | 2 2 1                                 | ~                                  |                 |                         |           |     |        |          |         |       |        |       |            | E       |
|                       |                       |                                                  |                                       |                                    |                 |                         |           |     |        | _        |         |       | _      |       |            |         |
|                       |                       |                                                  |                                       | ÞI 🍰                               | - 2 -           | -                       |           |     |        |          |         |       |        |       |            | *       |

15. การกำหนด **หน่วยการเรียนตามเกณฑ์** สามารถกำหนดหน่วยการเรียนตามเกณฑ์ให้ตรงกับ

| 5 2 5          | ਕ ਕੂੰ •      | a v       | <b>ዾ</b> ඉዾዾ <i>ප</i> | ע 🎑      |
|----------------|--------------|-----------|-----------------------|----------|
| เครงสรางของเรง | มรยน เมอกาหา | นดเรยบรอย | แลวเหบนท              | กขอมูล ⋿ |

| Secondary'56: โปรแกรมสารสนเทศโรงเรียนระดับมัธยมศึกษา [4-6-<br>1.แฟ้มข้อมูล 2.ทะเบียนนักเรียน 3.เอกสารหลักฐานการศึกษา 4.งาน                                                                                                    | .2559-2]<br>หนับสนุม 5.อหมกประสงค์               | ų                 |                       |           |                         |
|----------------------------------------------------------------------------------------------------|--------------------------------------------------|-------------------|-----------------------|-----------|-------------------------|
| เลซประจำตัว <mark>22630 </mark> ✓ ชื่อ-สกุล <mark>∩มี6</mark>                                                                                                    | โ์เดช วิริยะภาพ                                  | ห้อง 1/เลษที่ 1   | สถานภา                | พ เรียน   |                         |
| เลือก หมายเลข ชื่อสกูล ห้อง เลขที่ สถานะ ^<br>22630 กษิศ์เคช วิริยะภาพ 1 1 1                                                                                                    | ผลการเรียน ดูณลักษณะ+อ่านข                       | ดัวชี้วัด ชั่วโมง | หน่วยกิด              | สรุปการจบ | ข้อมีคพลาด              |
| 22647 สนธยา พูลประเสริฐ     1     25028 อธิวิชย์ อายุร     1     3                                                                                                    | กลุ่มสาระการเรียนรู้/กิจกรรม                     | หนวยการเรียน      | ทามเกณฑ์<br>ม.3 ม.4-6 | หน่วยการเ | รัยนที่ได้<br>ม.3 ม.4-6 |
| 22654 ณัฐมน อาจวาที 1 4 1                                                                                                    | 1.ภาษาไทย                                        | / 3.0 3.0         | 3.0 6.0               | 0.0 0.0   | 0.0 6.0                 |
| 22661 ปฏิมากร เลี้ยมตะคุ 1 6 1                                                                                                    | 2.คณิตศาสตร์<br>ว.ริณนศาสตร์                     | / 3.0 3.0         | 3.0 6.0               | 0.0 0.0   | 0.0 6.0                 |
| 22664 รพวรรณ ภูเภค I / I     22667 วริศรา หอมจันทร์ I 8 1                                                                                                    | 3. ราย เขา เลขร<br>4.สังคมศึกษา ศาสนาและวัฒนธรรม | / 3.0 3.0         | 3.0 6.0               | 0.0 0.0   | 0.0 6.0                 |
|                                                                                                    | 5.ประวัติศาสตร์                                  | / 1.0 1.0         | 1.0 2.0               | 0.0 0.0   | 0.0 2.0                 |
| 22796 พฤษภา นาตะ 1 11 1<br>22800 ซิษษีชา แต่งไหน 1 12 1                                                                                                    | 6.สุขศึกษาและพลศึกษา<br>7 คิลปะ                  | / 2.0 2.0         | 2.0 3.0               | 0.0 0.0   | 0.0 3.0                 |
| 22806 สิริกาญจน์ ทันทอง 1 13 1                                                                                                    | 8.การงานอาชีพและเทคโนโลยี                        | / 2.0 2.0         | 2.0 3.0               | 0.0 0.0   | 0.0 3.0                 |
|                                                                                                    | 9.ภาษาท่างประเทศ<br>10 การเกล้าแหล้มสาม          | / 3.0 3.0         | 3.0 6.0               | 0.0 0.0   | 0.0 6.0                 |
|                                                                                                    | าย.รรมเรลกรอนแนฐาน                               | 22.0 22.0         | 22.0 41.0             | 0.0 0.0   | 0.0 41.0                |
| 25031 จิราพร ตราภูมิ 1 18 1     25032 จิราภา วงษ์กำรับทร์ 1 19 1                                                                                                    |                                                  |                   |                       |           |                         |
| 25033 ชญานิน เจนจิท 1 20 1<br>25034 อัพร อาจารัสม์ 1 21 1                                                                                                    |                                                  |                   |                       |           |                         |
| 25034 เมือง แก่งรากนี้ 1 21 1<br>25035 นั้นที่ญาคา ทองสอาค 1 22 1                                                                                                    | 15.รวมเวลาเรียน/หน่วยกิตรายวิชาเพิ่มเติม         | 1 0.0 0.0         | 11.0 36.0             | 0.0 0.0   | 0.0 51.0                |
|                                                                                                    | 17 ออนเออาดีสมประโอกอีตรั้งหมอ                   |                   |                       |           |                         |
| 25038 ศิรภัสสร นิมาอง 1 25 1     25039 สพัตรา แทยมาอง 1 26 1                                                                                                    | 17.รรมเรลาเรียน/หน่วยกิตที่ผิดพลาด               |                   | 77.0 77.0             | 0.0 0.0   | 0.0 92.0                |
| 25040 อทิตยา ศรลิทธิ์ 1 27 1<br>25041 จังคอก ซึ่งเจริกเรณ 1 28 1                                                                                                    |                                                  |                   |                       |           |                         |
| 22634 ณัฐพงศ์ วงษ์ปัง 2 1 1                                                                                                    |                                                  |                   |                       |           | H (                     |
| Londony      Londony     Londony |                                                  |                   |                       | 100       |                         |
|                                                                                                    | 🏜 🚵 💻                                            |                   |                       |           | 3                       |

**หมายเหตุ** ถ้าบันทึกข้อมูลไม่ได้ให้ตรวจสอบที่โฟลเดอร์ DbOfAmporn มีโฟลเดอร์ Database2551 หรือไม่ ถ้าไม่มีให้สร้างโฟลเดอร์ Database2551 ไว้ที่ DbOfAmporn\Database2551

16. ที่ Tab สรุปการจบ สามารถกำหนดเกณฑ์ผลการเรียนเฉลี่ยขั้นต่ำได้

| 🏶 Secondar<br>1.แฟ้มข้อมูล                                                                                | y'56 : โปรแกรมสารสนเทศโรง<br>2.ทะเบียนนักเรียน 3.เอกสาร                                                                                                    | เรียนระดับมัธยมศึกษา<br>หลักฐานการศึกษา                                                                                                    | [4-6-2559-2]<br>4.งานสนับสนุน 5.อเนกประสงค์                          |                                                                      |                                         |                                                                           |                                                     |                                    |                        |
|----------------------------------------------------------------------------------------------------|----------------------------------------------------------------------------------------------------|----------------------------------------------------------------------------------------------------|----------------------------------------------------------------------|----------------------------------------------------------------------|-----------------------------------------|---------------------------------------------------------------------------|-----------------------------------------------------|------------------------------------|------------------------|
| เลขประจ                                                                                                   | ່າຫັວ <mark>22630 </mark> 🗹                                                                                                    | ชื่อ-สกุล                                                                                                    | กษิดี์เดช วิริยะภาพ                                                  |                                                                      | ห้อง 1/เ                                | ลฃที่ 1                                                                   | สถาน                                                | ภาพ <mark>เรียน</mark>             |                        |
| เลือก หมา                                                                                                 | ยเลข ชื่อสกุล                                                                                                    | ห้อง เลขที่ สถานะ                                                                                                    | ^ ผลการเรียน                                                         | คณลักษณะ+ล่านฯ                                                       | ตัวชี้วัต                               | ทั่วโมง                                                                   | หน่วยกิด                                            | สรปการจบ                           | ข้อยิดพลาด             |
| ✓     226       ✓     250       ✓     226       ✓     226       ✓     226       ✓     226       ✓     226 | <ul> <li>กษิด์เดช วิริยะภาพ</li> <li>สนธยา พูลประเสริฐ</li> <li>อภิวิชญ์ ลานุช</li> <li>อภิวิชญ์ สนุช</li> <li>มัฐมน อาจวาที</li> <li>นัฐมน อาจวาที</li> <li>นารัตน์ กาศอินทร์</li> <li>ปภิมาวร เสียมตะด</li> </ul> | 1         1         1           1         2         1           1         3         1           1         4         1           1         5         1           1         6         1 | Q.ผลการประเมินตุณตัง<br>L ผลการประเมินการอ่า<br>A.ผลการประเมินการอ่า | ป<br>าษณะอันพึงประสงค์<br>น คิดวิเคราะห์ และเขียน<br>รมพัฒนาผู้เรียน | ระเบ <mark>็นใหม่</mark><br>2<br>2<br># | [เก่า]<br>[2] จำนวนห<br>[2] จำนวนน้ำ<br>[2] วันอนุมัติ<br>2.42 วันอนุมัติ | น่วยกิตรวมสาระก<br>เหนักรวมกิจ รมที่<br>การจบ งชั้น | รรมนรู้ที่เรียน-ได้<br>ปฏิบัติ-ได้ | 92.0-92.0<br>10.5-10.5 |
|                                                                                                    | <ul> <li>รักรรณ ภู่เกิด</li> <li>รักรรณ ภู่เกิด</li> <li>วริสรา ทอมจันทร์</li> <li>สุธาพิพ อารีย์</li> <li>ปุษยา บุษยา</li> <li>ปุษยา บุษยา</li> </ul>                                                              | 1 7 1<br>1 8 1<br>1 9 1<br>1 10 1                                                                                                    | ระพุทุศะแนนสมุข<br>บันทึก<br>เกณ                                     | ผลการประเมิน QLA โท<br>ทัผลการเรียนเฉลี                              | 2.42 เ<br>เม่ด้วย<br>ถีย                |                                                                           | ตรวจสอ                                              | บการจบปี 25                        | 59                     |
|                                                                                                    | 300 รักดิยา แดงไทย<br>300 รักดิยา แดงไทย<br>306 สิริกาญจน์ ดันทอง<br>324 ณัฐสุดา สิทธิเกษร<br>333 สริลติษย์ เพชร์                                                                                                   | 1 12 1<br>1 13 1<br>1 14 1<br>1 15 1                                                                                                    | ภาษาไทย<br>คณิตศาสตร์                                                | <u>เสลมที่ขันคำ</u><br>1.00<br>1.00                                  | 2.25 /<br>2.13 /                        | ปพ.1<br>/ เลขที                                                           | ชุดที<br>                                           |                                    |                        |
|                                                                                                    | 155 สถุดการ อังคงก<br>166 วริตรา อังคาล<br>130 จิตราภรณ์ กิตติเจริญเว<br>131 จิราพร ตราภูมิ<br>132 จิราพร ตราภูมิ                                                                                                   | 1 16 1<br>1 17 1<br>1 18 1                                                                                                    | วิทยาศาสตร์<br>สังคมศึกษา<br>สุขศึกษา                                | 1.00<br>1.00<br>1.00                                                 | 2.00 /<br>2.80 /<br>3.25 /              | ຸ ງເມນ<br>/ ງິນອນ<br>/ ງິນອະ                                              | ตรเลชท<br>มุมัติจบ<br>หว                            | 11                                 |                        |
|                                                                                                    | 133 ชญานิน เจนจิต<br>133 ชญานิน เจนจิต<br>134 ณัฐยา ถาวรทัศน์<br>135 นันท์ญาตา ทองสอาต<br>136 น้ำถ้วง นงน์ประเศศรีช                                                                                                 | 1 20 1<br>1 21 1<br>1 22 1<br>1 23 1                                                                                                    | ศิลปะ<br>การงานอาชีพ<br>ภาษาต่างประเทศ                               | 1.00<br>1.00<br>1.00                                                 | 2.83 /<br>3.33 /<br>2.64 /              | / สาเห<br>/ ©                                                             | ตุที่ออก                                            | //<br>⊠เลฃที่อั                    | ตโนมัติ                |
| 250<br>250<br>250<br>250<br>250                                                                           | 137 พิมลพรรณ พุกสอาค<br>138 ศิรภัสสร นิ่มทอง<br>139 สุพัตรา แทยมทอง<br>140 อทิตยา ศรสิทธิ์                                                                                                    | 1         24         1           1         25         1           1         26         1           1         27         1                                                             | GPA.เฉลี่ยรวม                                                        | 1,00                                                                 | 2.42                                    | สถา                                                                       | แะนักเรียน                                          | เรียน                              | 2                      |
| 250<br>226                                                                                                | 141 อังคณา ยิ้มเจริญสุข<br>134 ณัฐพงศ์ วงษ์เป็ง<br>137 ธีรนิตย์ ปัญโญ                                                                                                    | 1 28 1<br>2 1 1<br>2 2 1                                                                                                    | เรียงเลข                                                             | ที่ ปพ.2 ประกาศ                                                      | เนียบัตร                                | ยกเ                                                                       | ลึกการจบ                                            | บัน                                | เทีกการจบ              |

17. เมื่อกำหนดเกณฑ์ขั้นต่ำผลการเรียนเฉลี่ยเรียบร้อยแล้ว ให้คลิกมาที่ Tab หน่วยกิต เพื่อบันทึกการ

| ขป   | ระจำตั  | 22630                  | ชื่อ   | า-สกุล     | กษิดิ์ | เดช วิริยะภาพ     |                                          | ห้อง 1/   | เลซที่ 1 |          | a      | เถานภ | าพ เรีย | อน     | ~                  |        |
|------|---------|------------------------|--------|------------|--------|-------------------|------------------------------------------|-----------|----------|----------|--------|-------|---------|--------|--------------------|--------|
| ลือก | หมายเลข | ชื่อสกุล               | ห้อง เ | ลขที่ สถาน | ^      | ผลการเรียน        | คณลักษณะ+อ่านๆ                           | ตัวชี้วัต | ชั่ว     | áua [    | หน่วยก | โต    | ສະນໄຄງ  | รจบ    | ข้อยิง             | ตพลาด  |
| ]    | 22630   | กษิต์เตช วิริยะภาพ     | 1      | 1 1        |        | 10                |                                          |           |          | L.,      | 1      |       |         |        |                    |        |
| ]    | 22647   | สนธยา พูลประเสริฐ      | 1      | 2 1        |        | ູ                 | ลุ่มสาระการเรยนรู/กจกรรม                 |           | Ŷ        | นวยการเจ | กามเกร | แท    |         | หนวยกา | <u>สเรยนท์ ได้</u> |        |
|      | 25028   | อภิวิชญ์ ลานุช         | 1      | 3 1        |        |                   |                                          |           | .ม.1     | 1        | ม.3    | ม.4-6 | ગ્ર.1   | ક્રા.2 | ม.3                | ક્રા.4 |
|      | 22654   | ณัฐมน อาจวาที          | 1      | 4 1        |        | 1.ภาษาไทย         |                                          |           | 1 3      | 3.0      | 3.0    | 6.0   | 0.0     | 0.0    | 0.0                |        |
|      | 22659   | นภารัตน์ กาศอินทร์     | 1      | 5 1        |        | 2 คณิตศาสตร์      |                                          |           | 1 20     | 2.0      | 2.0    | 0.0   | 0.0     | 0.0    | 0.0                |        |
|      | 22661   | ปฏิมากร เลียมทะคุ      | 1      | 6 1        |        | 2                 |                                          |           | 3.0      | 3.0      | 3.0    | 0.0   | 0.0     | 0.0    | 0.0                |        |
|      | 22664   | รทิวรรณ ภู่เกิด        | 1      | 7 1        |        | 3.วทยากาลคร       |                                          |           | 3.0      | 3.0      | 3.0    | 6.0   | 0.0     | 0.0    | 0.0                |        |
|      | 22667   | วริศรา ทอมจันทร์       | 1      | 8 1        |        | 4.สังคมศึกษา ศาส  | นาและวัฒนธรรม                            |           | / 3.0    | 3.0      | 3.0    | 6.0   | 0.0     | 0.0    | 0.0                |        |
| _    | 22671   | สุธาทิพ อารีย์         | 1      | 91         |        | 5.ประวัติศาสตร์   |                                          | 1         | / 10     | 1.0      | 10     | 2.0   | 0.0     | 0.0    | 0.0                |        |
|      | 22793   | ปุษยา บุญยิง           | 1      | 10 1       |        | 6 สงเดือนาและพลด์ | โอนา                                     |           | 1 0.0    | 0.0      | 0.0    | 2.0   | 0.0     | 0.0    | 0.0                |        |
|      | 22796   | พฤษภา นาคะ             | 1      | 11 1       |        | 2.9               |                                          |           | 2.0      | 2.0      | 2.0    | 3.0   | 0.0     | 0.0    | 0.0                |        |
|      | 22800   | รัทดิยา แตงไทย         | 1      | 12 1       |        | 7.ศิลปะ           |                                          |           | / 2.0    | 2.0      | 2.0    | 3.0   | 0.0     | 0.0    | 0.0                |        |
|      | 22806   | สิริกาญจน์ ทันทอง      | 1      | 13 1       |        | 8.การงานอาชีพและ  | ะเทคโนโลยี                               |           | / 2.0    | 2.0      | 2.0    | 3.0   | 0.0     | 0.0    | 0.0                |        |
|      | 22924   | ณัฐสุดา สิทธิเกษร      | 1      | 14 1       | _      | 9.ภาษาต่างประเทศ  | 1                                        |           | / 30     | 3.0      | 3.0    | 6.0   | 0.0     | 0.0    | 0.0                |        |
|      | 22933   | สลิลทีพย์ บุตรดี       | 1      | 15 1       |        | 10 รอบเออนซีต     | นนี้นะร่วม                               |           | 1 00.0   | 0.0      | 0.0    | 0.0   | 0.0     | 0.0    | 0.0                |        |
|      | 23066   | วริศรา ลือทาล          | 1      | 16 1       |        | 10.5301341150     | аша <u>т</u> іа                          |           | / 22.0   | 22.0     | 22.0   | 41.0  | 0.0     | 0.0    | 0.0                |        |
|      | 25030   | จิตราภรณ์ กิตติเจริญเว | 1      | 17 1       |        |                   |                                          |           |          |          |        |       |         |        |                    |        |
|      | 25031   | จิราพร ตราภูมิ         | 1      | 18 1       |        |                   |                                          |           |          |          |        |       |         |        |                    |        |
|      | 25032   | จิราภา วงษ์คำจันทร์    | 1      | 19 1       |        |                   |                                          |           |          |          |        |       |         |        |                    |        |
|      | 25033   | ชญานิน เจนจิต          | 1      | 20 1       | 1      |                   |                                          |           |          |          |        |       |         |        |                    |        |
|      | 25034   | ณัฐยา ถาวรทัศน์        | 1      | 21 1       |        |                   |                                          |           |          |          |        |       |         |        |                    |        |
|      | 25035   | นั้นท์ญาตา ทองสอาต     | 1      | 22 1       |        | 15.รวมเวลาเรีย    | น/หน่วยกิตรายวิชาเพิ่มเ                  | ຄືນ       | / 0.0    | 0.0      | 11.0   | 36.0  | 0.0     | 0.0    | 0.0                |        |
|      | 25036   | น้ำค้าง หงษ์ประเสริฐ   | 1      | 23 1       |        |                   |                                          |           |          |          |        |       |         |        |                    |        |
|      | 25037   | พิมลพรรณ พุกสอาต       | 1      | 24 1       |        | 17.รวนเวลาเรีย    | บที่น่วยอิตทั้งทนด                       |           | 1 0.0    | 0.0      | 77.0   | 77.0  | 0.0     | 0.0    | 0.0                |        |
| ]    | 25038   | คืรภัสสร นิมทอง        | 1      | 25 1       |        | 10                | an an an an an an an an an an an an an a |           | . 0.0    | 0.0      | 77.0   | 77.0  | 0.0     | 0.0    | 0.0                |        |
|      | 25039   | สุพัตรา แหยมทอง        | 1      | 26 1       |        | 18.รวมเวลาเรียน/  | หนวยกตาาผดพลาด                           |           | 1        |          |        | 6     | 0.0     | 0.0    | 0.0                |        |
|      | 25040   | อทิตยา ศรสิทธิ์        | 1      | 27 1       |        |                   |                                          |           |          |          |        | 2     |         |        |                    |        |
|      | 25041   | อังคณา ยิ่มเจริญสุข    | 1      | 28 1       |        |                   |                                          |           |          |          |        | -     |         |        |                    |        |
|      | 22634   | ณัฐพงศ์ วงษ์เป็ง       | 2      | 11         |        |                   |                                          |           |          |          |        |       |         |        |                    |        |
|      | 22637   | ธีรนิตย์ ปัญโญ         | 2      | 2 1        | ×      |                   |                                          |           |          |          |        |       |         |        |                    | -      |

## 18. ตรวจสอบผลการบันทึกข้อมูลให้คลิกเลือกกลับมาที่ Tab สรุปการจบ

| เขป       | ระจำตั           | 22630                          | ชื่       | อ-สกุล            | กษิดี | เดช วิริยะภาพ         |                         | ห้อง 1,    | /เลขที่ | 1 สถาน                        | เภาพ <mark>เรียน</mark> |            |
|-----------|------------------|--------------------------------|-----------|-------------------|-------|-----------------------|-------------------------|------------|---------|-------------------------------|-------------------------|------------|
| ลือก<br>] | หมายเลข<br>22630 | ชื่อสกุล<br>กษิศิเศช วิริยะภาพ | ห้อง<br>1 | เลขที่สถาเ<br>1 1 | * ^   | ผลการเรียน            | คุณลักษณะ+อ่านข         | ตัวชี้วัด  | 1.2.4   | ชั่วโมง หน่วยกิต              | สรุปการจบ               | ข้อผิดพลาด |
| ]         | 22647            | สนธยา พูลประเสริฐ              | 1         | 2 1               |       | O แลการประเมินคณลั    | กษณะอันพึงประสงค์       |            | [2]     | จำนวนหน่วยกิตรวมสาระกา        | .สานรัฐรีเรียน-ได้      | 92 0-92    |
| ]         | 25028            | อภิวิชญ์ ลานุช                 | 1         | 3 1               | _     | L maximum Survey      |                         | <u> </u>   | L-1     | e 8 e 6                       | Jene 12                 | 10 5 10    |
|           | 22654            | ณัฐมน อาจวาที                  | 1         | 4 1               |       | L'INNELLAD SCHMALLAD. | IN HALTHARTEN MARIARY   | 2          | [2]     | A. IN THE IMPORTATION AND AND | เกรีโกษ-เพ              | 10.5-10    |
|           | 22659            | นภารัทน์ กาศอินทร์             | 1         | 5 1               |       | A.ผลการประเมินกิจกร   | รมพัฒนาผู้เรียน         | #          | [#]     | วันอนุมัติการจบช่ . ฮน        |                         |            |
|           | 22661            | ปฏิมากร เลียมทะคุ              | 1         | 6 1               | _     | ระดับคะแนนเฉลี่ย      |                         | 2.42       | 2.42    | วันออกจากโรร์ยน               |                         |            |
| 1         | 22664            | รทิวรรณ ภู่เกิด                | 1         | 71                | _     | 🗌 บันที่เ             | หลุการประเมิน O L A     | ไหม่ด้วย   |         |                               |                         |            |
|           | 22667            | วริศรา หอมจันทร์               | 1         | 8 1               |       |                       | · ·                     | a          |         | 1                             |                         |            |
|           | 22671            | สุธาทิพ อารีย์                 | 1         | 91                |       | เกณ                   | ฑผลการเรยนเจ            | າສຍ        |         | ตรวจสอ                        | บการจบปี 255            | 59         |
|           | 22793            | ปุษยา บุญยิ่ง                  | 1         | 10 1              |       |                       |                         | 10 June 10 | -       |                               |                         |            |
|           | 22796            | พฤษภา นาคะ                     | 1         | 11 1              |       |                       | เกณฑ์ขั้นต่ำ            | ที่ได้     |         | ปน.1 ชดที่                    |                         |            |
|           | 22800            | รัตติยา แตงไทย                 | 1         | 12 1              |       |                       |                         |            |         | •                             |                         |            |
|           | 22806            | สิริกาญจน์ ต้นทอง              | 1         | 13 1              |       | ภาษาไทย               | 1.00                    | 2.25       | 1       | เลขที่                        |                         |            |
|           | 22924            | ณัฐสุดา สิทธิเกษร              | 1         | 14 1              | _     | คณิตศาสตร์            | 1.00                    | 213        | 1       |                               |                         |            |
| 1         | 22933            | สลิลทีพย์ บุตรดั               | 1         | 15 1              |       | อิจายอสอสตร์          | 1.00                    | 6.13       | 5       | วุฒิบัตรเลขที่                |                         |            |
| 1         | 23066            | วริศรา ลือทาล                  | 1         | 16 1              |       | 3110 111 101915       | 1.00                    | 2.00       | 1       |                               |                         |            |
|           | 25030            | จิตราภรณ์ กิตติเจริญเว         | 1         | 17 1              |       | สิงคมศึกษา            | 1.00                    | 2.80       | 1       | วันอนุมัติจบ                  | 11                      |            |
| 1         | 25031            | จิราพร คราภูมิ                 | 1         | 18 1              | 4     | สุขศึกษา              | 1.00                    | 3.25       | 1       | -                             |                         |            |
|           | 25032            | จิราภา วงษ์คำจันทร์            | 1         | 19 1              |       | ศิลปะ                 | 1.00                    | 2.83       | 1       | วนออก                         | 11                      |            |
|           | 25033            | ชญานิน เจนจิต                  | 1         | 20 1              |       | 00000000              | 1.00                    | 2.03       | 1       |                               |                         | 5 40       |
|           | 25034            | ณัฐยา ถาวรทัศน์                | 1         | 21 1              |       | 11134111012514        | 1.00                    | 3.33       | 1       | ลาเหตุทออก                    | ⊠ เลขที่อั              | ตในมัติ    |
|           | 25035            | นั้นที่ญาตา ทองสอาต            | 1         | 22 1              | _     | ภาษาต่างประเทศ        | 1.00                    | 2.64       | 1       | ©                             |                         |            |
| 1         | 25036            | น้ำค้าง หงษ์ประเสริฐ           | 1         | 23 1              |       |                       |                         |            |         |                               |                         |            |
|           | 25037            | พิมลพรรณ พุกสอาต               | 1         | 24 1              |       | GPA.เฉลียรวม          | 1.00                    | 2.42       | 1       | สถานะนักเรียน                 | เรียน                   | 4          |
| 1         | 25038            | ศิรภัสสร นิมทอง                | 1         | 25 1              |       |                       | And and a second second |            |         |                               |                         |            |
|           | 25039            | สุพัตรา แหยมทอง                | 1         | 26 1              |       |                       |                         |            |         |                               |                         |            |
|           | 25040            | อทิตยา ศรสิทธิ์                | 1         | 27 1              |       |                       |                         |            |         |                               |                         |            |
|           | 25041            | อังคณา ยิ่มเจริญสุข            | 1         | 28 1              |       | เรียงเอข              | ที่ ปพ 2 ประกา          | สบียบัตร   |         | ยคเล็คคารจบ                   | บัน                     | ที่ออารจบ  |
|           | 22634            | ณัฐพงศ์ วงษ์เป็ง               | 2         | 11                |       | 13001010              | in nunz nasini          | THE LINE   |         | CHICAGO IN TO THE             | 110                     |            |

## การบันทึกการจบนักเรียน

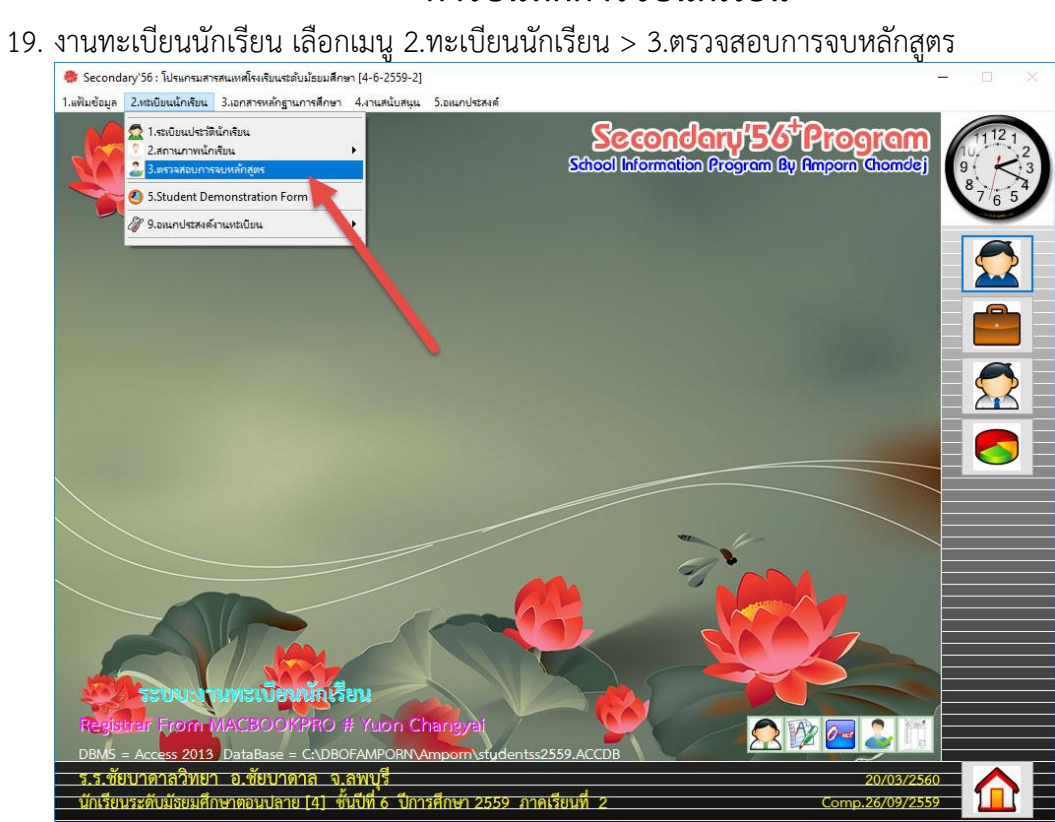

20. เลือก Tab สรุปการจบ > ดับเบิลคลิกนักเรียนที่ต้องการแจ้งจบ > คลิกที่ปุ่ม ตรวจสอบการจบปี 2559 (ปี พ.ศ. จะเปลี่ยนไปตามปีที่แจ้งจบ)

|      |                                                                        |                                                                                                    |                                                                                                    |                                                                                                    |       |                                                                                                    |                                                                                                    | -                                                                                                    |                                                                                                    |                                                                                                    |                                                                                                    |                                              |                                      |
|------|------------------------------------------------------------------------|----------------------------------------------------------------------------------------------------|----------------------------------------------------------------------------------------------------|----------------------------------------------------------------------------------------------------|-------|----------------------------------------------------------------------------------------------------|----------------------------------------------------------------------------------------------------|----------------------------------------------------------------------------------------------------|----------------------------------------------------------------------------------------------------|----------------------------------------------------------------------------------------------------|----------------------------------------------------------------------------------------------------|----------------------------------------------|--------------------------------------|
| .ลขบ | ระจำตั                                                                 | ว <mark>22630 </mark>                                                                                                    | ชื่                                                                                                    | อ-สกุล                                                                                                    | កមិទី | โดช วิริยะภาพ                                                                                                    |                                                                                                    | ห้อง 1,                                                                                                    | /เลขรั                                                                                                    | 1                                                                                                    | สถานภาพ                                                                                               | เรียน                                        |                                      |
|      | NATURA<br>22630<br>2202<br>2202<br>2202<br>2202<br>2202<br>2202<br>220 | ชื่อสกุล<br>กษัตร วิริมาภาม<br>สมขา มูลประเสริฐ<br>อภิวิรณู์ สมุย<br>เนม อาราที<br>นมิ คน การอิมาร์<br>ปฏิมา เพื่อหมาร์<br>ปฏิมา เพื่อหมาร์<br>จริงรรณ เป็นคา<br>ปฏิมา เมือง<br>จริงรรณ เป็นคา<br>ปฏิมา เมือง<br>สุขาญชน ราชาร์<br>จริงราม เพื่อเรื่อง<br>ปฏิมูลก สำนัอบระ<br>สิ่งรามการรับหัน<br>โตรฐลา สำนัอบระ<br>สิ่งรามการรับหันราชาการจริง<br>ปฏิมูลการราชากิม<br>โตรฐานา อรรับหันราชาร์<br>ปฏิมัน เรนจิต<br>ปฏิมัน เรนจิต<br>ปฏิมัน เรนจิต<br>ปฏิมัน เรนจิต<br>ปฏิมันการราชานี่<br>ปังหัวเร หารย์ประเสริฐ<br>โหมลารรณ บุลตอง | ŸİBİ           1           1           1           1           1           1           1           1           1           1           1           1           1           1           1           1           1           1           1           1           1           1           1           1           1           1           1           1           1           1           1           1           1           1           1           1           1           1           1 | autri         autri           2         1           3         1           4         1           5         1           6         1           7         1           8         1           9         1           10         1           11         1           12         1           13         1           14         1           15         1           16         1           17         1           20         1           22         1           22         1           23         1           24         1           25         1 |       | ผลการเรียน<br>Q.ผลการประเมินก<br>L ผลการประเมินก<br>A ผลการประเมินก<br><b>ระดับกะแบบเอ2</b><br><b>เก</b><br>ภาษาไทย<br>พณิตสาสตร์<br>วิทยาศาสตร์<br>สังคมศึกษา<br>สุจติกษา<br>สุจติกษา<br>สุจติกษา<br>สุจติมะ<br>ภาษาต่างประ | ตุณสักษณะ + อ่านร<br>มุณสักษณะ 2 หรืงประสงค์<br>ารอ่าน คิดวิเคราะ ห์ และ 10<br>เจารรมพัฒนาผู้เรียน<br>ร่ย<br>เหมาร์เหลาารประเมิน O L I<br>เกมร์ เรียงการไร้ยน<br>1.00<br>1.00<br>1.00<br>1.00<br>1.00<br>1.00<br>1.00<br>1.00<br>1.00<br>1.00<br>1.00<br>1.00<br>1.00<br>1.00<br>1.00<br>1.00 | <ul> <li>พัวธีรัก</li> <li>ประเมินกับ</li> <li>2</li> <li>ส</li> <li>2,42</li> <li>4 ใหม่ด้วย</li> <li>(เฉลีย)</li> <li>รัปส์</li> <li>225</li> <li>2,13</li> <li>2,00</li> <li>2,80</li> <li>3,25</li> <li>2,83</li> <li>3,33</li> <li>2,64</li> <li>2,42</li> </ul> | (ini)<br>(2)<br>(2)<br>(A)<br>2.42<br>7<br>7<br>7<br>7<br>7<br>7<br>7<br>7<br>7<br>7<br>7<br>7<br>7<br>7<br>7<br>7<br>7<br>7<br>7 | ชั่วโมง พ<br>จำนวนหน่วยกิตจ<br>จำนวนน้ำหนักรว<br>วันอนุมัติการจบข่<br>วันออกจากโรงโรง<br>ปน.1 ชุธ ก<br>เลซะ<br>เม็บบัตรเละ<br>วันอนุมัติจ<br>วันออก<br>สาเหตุที่ออ<br>๑<br>อานะนัก | มวยกิต ส<br>มมสารถารมิชนรู้เ<br>แก้งกรรมกัปฏิบัติ-<br>วงชิ้น<br>าน<br>รรรจสอบการ<br>รรรจสอบการ<br>เรื | รปการรบ<br>เรียน-ได้<br>ด้<br>ราบปี 255<br>( | รังมีคพลาด<br>92.0-92.0<br>10.5-10.5 |
|      | 25039<br>25040<br>25041<br>22634<br>22634                              | สุพัทรา แทยมทอง<br>อทิทยา ศรสิทธิ์<br>อังคณา ยิ้มเจริญสุข<br>ณัฐพงศ์ วงษ์เปิง<br>ฮัรพิตส์ วิเวโอเ                                                                                                    | 1<br>1<br>1<br>2<br>2                                                                                                    | 26 1<br>27 1<br>28 1<br>1 1<br>2 1                                                                                                    | -     | เรียงเ                                                                                                    | ลขที่ ปพ.2 ประก                                                                                                    | า <mark>าศนียบัตร</mark>                                                                                                    |                                                                                                    | ยกเล็กกา                                                                                                    | เรจบ                                                                                                  | บัน                                          | ทึกการจบ                             |

| 1.แฟ้มส่ | ไอมูล 2.ทะ<br>หปร≁จำตั | เบียนนักเสียน 3.เอกสาร<br>ว.22630 | หลักฐานการศึกษา 4.<br>ชื่อ-สุกล <b>ก</b> | านสนับสนุน 5.อแกประสงค์<br>มิฉี่ม ค.ศ. วิริย~กวน  | ห้อง 1/เลฑร์        | i1 สถา                  | นภาพ เรียน            |         |
|----------|------------------------|-----------------------------------|------------------------------------------|---------------------------------------------------|---------------------|-------------------------|-----------------------|---------|
|          |                        | 22000                             |                                          |                                                   |                     |                         |                       |         |
| เลีย     | ก หมายเลข              | ม ชื่อสกุล                        | ห้อง เลขที่ สถานะ                        | ผลการเรียน คุณลักษณะ+อ่านฯ                        | ตัวชี้วัด           | ชั่วโมง หน่วยกิต        | สรุปการจบ             | ข้อมิดา |
|          | 22630                  | กษิดีเดช วิริยะภาพ                | 1 1 1                                    |                                                   | ประเมินใหม่ (เก่า)  |                         |                       |         |
|          | 22647                  | สนธยา พูลประเสริฐ                 | 1 2 1                                    | Q.แลการประเมินคณลักษณะอันพึงประสงค์               | 2 [2]               | จำนวนหน่วยกิตรวมสาระกา  | ารเรียนรัที่เรียน-ได้ | 92.0    |
|          | 25028                  | อภิวิชญ์ ลานุช                    | 1 3 1                                    |                                                   | L [2]               | Anna Mantin makan mul   | duane 14              | 10.5    |
|          | 22654                  | ณัฐมน อาจวาที                     | 1 4 1                                    | L. MITTED ACAN BETTAD TR THE ART A LC PLANES OD I | 2 [4]               | 4163661916133611413361  | Instruction           | 10.5    |
|          | 22659                  | นการัตน์ กาศอินทร์                | 1 5 1                                    | A. ผลการประเมินกิจกรรมพัฒนาผู้เรียน               | ы [ <sup>11</sup> ] | วันอนุมีพิการจบช่วงชั้น |                       |         |
|          | 22661                  | ปฏิมากร เลียมตะคุ                 | 1 6 1                                    | ระดับกะแนนเฉลี่ย                                  | 2.42 2.42           | วันออกจากโรงเรียน       |                       |         |
|          | 22664                  | รทิวรรณ ภู่เกิด                   | 1 7 1                                    | 🗌 บันทึกผลการประเมิน Q L A                        | ไหม่ตัวย            |                         |                       |         |
|          | 22667                  | วริศรา ทอมจันทร์                  | 1 8 1                                    |                                                   |                     |                         |                       |         |
|          | 22671                  | สุธาทิพ อารีย์                    | 1 9 1                                    | เกณฑผลการเรยนเร                                   | າສຍ                 | ตรวจสอ                  | บบการจบปี 25          | 59      |
|          | 22793                  | ปุษยา บุญยิ่ง                     | 1 10 1                                   | น้รับผิดต่อมต่อการจะเดือบายแร่เบียงโรงเรียงและน้  | หน้าสถานสีกษา!      | 7                       |                       |         |
|          | 22796                  | หฤษภา นาคะ                        | 1 11 1                                   | NTOWNDODWOIT INDIAN IS NOT SHERE                  |                     | ปน 1 ชุดที่             |                       |         |
|          | 22800                  | รัททียา แทงไทย                    | 1 12 1                                   |                                                   |                     | DH: L QMII              |                       |         |
|          | 22806                  | สิริกาญจน์ ต้นทอง                 | 1 13 1                                   | 🧿 นักเรียน 22630 กษิดิเตช วิริยะกาพ               | ห้อง 1/เลยที่ 1     | เลขที่                  |                       |         |
|          | 22924                  | ณัฐสุดา สิทธิเกษร                 | 1 14 1                                   | สถานสการแจ้งจบที่ตวรเป็นตือ [จบได                 |                     | vii din                 |                       |         |
|          | 22933                  | สลิลทิพย์ บุตรตี                  | 1 15 1                                   | His [Yes]=040464440 [NO]=04                       | 184440              | วฒิบัตรเลขที่           |                       |         |
|          | 23066                  | วริศรา ล็อคาล                     | 1 16 1                                   |                                                   |                     | •                       |                       |         |
|          | 25030                  | จิตราภรณ์ กิตติเจริญเว            | 1 17 1                                   | N. C.                                             |                     | วันอนุมัติจบ            | 11                    |         |
|          | 25031                  | จิราพร ตราภูมิ                    | 1 18 1                                   | Yes                                               | No                  | •                       |                       |         |
|          | 25032                  | จิราภา วงษ์คำจันทร์               | 1 19 1                                   |                                                   |                     | วันออก                  | 11                    |         |
|          | 25033                  | ชญานิน เจนจิต                     | 1 20 1                                   | ทพบะ 1.00                                         | 2.83 /              |                         |                       |         |
|          | 25034                  | ณัฐยา ถาวรทัศน์                   | 1 21 1                                   | พานอาชีพ 1.00                                     | 3.33 /              | สาเหตุที่ออก            | 🗹 เลขที่อั            | ตโนมัติ |
|          | 25035                  | นั้นทัญาตา ทองสอาต                | 1 22 1                                   | ภาษาต่างประเทศ 1.00                               | 264 /               | 6                       |                       |         |
| 1 5      | 25036                  | น้ำค้าง หงษ์ประเสริฐ              | 1 23 1                                   |                                                   |                     |                         |                       |         |
|          | 25037                  | พิมลพรรณ พกสอาต                   | 1 24 1                                   | GPA.เฉลี่ยรวม 1.00                                | 2 42 1              | สถานะนักเรียน           | 1500                  |         |
|          | 25038                  | ศิรภัสสร นิ่มทอง                  | 1 25 1                                   |                                                   |                     |                         |                       |         |
|          | 25039                  | สพัตรา แทยมทอง                    | 1 26 1                                   |                                                   |                     |                         |                       |         |
| 1        | 25040                  | อทิตยา ศรสิทธิ์                   | 1 27 1                                   |                                                   |                     |                         |                       |         |
|          | 25041                  | อังคณา ยิ้มเจริญสข                | 1 28 1                                   |                                                   | <i>d v</i>          |                         | ~                     | a       |
| 1        | 22634                  | ณังพงศ์ วงษ์เป็ง                  | 2 1 1                                    | เรียงเลขที่ ปพ.2 ประกา                            | ศนิยบัตร            | ยกเลกการจบ              | บัน                   | ทกการจ  |
| . =      | 20027                  | 2                                 | 2 2 1                                    |                                                   |                     |                         |                       |         |

22. โปรแกรมจะให้ใส่

เลข **ปพ.1 ชุดที่ / เลขที่** (ถ้าไม่ใส่ตอนแจ้งจบสามารถไปใส่ได้ที่ประวัตินักเรียนในภายหลังได้) สำหรับ **วุฒิบัตรเลขที่** ยังไม่ต้องใส่ ให้โปรแกรมสร้างให้เมื่อแจ้งจบแล้วทุกคน ใส่**วันอนุมัติจบ วันออก** 

**สาเหตุที่ออก** (จบ ม.3 = จบการศึกษาภาคบังคับ , จบ ม.6 = จบการศึกษาขั้นพื้นฐาน)

| ประจำตัว <mark>22630</mark>                     | ชื่อ-สกุล                 | กษิดี์เดช วิริยะภาพ   |                               | ห้อง 1     | /เลขที่ | 1 สถาเ                     | มภาพ เรียน            |                |
|-------------------------------------------------|---------------------------|-----------------------|-------------------------------|------------|---------|----------------------------|-----------------------|----------------|
| อก หมายเลข ชื่อสกุล<br>22630 กษิศิเศช วิริชะภาพ | ห้อง เลขที่ สถาน<br>1 1 1 | แะ ^ ผลการเรียน       | ອຸຄສັກນຄະ+ອ່ານາ               | ตัวชี้วัด  |         | ชั่วโมง หน่วยกิด           | สรุปการจบ             | ข้อมิตพลาง     |
| 22647 สนธยา พูลประเสริฐ                         | 1 2 1                     | 0 แลการประเมิน        | าณลักษณะอันพึ่งประสงค์        | Usenuumu   | [2]     | จำนวนหน่วยกิตรวมสาระกา     | รเรียนรู้ที่เรียน-ได้ | 92 0-93        |
| 25028 ອກີຈີນຄູ່ ສານຸນ                           | 1 3 1                     | Lennomleniñus         | ວາກ່ວນ ສຶກຈັບສາການນີ້ ແລະເສັນ | -          | [2]     | ด้านวนหน้าหนักสามอิลกสสมด์ | inere 14              | 10 5-1         |
| 22654 ณัฐมน อาจวาทั                             | 1 4 1                     | L NAME I TO DOCUM RAT | THE THE APPENDENT OF MARCEDO  | * Z        | [4]     | 4163661916133361413381     | IDTITUM ON            | 10.54          |
| 22659 นการิตน์ กาศอินทร์                        | 1 5 1                     | - A.เลการประเมพ       | าจกรรมพฒนายูเรยน              | ដ          | [8]     | วนอนุมทการจบชวงชน          |                       |                |
| 22001 ปฏิมากร เลียมตะคุ                         | 1 0 1                     | ระดับคะแนนเฉลื        | าย                            | 2.42       | 2.42    | วันออกจากโรงเรียน          |                       |                |
| 22664 รทวรรณ ภูเกต                              | 1 0 1                     | - Ci                  | ันทึกผลการประเมิน O L A       | . ใหม่ด้วย |         |                            |                       |                |
| 22007 USHST HENAUTS                             | 1 0 1                     | - 16                  | ากเข้ผลการเรียบเ              | តដីអ       |         |                            |                       | -0             |
| 22071 (0011111 0150<br>22703 alawa amifa        | 1 10 1                    | -                     |                               |            |         | ดรวจสอ                     | บการจบบ 25:           | 99             |
| 22733 10001 14103                               | 1 11 1                    | -                     |                               |            |         |                            | -                     |                |
| 22800 จัดดียา แต่งไทย                           | 1 12 1                    | -                     | เกณฑชนต่า                     | ทีเด       |         | ปพ.1 ชุดทั                 | 111111                |                |
| 22806 สิริกาณจน์ ตับทอง                         | 1 13 1                    |                       | 4.00                          | 0.07       |         | 1000                       | 400477                |                |
| 22924 ณัสสดา สิทธิภาษร                          | 1 14 1                    | 1191019               | 1.00                          | 2.25       | 1       | តេង។                       | 123456                |                |
| 22933 สลิลทิพย์ บตรตี                           | 1 15 1                    | - คณิตศาสตร์          | 1.00                          | 2.13       | 1       | าฒิบัตรเลทที่              |                       |                |
| 23066 วริศรา ลือตาล                             | 1 16 1                    | วิทยาศาสตร์           | 1.00                          | 2.00       | 1       | Summarian                  |                       |                |
| 25030 จิตราภรณ์ กิตติเจริญเว                    | 1 17 1                    | สังคมศึกษา            | 1.00                          | 2.80       | 1       | วันอนมัติจบ                | 30/03/25              | 60 📆           |
| 25031 จิราพร ตราภูมิ                            | 1 18 1                    | สบศึกษา               | 1.00                          | 2.05       | 1       |                            | 00,00/20              |                |
| 25032 จิราภา วงษ์คำจันทร์                       | 1 19 1                    |                       | 1.00                          | 3.25       | 1       | วันออก                     | 30/03/25              | 60 📆           |
| 25033 ชญานิน เจนจิต                             | 1 20 1                    | พลบะ                  | 1.00                          | 2.83       | 1       |                            |                       |                |
| 25034 ณัฐยา ถาวรทัศน์                           | 1 21 1                    | การงานอาชีพ           | 1.00                          | 3.33       | 1       | สาเหตุที่ออก               | 🖂 เลซที่อั            | ตโนมัติ        |
| 25035 นันท์ญาตา ทองสอาต                         | 1 22 1                    | ภาษาต่างประ           | เทศ 1.00                      | 2.64       | 1       | จบการศึกษาภาค              | บังคับ                |                |
| 25036 น้ำค้าง หงษ์ประเสริฐ                      | 1 23 1                    |                       |                               |            |         |                            | ้องการศึกษาการจ่      | โลซ์โลเ        |
| 25037 พิมลพรรณ พุกสอาด                          | 1 24 1                    | GPA.เฉลีย             | son 1.00                      | 2.42       | 1       | สถานะนักเรียน              | จบการศึกษาขึ้นพื      | หฐาน           |
| 25038 คิรภัสสร นิ่มทอง                          | 1 25 1                    |                       |                               |            |         |                            | ศึกษาต่อสถานศึก       | ษาอื่น         |
| 25039 สุพัตรา แทยมทอง                           | 1 26 1                    |                       |                               |            |         |                            |                       |                |
| 25040 อทิตยา ศรสิทธิ์                           | 1 27 1                    |                       |                               |            |         | 10.00                      | ขาดหาห                |                |
| 25041 อังคณา ยิมเจริญสุข                        | 1 28 1                    | เรียงเ                | ลขที่ ปพ.2 ประกา              | าศนียบัตร  |         | ยกเล็กการจบ                | จบหลักสูตรการศึก      | าษาขึ้นพื้นฐาน |
| 22634 ณัฐพงศ์ วงษ์เป็ง                          | 2 1 1                     |                       |                               |            |         |                            | - Contract            |                |

| 23. | เมื่อเรีย | บร้อย | แล้วให้ | ้เลือกเ | ที่ป่ม | บันทึกการจบ |  |
|-----|-----------|-------|---------|---------|--------|-------------|--|
|     |           |       |         |         | 9      |             |  |

| เขป  | ระจำตัว | 22630                                  | đ             | อ-สกุล     | กษิดิ์ | เดช วิริยะภาพ     |                             | ห้อง 1      | /เลขที่ | 1          | สถาน              | ภาพ <mark>เรียน</mark>      |            |
|------|---------|----------------------------------------|---------------|------------|--------|-------------------|-----------------------------|-------------|---------|------------|-------------------|-----------------------------|------------|
| ลือก | หมายเลข | ชื่อสกุล                               | ห้อง          | เลขที่ สถา | ue ^   | ผลการเรียน        | ตุณลักษณะ+อ่านข             | ด้วชี้วัด   |         | ชั่วโมง    | หน่วยกิด          | สรุปการจบ                   | ข้อผิดพล   |
|      | 22630   | กษิติเดช วิรัยะภาพ                     | 1             | 11         | -      |                   |                             | ประเมินใหม่ | [ເກົ່າ] |            |                   |                             |            |
|      | 22647   | ลนธยา พูลประเสรฐ                       | 1             | 21         | -      | Q.ผลการประเมินดุ  | ณลักษณะอันพึงประสงค์        | 2           | [2]     | จำนวนหน่า  | วยกิตรวมสาระกาะ   | <b>ฉรียนรู้ที่เรียน-ได้</b> | 92.0-      |
|      | 25028   | อภวชญ ลานุช                            | 1             | 3 1        | _      | L.ผลการประเมินกา  | รอ่าน คิดวิเคราะห์ และเขียง | 4 2         | [2]     | จำนวนน้ำห  | เน็กรวมกิจกรรมที่ | ปภิบัติ-ได้                 | 10.5-      |
|      | 22654   | ณฐมน อาจวาท                            | 1             | 4 1        | -      | A upon milmuðu 8a | an anna Mariana Katimar     | -           | E-J     | Sugar Star | music Mar         |                             | 10004202   |
|      | 22059   | นภารทน กาศอนทร                         | 1             | 5 1        | -      | A.Neimanara       | สกรรมพพน เดียวอ.ร           | ដ           | ្រែ]    | าหยนุมพก   | 124003004         |                             |            |
|      | 22661   | บฏมากร เลยมตะคุ                        | 1             | 01         | _      | ระดับคะแนนเฉลี    | ខ                           | 2.42        | 2.42    | วันออกจาก  | โรงเรียน          |                             |            |
|      | 22664   | รตวรรณ ภูเกต                           | 1             | 01         | -      | 🗌 ប័រ             | แท็กผลการประเมิน O L A      | ใหม่ด้วย    |         |            |                   |                             |            |
| -    | 22007   | วรพรา ทอมจนทร                          | 1             | 0 1        | _      | 10                | ดเฑ้ผลการเรียบแล            | ฉลีย        |         |            |                   | d or                        | 50         |
| -    | 22071   | สุขาทพ อารอ                            | <u>।</u><br>न | 3 1        | -      | 611               |                             |             |         |            | ตรวจสอ            | บการจบบ 25:                 | 59         |
|      | 22733   | ภัษย. ภัศโลง                           | 1             | 10 1       | -      |                   |                             | -           |         |            |                   |                             |            |
| -    | 22796   | พฤษภา นาคะ                             | - 1           | 10 1       | -      |                   | นาณฑ์ขันต่ำ                 | ที่ได้      |         | ปพ.1 :     | ชุดที             | 111111                      |            |
| -    | 22000   | รทุทยา แต่งเทย                         |               | 12 1       | -      |                   |                             |             |         |            |                   |                             |            |
|      | 22000   | สรการบูจน ตนทยง                        | 1             | 10 1       | -      | ภาษาไทย           | 1.00                        | 2.25        | 1       | เลขที      |                   | 123456                      |            |
| -    | 22324   | แหร่สุดาา สาเธยาษร                     | - 1           | 14 1       |        | คณิตศาสตร์        | 1.00                        | 2.13        | 1       |            |                   |                             |            |
| -    | 22333   | สสสารพย บุทรท                          | - 1           | 10 1       |        | วิทยาศาสตร์       | 1.00                        | 2.00        | 1       | วุฒบต      | รเลขท             |                             |            |
| -    | 20000   | วรทรา สยุขาส<br>ระบะระวั ระบะระว       | 1             | 17 1       |        | สังสามสีอาเก      | 1.00                        | 2.00        | 1       | ×          | ¥9                |                             |            |
|      | 25030   | anala amag                             | 1             | 10 1       | -      | 6(3)(14)(13) (    | 1.00                        | 2.80        | 1       | านอนุร     | แต่งบ             | 30/03/25                    | 560        |
|      | 25031   | จราพร พราอูเม<br>อิตาคร คะน์สำรังแน่ร์ | 1             | 10 1       | -      | สุขศึกษา          | 1.00                        | 3.25        | 1       | วันออะ     |                   | 00.00.0                     | F.CO.      |
| -    | 20032   | จรามา มงษาาจนกร<br>พอเอถิญ เอเอิต      | 1             | 20 1       | _      | คิลปะ             | 1.00                        | 2.83        | 1       | 1666       |                   | 30/03/25                    | 000        |
| -    | 25033   | บญานน เจนจท<br>อังพาอ ออองหวังน์       | 1             | 20 1       | -      | การงานอาชีพ       | 1.00                        | 3 33        | 1       | สาเหต      | ที่ออก            | 🗆 ၊ ၁ အဆိုဒ်                | ตโมมัติ    |
| -    | 25035   | ณรูยา ถาวราทาน<br>มันษ์ณวตร พระสรรด    | 1             | 22 1       | -      | onundo selem      | 1.00                        | 0.00        | 1       |            | a 2 4             | ្រាលបាត                     | N F 1991 N |
| -    | 25035   | ม้าตัวง ขะมั่งไตนสติม                  | 1             | 23 1       | -      | 311B191101324     | 1.00                        | 2.64        | 11      | จบกา       | รศกษาขนพ          | แฐาน                        |            |
| -    | 25030   | พิพาณ คณะบวณตรฐ                        | 1             | 24 1       | -      | GPA เอลี่ยร       | 1 00                        | 0.40        | 1       | สถาน       | ะพัฒ รีตม         |                             |            |
| 1    | 25038   | ดิรภัสสร นิ่มทอง                       | 1             | 25 1       |        | c                 | 1.00                        | 2.42        | 1       | auru       | CHILL JUN         | AD.                         | ~          |
| 1    | 25039   | สพัตรา แรงรายงอง                       | 1             | 26 1       | -      |                   |                             |             |         |            |                   |                             |            |
| 1    | 25040   | ลุกการ ดองสายง<br>อทิตยา ศรรีทศิ       | 1             | 27 1       | -      |                   |                             |             |         |            |                   |                             |            |
| 1    | 25041   | ລັງພາກ ສິ້ນເລຈີກເສຍ                    | 1             | 28 1       | -      | 1                 |                             | 12 13 15    |         | 1          |                   |                             |            |
| 1    | 22634   | ณัฐพงศ์ วงษ์เป็ง                       | 2             | 1 1        | -      | เรียงเส           | จขที่ ปพ.2 ประกา            | ศนียบัตร    |         | ยกเลื      | กการจบ            | บัน                         | เท็กการจ   |
| -    | 22034   | องรูกจก องฮอบจ<br>สีสมัตร์ สีละโลเ     | 2             | 2 1        | -      |                   |                             |             |         |            |                   | -                           |            |

## 24. ต้องบันทึกการจบนักเรียนคนต่อไป ให้เลือกนักเรียน > ตรวจสอบการจบปี 2559

| ไมข้อมูล                                                             | 2.หะเบียนนักเรียน 3.เอกสารเ                                                                                                    | หลักฐานการศึกษา                                                                                                    | 4.งานส | เน้บสนุน 5.อเนกประสงค์                                       |                                                         |                                           |                                                  |                                                    |                                                  |                                    |
|----------------------------------------------------------------------|----------------------------------------------------------------------------------------------------|----------------------------------------------------------------------------------------------------|--------|--------------------------------------------------------------|---------------------------------------------------------|-------------------------------------------|--------------------------------------------------|----------------------------------------------------|--------------------------------------------------|------------------------------------|
| ลขประ                                                                | จำตัว <mark>22647 </mark>                                                                                                    | ชื่อ-สกุล                                                                                                    | สนธ    | ยา พูลประเสริฐ                                               |                                                         | ห้อง 1,                                   | /เลขที่ 2                                        | สถาน                                               | เภาพ เรียน                                       |                                    |
| เลือก หม<br>2 22<br>2 22<br>2 25<br>2 22                             | ายเลข ชื่อสกูล<br>2630 กษิศิเตช วิจิยะภาพ<br>2647 สนอยา ยุลประเจริฐ<br>502 ก็วิชญ์ ลานุช<br>2654 ณีษู บ อาจวาที                                                                          | <ul> <li>ท้อง เลขที่สถา</li> <li>1</li> <li>2</li> <li>1</li> <li>2</li> <li>1</li> <li>3</li> <li>1</li> <li>4</li> </ul>                                 | 12     | ผลการเรียน<br>Q.ผลการประเมินลุณดัก<br>L.ผลการประเมินการอ่าง  | ดุณสักษณะ+อ่านร<br>ษณะอันพึงป<br>เดิดวิเคราะห์ และเขียน | ทัวชี้วัต<br><b>ประเมินใหม่</b><br>2<br>2 | ชั่วโมง<br>[เก่า]<br>[2] จำนวนห์<br>[2] จำนวนนั้ | หน่วยกิต<br>น่วยกิตรวมสาระกา<br>าหนักรวมกิจกรรมที่ | สรุปการจบ<br>ฉริยนรู้ที่เรียน-ได้<br>ปฏิบัติ-ได้ | ข้อมิดพลาด<br>92.0-92.<br>10.5-10. |
| 22<br>22<br>22<br>22<br>22<br>22<br>22<br>22<br>22<br>22<br>22<br>22 | <ul> <li>2659 นภารัต อาศอินทร์</li> <li>2661 ปฏิมากร เสีย พะค</li> <li>2664 รดิวรรณ ปูกิต</li> <li>2667 วริสรา หอมรันท</li> <li>2671 สุธาพิพ อารีย์</li> <li>2793 ปพยา บอติ่ง</li> </ul> | 1 5 1<br>1 6 1<br>1 7 1<br>1 8 1<br>1 9 1<br>1 10 1                                                                                                    |        | A ผลการประเมินกิจกรร<br>ระดับคะแนนเฉลี่ย<br>□บันทึกเ<br>เกณฑ | มพัฒนาผู้เรียน<br>ผลการประเมิน QLA ใ<br>ท์ผลการเรียนเฉ  | ต<br>3.29<br>หม่ด้วย<br>เฉีย              | [11] วันอนุมัต<br>29 วันออกจ<br>                 | การจบช่วงชั้น<br>เกโรงเรียน<br>ดรวจสอ              | บการจบปี 25                                      | 59                                 |
| 22<br>22<br>22<br>22<br>22<br>22<br>22                               | 2796 พฤษภา นาคะ<br>2800 รัทดิยา แตงไทย<br>2806 สิริกาญจน์ ดันทอง<br>2924 ณัฐสุดา สิทธิเกษร<br>2933 สลิลริทมซ์ บตรอี                                                                      | 1 11 1<br>1 12 1<br>1 13 1<br>1 14 1<br>1 15 1                                                                                                    |        | ภาษาไทย<br>คณิตศาสตร์                                        | เกณฑ์ขึ้นด้า<br>1.00<br>1.00                            | ก้ได้<br>2.75<br>4.00                     | ปพ.1<br>/ เลขร์<br>/                             | ชุดที่<br>ไ                                        |                                                  |                                    |
| 23<br>25<br>25<br>25<br>25                                           | 10066 วริทรา ลือดาล<br>10066 วริทราภรณ์ กิตติเจริญเว<br>1031 จิราพร ตราภูมิ<br>1032 จิราภา วงษ์ค้าจันทร์                                                                                 | 1         16         1           1         16         1           1         17         1           1         18         1           1         19         1 |        | วิทยาศาสตร์<br>สังคมศึกษา<br>สุขศึกษา<br>ศิลปะ               | 1.00<br>1.00<br>1.00                                    | 2.85<br>3.55<br>3.62                      | / ?ุฒบ<br>/ วันอา<br>/ วันอล                     | พวเสธท<br>มูมัติจบ<br>อก                           | 30/03/2                                          | 560                                |
| 25<br>25<br>25<br>25<br>25                                           | <ul> <li>5033 ษญานิน เจนจิต</li> <li>5034 เมีฐยา ถาวรทัศน์</li> <li>5035 นันท์ญาตา ทองสอาด</li> <li>5036 น้ำต้าง ทงษ์ประเสรีฐ</li> <li>5037 นิวารกรรม</li> </ul>                         | 1 20 1<br>1 21 1<br>1 22 1<br>1 23 1<br>1 24 1                                                                                                    |        | การงานอาชีพ<br>ภาษาต่างประเทศ<br>GPA เอวี่ยะวบ               | 1.00                                                    | 3.37                                      | / สาเห<br>/ ©                                    | เตุที่ออก<br>                                      | ⊿ เลขที่อั                                       | ัตโนมัติ                           |
| 25<br>25<br>25<br>25<br>25<br>25                                     | 10057 พมสพรรณ พูกเสขไฟ<br>1038 พิรภัสสร นิ่มทอง<br>1039 สุพัทรา แทยมทอง<br>1040 อทิตยา ศรสิทธิ์<br>1041 อังคณา ยิ้มเจริญสุข                                                              | 1 25 1<br>1 26 1<br>1 27 1<br>1 28 1                                                                                                    |        | di Anulussia                                                 | 1.00                                                    | 3.29                                      |                                                  | 30025211                                           | เรยน                                             | เห็กการจะ                          |
| ] 22<br>] 22                                                         | 2634 ณัฐพงศ์ วงษ์เป็ง<br>2637 ธีรนิตย์ ปัญโญ                                                                                                    | 2 1 1<br>2 2 1                                                                                                    | -      | เรยงเลขา                                                     | ท บพ.2 ประกา                                            | คนยบตร                                    | ยกเ                                              | ann 1541                                           | UL                                               | มทยบริจับ                          |

| ເລໜ   | ไระจำตั | 22647                                    | ชื่อ-สกุล       | สนธยา พูลประเสริฐ                       | ห้อง 1/เลขา            | ที่ 2 สถาเ              | นภาพ <mark>เรียน</mark> | ×       |
|-------|---------|------------------------------------------|-----------------|-----------------------------------------|------------------------|-------------------------|-------------------------|---------|
| เลือก | หมายเลข | ชื่อสกุล                                 | ห้อง เลขที่ สถา |                                         | ตัวชี้วัต              | ชั่วโมง หน่วยกิต        | สรปการจบ                | ข้อยิด  |
| 2     | 22630   | กษิดี่เดช วิริยะภาพ                      | 1 1 2           |                                         | ales starting included |                         |                         | DOM     |
|       | 22647   | สนธยา พูลประเสริฐ                        | 1 2 1           | O ของารประเบินองเอ้านงาะอันพึ่งประสงค์  |                        | ล้ำมวมหม่วมอิตรามสาระอา | าสเรียนสังที่เรียน-ได้  | 921     |
|       | 25028   | อภิวิชญ์ ลานุช                           | 1 3 1           | C. MILLIO SCALE (MILLIONED R HOD SCALE) | 2 [1]                  |                         |                         | 101     |
|       | 22654   | ณัฐมน อาจวาท <mark>ี</mark>              | 1 4 1           | L.ผลการประเมนการอาน คตวเคราะห และเขย    | 2 [2]                  | จานวนนาทนกรวมกจกรรม     | าบฏบต-เต                | 10.8    |
|       | 22659   | นภารัตน์ กาศอินทร์                       | 1 5 1           | A.ผลการประเมินกิจกรรมพัฒนาผู้เรียน      | [۵] ۲                  | วันอนุมัติการจบช่วงชั้น |                         |         |
|       | 22661   | ปฏิมากร เลียมทะคุ                        | 1 6 1           | ระดับคะแนนเฉลี่ย                        | 3.29 3.29              | วันออกจากโรงเรียน       |                         |         |
|       | 22664   | รทิวรรณ ภู่เกิด                          | 1 7 1           | มันที่อยุลอารประเมิน ∩ L A              | ใจองได้กาย             |                         |                         |         |
|       | 22667   | วริศรา หอมจันทร์                         | 1 8 1           |                                         | erialiyi ab            |                         |                         |         |
|       | 22671   | สุธาทิพ อารีย์                           | 1 9 1           | เกณฑ์ผลการเรียนเ                        | <b>ລ</b> ລິຍ           | ตรวจสอ                  | งบการจบปี 25            | 59      |
|       | 22793   | ปุษยา บุญยิ่ง                            | 1 10 1          | Yt Automic and Automatical Sectors      |                        |                         |                         |         |
|       | 22796   | พฤษภา นาคะ                               | 1 11 1          | พิสบพตออบตอการสบตอนายทรเบอนหงหอนและพ    | พนาศกานศกษา :          | งใน 1 พอที่             |                         |         |
|       | 22800   | รัตติยา แตงไทย                           | 1 12 1          |                                         |                        | пыт тып                 |                         |         |
|       | 22806   | สิริกาญจน์ ต้นทอง                        | 1 13 1          | 🧑 นักเรียน 22647 สนธยา พูลประเสรี       | ห้อง 1/เลยที่ 2        | เลซที่                  |                         |         |
|       | 22924   | ณัชสตา สิทธิเกษร                         | 1 14 1          | 🛛 🥑 สถานะการแจ้งจบที่ควรเป็นคือ [จบไ    | 1                      | 661LI                   |                         |         |
|       | 22933   | สลิลทิพย์ บุตรดี                         | 1 15 1          | − กด [Yes]=ยินยันแล้งจบ [No]=ยัง        | ม่แจ้งจบ               | าฒิบัตรเลขที่           |                         |         |
|       | 23066   | วริศรา ลือตาล                            | 1 16 1          |                                         |                        | \$100 DI SSGI DI        |                         |         |
|       | 25030   | จิตราภรณ์ กิตติเจริญเว                   | 1 17 1          |                                         |                        | วันอนมัติจาเ            | 30/03/24                | 560     |
|       | 25031   | จิราพร คราภมิ                            | 1 18 1          | Yes                                     | No                     |                         | 00/00/20                |         |
|       | 25032   | จิราภา วงษ์คำจันทร์                      | 1 19 1          |                                         |                        | วันออก                  | 30/03/24                | 560     |
|       | 25033   | ชญานิน เจนจิต                            | 1 20 1          | ศิลปะ 1.00                              | 3.58 /                 |                         | 00,00,20                |         |
|       | 25034   | ณังยา ถาวรทัศน์                          | 1 21 1          | รงหมอาชีพ 1.00                          | 3.37 /                 | สาเหตุที่ออก            | ⊠เลขที่อั               | ตโนมัติ |
|       | 25035   | นั้นท์ญาตา ทองสอาต                       | 1 22 1          | ภาษาต่างประเทศ 1.00                     | 3 35 /                 | 0                       |                         |         |
|       | 25036   | น้ำค้าง หงษ์ประเสริช                     | 1 23 1          | 1.00                                    | 0.00                   | •                       |                         |         |
|       | 25037   | พิมลพรรณ พกสถาด                          | 1 24 1          | GPA.เฉลี่ยรวม 1 กก                      | 3.29 /                 | สถานะนักเรียน           | เรียน                   |         |
| 1     | 25038   | ดิรภัสสร นิ่มทอง                         | 1 25 1          |                                         | 5.25                   |                         | 1.1010                  |         |
| 1 5   | 25039   | สพัตรา แหยมทอง                           | 1 26 1          |                                         |                        |                         |                         |         |
| 1 =   | 25040   | ถทิตยา ศรลิทธิ์                          | 1 27 1          |                                         |                        |                         |                         |         |
| 1 =   | 25041   | ລັງຫລາງ ນັ້ນເລຽກເສຍ                      | 1 28 1          |                                         |                        | 12 120                  |                         | 120     |
|       | 22634   | องกลต อสตร คยูสุข<br>อัตรมงส์ วงน์เรื่อง | 2 1 1           | เรียงเลขที่ ปพ.2 ประกา                  | ศนียบัตร               | ยกเลิกการจบ             | บัน                     | ทึกการ  |
|       | 22034   | CHAMON SUBEDO                            | 0 0 1           |                                         |                        |                         |                         |         |

26. ตรวจสอบข้อมูลการแจ้งจบ จะถูกนำมาจากนักเรียนคนก่อนหน้านี้ ยกเว้นเลขที่ ปพ.1 โปรแกรมจะ
 +1 เลขที่ให้อัติโนมัติ ยืนยันแจ้งจบ เลือกปุ่ม

| เลขป  | ระจำตั                                                      | 22647 <u>-</u>                                                                                                    | đ                               | อ-สกุล                                 | สนธเ | ยา พูลประเสริฐ                                                                         |                                                                                                    | ห้อง 1                                | /เลขที่                           | 2                                               | สถาน                                                               | เภาพ <mark>เรียน</mark>             |                                   |
|-------|-------------------------------------------------------------|----------------------------------------------------------------------------------------------------|---------------------------------|----------------------------------------|------|----------------------------------------------------------------------------------------|----------------------------------------------------------------------------------------------------|---------------------------------------|-----------------------------------|-------------------------------------------------|--------------------------------------------------------------------|-------------------------------------|-----------------------------------|
| เลือก | หมายเลข                                                     | ชื่อสกุล                                                                                                    | ห้อง                            | ลขที่ สถานะ                            | ^    | ผลการเรียน                                                                             | คุณลักษณะ+อ่านข                                                                                        | ด้วชี้วัด                             |                                   | ชั่วโมง                                         | หน่วยกิต                                                           | สรุปการจบ                           | ข้อมิตพลาเ                        |
|       | 22630<br>22647<br>25028<br>22654<br>22659<br>22661<br>22664 | กษุตุลษุ วรยะภาพ<br>สนุธยา พูลประเสริฐ<br>อภิวิชญ์ ลานุช<br>ณัฐมน อาจวาที<br>นภารัตน์ ภาคอินทร์<br>ปฏิมากร เลียมตะตุ<br>รติวรรณ ภู่เกิด | 1<br>1<br>1<br>1<br>1<br>1<br>1 | 2 1<br>3 1<br>4 1<br>5 1<br>6 1<br>7 1 |      | 0.ผลการประเมินดุง<br>L.ผลการประเมินกา<br>A.ผลการประเมินกิจ<br><b>ระดับคะแนนเอลื่</b> ผ | แล้กษณะอันพึงประสงค์<br>ออ่าน คิดวิเคราะห์ และเขี<br>กรรมพัฒนาผู้เรียน<br>ม<br>ชัยเขอกอยไอรเยิน () ( ) | ประเมินใหม่<br>2<br>ยน 2<br>ผ<br>3.29 | [1前]<br>[2]<br>[2]<br>[#]<br>3.29 | จำนวนหน่<br>จำนวนน้ำ<br>วันอนุมัติก<br>วันออกจา | เวยกิตรวมสาระกา<br>หนักรวมกิจกรรมที่<br>การจบช่วงชั้น<br>-โรงเรียน | ฉรัยนรู้ที่เรียน-ได้<br>ปฏิบัติ-ได้ | 92.0 <mark>-</mark> 92<br>10.5-10 |
|       | 22667<br>22671<br>22793<br>22796                            | วริศรา หอมจันทร์<br>สุธาทิพ อารีย์<br>ปุษยา บุญยิ่ง<br>พอพภา นาจะ                                                                       | 1<br>1<br>1                     | 8 1<br>9 1<br>10 1<br>11 1             |      | កេ                                                                                     | ณฑ์ผลการเรียน                                                                                          | เฉลีย                                 |                                   |                                                 | ดรวจสอ                                                             | บการจบปี 25                         | 59                                |
|       | 22800                                                       | รัตติยา แตงไทย<br>สิริกาญจน์ ต้นทอง                                                                                                    | 1                               | 12 1<br>13 1                           |      | ภาษาไทย                                                                                | เสณฑชนต่า                                                                                              | ทเด                                   | 1                                 | ปพ.1<br>เอซที                                   | ชุดที                                                              | 111111                              |                                   |
|       | 22924<br>22933                                              | ณัฐสุดา สิทธิเกษร<br>สลิลทิพย์ บุตรดี<br>วลิระค ร้องวา                                                                                  | 1                               | 14 1<br>15 1                           |      | คณิตศาสตร์<br>วิทยาศาสตร์                                                              | 1.00                                                                                                   | 4.00                                  |                                   | រុណិប័៖                                         | จรเลขที่                                                           | 123457                              |                                   |
|       | 25030<br>25031                                              | รงการกละยุทเต<br>จิตราภรณ์ กิตติเจริญเว<br>จิราพร คราภูมิ                                                                               | 1                               | 17 1<br>18 1                           |      | สังคมศึกษา<br>สงศึกษา                                                                  | 1.00                                                                                                   | 3.55                                  | 1                                 | วันอนุ                                          | มัติจบ                                                             | 30/03/2                             | 560 🖪                             |
| ]     | 25032<br>25033                                              | จิราภา วงษ์คำจันทร์<br>ชญานิน เจนจิต                                                                                                    | 1<br>1                          | 19 1<br>20 1                           |      | ศิลปะ                                                                                  | 1.00                                                                                                   | 3.58                                  | 1                                 | วันออ                                           | ก                                                                  | 30/03/2                             | 560 🔟                             |
|       | 25034<br>25035<br>25036                                     | ณัฐยา ถาวรทัศน์<br>นันท์ญาตา ทองสอาต<br>น้ำต้าง พงน์ประเสริช                                                                            | 1                               | 21 1<br>22 1<br>23 1                   |      | การงานยาชพ<br>ภาษาต่างประเท                                                            | 1.00<br>1A 1.00                                                                                        | 3.37<br>3.35                          | 1                                 | ลาเห<br>จบก                                     | ตุทออก<br>ารศึกษาขั้นพื้                                           | ่ ⊻ี่ เลขที่อิ<br>นฐาน              | iตในมีตี<br>                      |
|       | 25037<br>25038<br>25039<br>25040                            | พิมลพรรณ พุกสอาด<br>ดิรภัสสร นิ่มทอง<br>สุพัตรา แทยมทอง<br>อทิตยา ศรสิทธิ์                                                              | 1<br>1<br>1<br>1                | 24 1<br>25 1<br>26 1<br>27 1           |      | GPA.เฉลี่ยร                                                                            | ອນ <u>1.00</u>                                                                                         | 3.29                                  | 1                                 | สถา                                             | เะนักเรียน                                                         | ຈນ                                  | ~                                 |
|       | 25041<br>22634<br>22637                                     | อังคณา ยิ้มเจริญสุข<br>ณัฐพงศ์ วงษ์เป็ง<br>ธีรนิตย์ ปัณโณ                                                                               | 1 2 2                           | 28 1<br>1 1<br>2 1                     |      | เรียงเส                                                                                | ิขที่ ปพ.2 ประก                                                                                        | <mark>าศนียบัตร</mark>                |                                   | ยกเล                                            | จักการจบ                                                           | ນັກ                                 | เท็กการจบ                         |

 27. ถ้าออกจากโปรแกรม แล้วต้องการกลับมาแจ้งจบใหม่ เมื่อเข้ามาที่หน้าแจ้งจบ รายชื่อนักเรียนที่เคย แจ้งจบไปแล้วจะไม่ปรากฏให้เห็น ถ้าต้องการให้รายชื่อนักเรียนที่ได้แจ้งจบไปแล้วปรากฏให้เห็นให้ คลิกเลือกที่ปุ่น

| เซปร   | เะจำตั  | 22654                                    | ชื่  | อ-สกุล      | ณัฐม | เน อาจวาที           |                 |            | ห้อง 1,     | /เลขที่  | 4           | สถาเ            | เภาพ <mark>เรียน</mark> |                  |
|--------|---------|------------------------------------------|------|-------------|------|----------------------|-----------------|------------|-------------|----------|-------------|-----------------|-------------------------|------------------|
| ลือก ห | หมายเลข | ชื่อสกุล                                 | ท้อง | เลขที่ สถาน | 2 ^  | ผลการเรียน           | คุณลักษณ        | ะ+อ่านฯ    | ตัวชี้วัด   |          | ชั่วโมง     | หน่วยกิต        | สรุปการจบ               | -).<br>ข้อผิดพลา |
| 1 2    | 22654   | ณัฐมน อาจวาที                            | 1    | 4 1         |      |                      |                 |            | ປຣະເບີນໃหນ່ | ມີທ່າງ   |             |                 |                         |                  |
| 1      | 22659   | นภารัตน์ กาศอินทร์                       | 1    | 5 1         |      | Q.ผลการประเมินค      | ณลักษณะอันพึง   | ประสงค์    | 3           | [3]      | จำนวนหน่    | เวยกิตรวมสาระกา | รเรียนรัที่เรียน-ได้    | 92.0-9           |
| ] 2    | 22661   | ปฏิมากร เลียมตะคุ                        | 1    | 6 1         | _    | l un a se la company |                 |            |             | 101      | · · · · ·   |                 | tuese 12                | 10 5 1           |
| ] 2    | 22664   | รดิวรรณ ภู่เกิด                          | 1    | 7 1         |      | L'NAULISTISSINNUL    | SELLY MOLSTMEL  | ะพ และเขยน | 2           | [2]      | จานวนนา     | ทางกรามการกรมา  | าบริโกษ-เพ              | 10.5-1           |
| ] [    | 22667   | วริสรา หอมจันทร์                         | 1    | 8 1         |      | A.ผลการประเมินกิ     | จกรรมพัฒนาผู้เ  | รัยน       | E1          | [[11]    | วันอนุมัติก | กรจบช่วงชั้น    |                         |                  |
| ] 2    | 22671   | สุธาพิพ อารีย์                           | 1    | 9 1         |      | ระดับคะแนนเฉลี่      | ย               |            | 3.95        | 3.95     | วันออกจาก   | าโรงเรียน       |                         |                  |
| ] 2    | 22793   | ปุษยา บุญยิ่ง                            | 1    | 10 1        |      | <b>□</b>             | แท็กแลการประ    | เจิ๋ม ()   | เหม่ตัวย    |          |             |                 |                         |                  |
| ] 2    | 22796   | พฤษภา นาคะ                               | 1    | 11 1        |      |                      | KTITINMITTAD AL | ARGEA 6    | -FIGNYT GCI |          |             |                 |                         |                  |
| ] 2    | 22800   | รัตค์ยา แต่งไทย                          | 1    | 12 1        |      | เก                   | ณฑ์ผลกา         | รเรียนเฉ   | เลีย        |          |             | ตรวจสอ          | บการจบปี 25             | 59               |
| ] 2    | 22806   | สิริกาญจน์ ด้นทอง                        | 1    | 13 1        |      | -                    |                 |            |             | <b>_</b> | 215         |                 |                         |                  |
| 1 2    | 22924   | ณัชสดา สิทธิเกษร                         | 1    | 14 1        |      |                      | เออเซอ์ตั้งเ    |            | 218         |          | a   4 - 4   | an di           | -                       |                  |
| 2      | 22933   | สลิลทิพย์ บทรตี                          | 1    | 15 1        |      |                      | A IGNTED R      |            | 11.04       |          | цм. і       | ជុទារ           |                         |                  |
|        | 23066   | วริศรา ลือทาล                            | 1    | 16 1        |      | ถานาไทย              |                 | 0          | 2.02        | 1        | เวตที่      |                 |                         |                  |
|        | 25030   | จิตราภรณ์ กิตติเจริญเว                   | 1    | 17 1        |      | and tend             | 1.4             | .0         | 3.83        | 1        | rann        |                 |                         |                  |
| 1      | 25031   | จิราพร คราภมิ                            | 1    | 18 1        |      | คณฑศาสทร             | 1.0             | 0          | 4.00        | 1        | าฒิบัต      | ารเฉพที่        |                         |                  |
| 1 2    | 25032   | จิราภา วงษ์กำจันทร์                      | 1    | 19 1        |      | วิทยาศาสตร์          | 1.0             | 10         | 3.95        | 1        | 4 APRIL 1   | 4366111         |                         |                  |
| 1      | 25033   | พถาวนิน เจนจิต                           | 1    | 20 1        |      | สังคมศึกษา           | 10              | 0          | 2.95        | 1        | วันอน       | ນັດີຈາເ         | 11                      |                  |
|        | 25034   | ณัฐยา ถาวรทัศน์                          | 1    | 21 1        |      |                      | 1.0             | 0          | 3.05        | 4        | 1004        | 10111           | 11                      |                  |
|        | 25035   | ขับทั่วเวลา ทองสอาต                      | 1    | 22 1        | -    | สุขคมษา              | 1.0             | 0          | 4.00        | 1        | วันออ       | ก               | 11                      | and a            |
|        | 25036   | น้ำตัวง หงน์ประเสริต                     | 1    | 23 1        |      | คืลปะ                | 1.0             | 0          | 4.00        | 1        |             |                 | 11                      |                  |
|        | 25037   | มีและเราะ แกสอาต                         | 1    | 24 1        | -    | การงานอาชีพ          | 1(              | n          | 3.95        | 1        | สาเห        | ดที่ออก         | 🖂 เลซที่ลั              | ตโบบัติ          |
|        | 25038   | ดีรถัสสร บิบทอง                          | 1    | 25 1        | -    | การเวล่างประเ        | ทศ เ            | -          | 4.00        | 1        |             | •               |                         | NI C MININI      |
|        | 25039   | สมัตรา และสมออก                          | 1    | 26 1        | -    |                      |                 | .0         | 4.00        | 1        | C           |                 |                         |                  |
| 6      | 25040   | จุกกรา แก่องก่อง                         | 1    | 27 1        | -    | SPA.เอลี่ยง          | au 🗖 🗖          | 0          | 2.05        | 1        | 40.35       | เข้าเรียง       | . Cara                  |                  |
| 6      | 250/1   | ວາກອາກາງສາຍ<br>ວັງຄວາງ ສິ້ນແລຂີວເຮັບ     | 1    | 28 1        |      |                      |                 | U          | 3.35        | t s      | acit        | SC MILL JOIN    | เวยน                    | Ŷ.               |
| 6      | 22634   | อังการต่องสำรัญสุข                       | 2    | 1 1         | -    |                      |                 |            |             |          |             |                 |                         |                  |
| 6      | 00007   | ระบุริพากา 799604<br>สัตณ์สถาร์ ปัจเปิดเ | 2    | 2 1         | -    |                      |                 |            |             |          |             |                 |                         |                  |
| 6      | 22037   | รามสาย บะบูไม่ไป                         | 2    | 2 1         | -    |                      |                 |            |             | _        |             |                 |                         |                  |
| i i    | 22639   | D2144 D21D191                            | 2    | 3 1         | -    | เรียงเล              | จขที่ ปพ.ว      | 1 ประกา    | ศนียบัตร    |          | ยกเลื       | ลักการจบ        | บัน                     | เท็กการจา        |
| i i    | 22643   | ภูมธร ศรระแกว                            | 2    | 4 1         |      |                      |                 |            |             | _        |             |                 |                         |                  |

## 28. โปรแกรมจะแสดงรายชื่อนักเรียนที่ได้แจ้งจบไว้แล้ว เป็นสีแดง

| าขป            | ระจำตั                    | 22630                                                         | đ              | ใอ-สกุล                | កមិดិ៍ | เดช วิริยะภาพ                                             |                                                                     | ์ ห้อง 1 <sub>/</sub>    | /เลขที่    | i1 สเ                                                              | ถานภาพ                          | จบ                        |                                   |
|----------------|---------------------------|---------------------------------------------------------------|----------------|------------------------|--------|-----------------------------------------------------------|---------------------------------------------------------------------|--------------------------|------------|--------------------------------------------------------------------|---------------------------------|---------------------------|-----------------------------------|
| ลือก<br>]<br>] | พมายเลข<br>22630<br>22647 | ชื่อสกุล<br>กษิติ์เคช วิริยะภาพ<br>สนธยา พลประเสริช           | ห้อง<br>1<br>1 | เลขที่สถาน<br>12<br>22 | - ^    | ผลการเรียน                                                | คุณลักษณะ+อ่านข<br>1                                                | ดัวชี้วัด<br>ประเมินใหม่ | [ini]      | ชั่วโมง หน่วยกิด                                                   | n aig                           | ปการจบ                    | ข้อผิดพลาด                        |
|                | 25028<br>22654<br>22659   | อภิวิษญ์ ลานุษ<br>ณัฐมน อาจวาที<br>มอารัตน์ อาสวิมทร์         | 1              | 32<br>41<br>51         |        | U.ผลการประเมนตุส<br>L.ผลการประเมินการ<br>A.ผลการประเมินกร | สถาษณะอนพงประสงค<br>เอ่าน คิดวิเคราะห์ และเขียน<br>กรรมพัฒนาภัเริงบ | 2                        | [2]<br>[2] | จานวนหนวยกตรวมสา<br>จำนวนน้ำหนักรวมกิจกะ<br>วันองบัติการจงช่วงชั้น | ระการเรยนรูท<br>รรมที่ปฏิบัติ-ไ | รัยน-เค<br>กั             | 92.0-92.<br>10.5-10.<br>ลงเการศึก |
|                | 22661                     | ปฏิมากร เลียมตะคุ<br>รทิวรรณ ภู่เกิด                          | 1              | 6 1<br>7 1             |        | ระดับคะแนนเฉลี่ย<br>□บัน                                  | ม<br>เท็กผลการประเมิน O L A ไป                                      | ุผ<br>2.42<br>หม่ต้วย    | 2.42       | วันออกจากโรงเรียน                                                  |                                 |                           | 30/03/                            |
|                | 22667<br>22671<br>22793   | วรศรา ทอมจนทร<br>สุธาทิพ อารีย์<br>ปุษยา บุญยิ่ง              | 1<br>1<br>1    | 9 1<br>10 1            |        | កេទ                                                       | นฑ์ผลการเรียนเฉ                                                     | តីប                      |            | ดรวจ                                                               | าสอบการ                         | จบปี 2559                 | ĺ                                 |
|                | 22796<br>22800<br>22806   | พฤษภา นาคะ<br>รัทติยา แทงไทย<br>สิริกาญจน์ ด้นทอง             | 1<br>1<br>1    | 11 1<br>12 1<br>13 1   |        | ภาษาไทย                                                   | เกณฑ์ขันต่ำ                                                         | ที่ได้<br>2.25           | 1          | ปพ.1 ชุดที่<br>เลซที่                                              |                                 | 111111                    |                                   |
|                | 22924<br>22933<br>23066   | ณัฐสุดา สิทธิเกษร<br>สลิลทิพย์ บุตรดี<br>วริศรา ลีอตาล        | 1              | 14 1<br>15 1<br>16 1   |        | คณิตศาสตร์<br>วิทยาศาสตร์                                 | 1.00                                                                | 2.13                     | 1          | วุฒิบัตรเลขที่                                                     |                                 | 123430                    |                                   |
|                | 25030<br>25031            | จิตราภรณ์ กิตติเจริญเว<br>จิราพร คราภูมิ                      | 1              | 17 1<br>18 1           |        | สังคมศึกษา<br>สุขศึกษา                                    | 1.00                                                                | 2.80<br>3.25             | 1          | วันอนุมัติจบ<br>วันววร                                             |                                 | 30/03/256                 |                                   |
| ]              | 25032<br>25033<br>25034   | จรากการเขาจนทร<br>ชญานิน เจนจิต<br>ณัฐยา ถาวรทัศน์            | 1<br>1<br>1    | 20 1<br>21 1           |        | พิลปะ<br>การงานอาชีพ                                      | 1.00                                                                | 2.83<br>3.33             | 1          | สาเหตุที่ออก                                                       |                                 | 30/03/256<br>⊠ เลขที่อัตโ | ้<br>นมัติ                        |
| ]              | 25035<br>25036<br>25037   | นันท่ญาตา ทองสอาต<br>น้ำต้าง ทงษ์ประเสริฐ<br>พิมลพรรณ พุกสอาต | 1<br>1<br>1    | 22 1<br>23 1<br>24 1   |        | ภาษาต่างประเท<br>GPA.เฉลี่ยระ                             | ที่ <u>1.00</u><br>วบ <u>1.00</u>                                   | 2.64                     | /          | จบการศึกษาชื้<br>สถานะนักเรีย                                      | ั้นพื้นฐาน<br>เ <mark>น</mark>  | 311                       |                                   |
| ]<br>]<br>]    | 25038<br>25039<br>25040   | คิรภัสสร นิ่มทอง<br>สุพัตรา แทยมทอง<br>อทิตยา ศรลิทธิ์        | 1 1 1          | 25 1<br>26 1<br>27 1   |        |                                                           |                                                                     |                          |            |                                                                    |                                 |                           |                                   |
| ]              | 25041<br>22634            | อังคณา ยิ้มเจริญสุข<br>ณัฐพงศ์ วงษ์เป็ง                       | 1              | 28 1<br>1 1            |        | เรียงเล                                                   | ขที่ ปพ.2 ประกาศ                                                    | านียบัตร                 |            | ยกเลิกการจา                                                        | L                               | บันที                     | กการจเ                            |

29. เมื่อบันทึกการจบนักเรียนถึงคนสุดท้ายในรุ่นวันนั้น ให้เรียงเลขประกาศนียบัตร โดยเลือกที่ปุ่ม 

| เรียงเลขที่ ปพ.2 ประกาศนี้ยบัตร |
|---------------------------------|
|---------------------------------|

| ลขป   | ระจำตั                                                      | 22630                                                                                                    | í                          | ใอ-สกุล                                       | កមិ   | ดีเด | เช วิริยะภาพ                                                                           |                                                                             | ห้อง 1                            | /เลขที่                            | 1                                                | สถาน                                                              | ภาพ <mark>จบ</mark>                 |                                                                 |
|-------|-------------------------------------------------------------|----------------------------------------------------------------------------------------------------|----------------------------|-----------------------------------------------|-------|------|----------------------------------------------------------------------------------------|-----------------------------------------------------------------------------|-----------------------------------|------------------------------------|--------------------------------------------------|-------------------------------------------------------------------|-------------------------------------|-----------------------------------------------------------------|
| เลือก | หมายเลข                                                     | ชื่อสกุล                                                                                                    | ท้อง                       | เลขที่ สถา                                    | านะ ^ |      | ผลการเรียน                                                                             | คุณลักษณะ+อ่านข                                                             | ตัวชี้วัด                         |                                    | ชั่วโมง                                          | หน่วยกิด                                                          | สรุปการจบ                           | ข้อผิดพลาง                                                      |
|       | 22630<br>22647<br>25028<br>22654<br>22659<br>22661<br>22664 | กษณฑช วรยะภาพ<br>สนธยา พูลประเสริฐ<br>อภิวิชญ์ ลานุช<br>ณัฐมน อาจวาที<br>นภารัฑน์ กาศอินทร์<br>ปฏิมากร เลียมตะตุ<br>รทิวรรณ ภู่เกิด | 1<br>1<br>1<br>1<br>1<br>1 | 1 2<br>2 2<br>3 2<br>4 1<br>5 1<br>6 1<br>7 1 |       |      | Q.ผลการประเมินกุณ<br>L.ผลการประเมินการ<br>A.ผลการประเมินกิร<br><b>ระดับกะแนนเฉลี่ย</b> | ป<br>ลักษณะอันพึงประสงค์<br>อ่าน คิดวิเคราะห์ และเขียน<br>เรรมพัฒนาผู้เรียน | ระเมินใหม่<br>2<br>2<br>µ<br>2.42 | [ini]<br>[2]<br>[2]<br>[¤]<br>2.42 | จำนวนหน่<br>จำนวนน้ำ<br>วันอนุมัติก<br>วันออกจาก | วยกิตรวมสาระการ<br>หนักรวมกิจกรรมที่<br>ารจบช่วงชั้น<br>เโรงเรียน | ฉรียนรู้ที่เรียน-ได้<br>ปฏิบัติ-ได้ | 92.0 <mark>-</mark> 92<br>10.5-10<br>จบการซึ <i>ศ</i><br>30/03/ |
|       | 22667<br>22671<br>22793                                     | วริตรา ทอมจันทร์<br>สุธาทิพ อารัย์<br>ปุษยา บุญยิ่ง                                                                                 | 1 1 1                      | 8 1<br>9 1<br>10 1                            |       |      | เกล                                                                                    | ทศสารขระเมน G L A ด<br>แฑ์ผลการเรียนเฉลี                                    | มควย                              |                                    |                                                  | ดรวจสอ                                                            | บการจบปี 25                         | 59                                                              |
|       | 22796<br>22800<br>22806                                     | พฤษภา นาคะ<br>รัตติยา แตงไทย<br>สิริกาญจน์ ต้นทอง                                                                                   | 1<br>1<br>1                | 11 1<br>12 1<br>13 1                          |       |      | ภาษาไทย                                                                                | เกณฑ์ขึ้นทำ<br>1.00                                                         | ที่ได้<br>2.25                    | 1                                  | ปพ.1<br>เลขที่                                   | ชุดที่                                                            | 111111<br>123456                    |                                                                 |
|       | 22933<br>23066<br>25030                                     | ณฐลุตา สาธยาษร<br>สลิลทิพย์ บุตรตั<br>วริสรา ลือตาล<br>จิตราภรณ์ กิตติเจริยแว                                                       | 1                          | 15 1<br>16 1<br>17 1                          |       |      | คณิตศาสตร์<br>วิทยาศาสตร์<br>สังคมศึกษา                                                | 1.00                                                                        | 2.13<br>2.00                      | 1                                  | ວຸໜີບັດ<br>ວັນເລນ                                | ารเลขที่<br>มัติจน                                                | 2010212                             | 560                                                             |
|       | 25031<br>25032<br>25033                                     | จิราพร คราภูมิ<br>จิราภา วงษ์คำจันทร์<br>ชญานิน เจนจิต                                                                              | 1<br>1<br>1                | 18 1<br>19 1<br>20 1                          |       |      | สุขดึกษา<br>ศิลปะ                                                                      | 1.00                                                                        | 3.25<br>2.83                      | <br>                               | Laa                                              | n                                                                 | 30/03/2                             | 560                                                             |
|       | 25034<br>25035<br>25036                                     | ณัฐยา ถาวรทัศน์<br>นันท์ญาตา ทองสอาต<br>น้ำด้าง หงษ์ประเสริฐ                                                                        | 1<br>1<br>1                | 21 1<br>22 1<br>23 1                          |       |      | การงานอาชีพ<br>ภาษาต่างประเท                                                           | ศ <u>1.00</u>                                                               | 3.33<br>2.64                      | 1                                  | สาเหต<br>จบกา                                    | จุทีออก<br>เรศึกษาขั้นพื้เ                                        | ⊠ เลขที่อั<br>แฐาน                  | ัตโนมัติ                                                        |
|       | 25037<br>25038<br>25039<br>25040                            | พิมลพรรณ พุกสอาค<br>ศิรภัสสร นิ่มทอง<br>สุพัครา แทยมทอง<br>อทิคยา ศรลิทธิ์                                                          | 1<br>1<br>1                | 24 1<br>25 1<br>26 1<br>27 1                  |       |      | GPA.เฉลียรว                                                                            | ν 1.00                                                                      | 2.42                              | 1                                  | สถาบ                                             | เะนักเรียน                                                        | จบ                                  | 2                                                               |
|       | 25041<br>22634                                              | อังคณา ยิ้มเจริญสุข<br>ณัฐพงศ์ วงษ์เป็ง                                                                                             | 1                          | 28 1<br>1 1                                   |       |      | เรียงเล                                                                                | ขที่ ปพ.2 ประกาศ                                                            | นียบัตร                           |                                    | ยกเลื                                            | งักการจบ                                                          | บัน                                 | เท็กการจา                                                       |

|       |        |                                           | d    |        |      |                                             | ×              | 1 <del></del> |                        |                              |               | -          |
|-------|--------|-------------------------------------------|------|--------|------|---------------------------------------------|----------------|---------------|------------------------|------------------------------|---------------|------------|
| เขปร  | เะจาตา | 22630                                     | ช    | อ-สกุล | กษิต | แดช วิริยะภาพ                               | ทยจ 1/         | เลขท          | ่ 1 ส                  | RUNDALIM                     | จบ            |            |
|       |        | Arres                                     | Xeri |        |      |                                             |                |               |                        |                              |               | Q1.2       |
| RUN T | 22630  | วยิติ์ตจ วิรียะอวม                        | ทยง  | 1 2    |      | ผลการเรียน คุณลักษณะ+อ่านข                  | ด้วชีวัต       | i             | รั่วโมง หน่วยกิ        | ด สรุบ                       | ปการจบ        | ข้อผิดพลาด |
|       | 22647  | สมสมา มอประเสริช                          | 1    | 2 2    | -    |                                             | ປຣະເນີນໃหນ່    | [ini]         |                        | 1000                         |               |            |
|       | 25028  | ดดีวิตณ์ อายุค                            | 1    | 3 2    | -    | Q.ผลการประเมินคุณลักษณะอันพึ่งประสงค์       | 2              | [2]           | จำนวนหน่วยกิตรวมสา     | <u>เระการเรียนรู้ที่เ</u> รื | รัยน-ได้      | 92.0-92    |
|       | 22654  | ณัตรษณ การวาที                            | 1    | 4 1    |      | L.ผลการประเมินการอ่าน คิดวิเคราะห์ และเขียน | 2              | [2]           | จ้ำนวนน้ำหนักรวมกิจก   | เรรมที่ปฏิบัติ-ได้           | 1             | 10.5-10    |
|       | 22659  | มอารัตน์ อาสอินหรั                        | 1    | 5 1    | - 1  | A แลการประเมินกิจกรรมพัฒนายัเรียน           |                | [m]           | วันอนมัติการจบช่วงชั้ง | J                            |               | จบการดีก   |
|       | 22661  | มโลกออย เอียนตรด                          | 1    | 6 1    | - 1  |                                             | FI             | Lu1           |                        | 14                           |               | 001001     |
| 4     | 22664  | ະຫຼວງແມ່ງ ເຫດແມ່ນ<br>ເຫັດແຮງ ທີ່ເດືອ      | 1    | 7 1    |      | ระดบคะแนนเฉลย                               | 2.42           | 2.42          | วนออกจากไรงเรยน        |                              |               | 30/03/     |
|       | 22667  | วศิสรา นอบอัยหรั                          | 1    | 8 1    | -    | บันทึกผลการประเมิน Q L A `                  | หม่ด้วย        |               |                        |                              |               |            |
|       | 22671  | สตาพิพ การีท์                             | 1    | 9 1    |      | เกณฑ์ผลการเรียบเร                           | តើរា .         |               |                        | ndaulaari                    | and SEED      |            |
|       | 22793  | สุมากพ ขางอ<br>ประกว มอเพิ่ง              | 1    | 10 1   | - 1  |                                             |                |               | 1.60                   | งสอบหาวะ                     | 100 2009      |            |
|       | 22733  | ภายคายา คายตะ                             | 1    | 11 1   | -    | เรียงล่าดับแบบ                              |                | ×             |                        | -                            |               |            |
|       | 22800  | พฤษาก แต่งไรเย                            | 1    | 12 1   | - 1  |                                             |                |               | ปน.1 ชุดที             | -                            | 111111        |            |
|       | 22906  | สีชีวออเอร์ สังเทอง                       | 1    | 12 1   | - 1  |                                             |                | 32            | 4                      |                              |               |            |
|       | 22000  | สมาณาหมายายายายา                          | 1    | 14 1   | - 1  | เรียงลำดับชื่อสกุลตามหมายเลขประม            | ่าข้องนักเรียน | .?            | เลขท                   | 1                            | 123456        |            |
| 4     | 22022  | ณรฐลุศา ตายจายง<br>สรีวิธีออย์ เมติสรี    | 1    | 15 1   | - 1  | Tes=Horal Islandursa Iala NO=H              | ON LETERAN     |               |                        | -                            |               |            |
|       | 23066  | งสิตสารา อี๊กตาวจ                         | 1    | 16 1   | - 1  |                                             |                |               | า้ตากควรสมบ            |                              |               |            |
|       | 25030  | รรกรา ดอกเด<br>วิตศารณ์ วิตติเวริวแว      |      | 17 1   |      |                                             |                |               | วันวนมัติวน            |                              |               |            |
|       | 25030  | จารสาสต เททศาสตร                          | 1    | 18 1   | - 1  | Yes                                         | No             |               | าหถหิทผงก              | ŀ                            | 30/03/2560    | )          |
| 6     | 25031  | จราพร พรายู่เม<br>จิตากา การ์เต่ารับเกล้  | 1    | 10 1   | - 1  |                                             | 0.20           |               | วันออก                 | L.                           | 20 102 105 61 |            |
| 4     | 20002  | ADDUNE TONO                               | 1    | 20 1   |      | ศิลปะ 1.00                                  | 2.83           | 1             | 100011                 | Ľ                            | 30/03/2300    | ,          |
| 4     | 25033  | มญานน เจนจท<br>อัตระว อาจตรัสม์           | 1    | 20 1   | - 1  | การงานอาชีพ 1 กก                            | 3 33           | 1             | สาเหตที่ออก            | 5                            | 7. ເລສສີ່ລັດໂ | มมัสิ      |
| 6     | 20004  | ณหฐยา สาวจากาน<br>อันหร้องอกอ. เหตุ เสองก | 1    | 20 1   | - 1  | onuclo ulmunt                               | 3.33           | 1             |                        | <u>ت</u>                     |               | เหลง       |
| 4     | 20000  | มมาเรา เขา เป็นเป็นเป็นเป็นเป็น           | 1    | 22 1   | - 1  | 1.00                                        | 2.64           | 1             | จบการศึกษาย่           | อ็นพื้นฐาน                   |               |            |
| 6     | 25030  | นทาง พงษบจะเสจฐ                           | 1    | 24 1   | - 1  | GPA เอรี่ยะอน 💦 🗖 ออ                        | 0.40           | ,             | down all out.          |                              |               |            |
| 6     | 20037  | พมสพรรณ พุทสยาต                           | 1    | 24 1   |      | 1.00                                        | 2.42           | 1             | di fucunt se           | <b>1</b> 14                  | งบ            | 4          |
|       | 20000  | ทารสาสสาร นองายป                          | 1    | 20 1   | - 1  |                                             |                |               |                        |                              |               |            |
| 6     | 25035  | ดุพทรา แทยมาเอง<br>อภิตาเอ ส.ศรีเคลื่     | 1    | 27 1   | - 1  |                                             |                |               |                        |                              |               |            |
| 6     | 25040  | อากาย การสาย                              | 1    | 20 1   | - 1  | 7                                           |                | _             |                        |                              |               |            |
|       | 20041  | องทหมา อมเจริญสุข<br>อังานส์ องษ์เป็ง     | 2    | 1 1    | - 1  | เรียงเลขที่ ปพ.2 ประกา                      | ศนียบัตร       |               | ยกเลิกการจ             | บ                            | บันที่ค       | าการจบ     |
| 6     | 22034  | รหลัพวน วงษณว                             | 4    | 1 1    |      |                                             |                |               |                        |                              |               |            |

| Secondary'<br>แฟ้มข้อมูล 2.1                                                                                                    | 56 : โปรแกรมสารสนเทศโรง<br>เชเบียนนักเรียน 3.เอกสาร                                                                                             | เรียนระดับม้อยมดีก<br>สหลักฐานการศึกษา                                                                           | เขา [4-6-2559-2]<br>4.งานสนับสนุน 5.อ          | แบกประสงค์                                                                         |                                                          |                |                                                                       |                                               |                                         |
|----------------------------------------------------------------------------------------------------|----------------------------------------------------------------------------------------------------|----------------------------------------------------------------------------------------------------|------------------------------------------------|------------------------------------------------------------------------------------|----------------------------------------------------------|----------------|-----------------------------------------------------------------------|-----------------------------------------------|-----------------------------------------|
| เลขประจำ                                                                                                    | ตัว <mark>22630 🛛 🖂</mark>                                                                                                    | ชื่อ-สกุล                                                                                                    | กษิดิ์เดช วิริย:                               | ะภาพ                                                                               | ห้อง 1                                                   | /เลขที่        | 1 สถาน                                                                | ภาพ จบ                                        |                                         |
| เลือก หมายเส<br>22631<br>22641<br>25021                                                                                                    | าบ ชื่อสกุล<br>) กษิศิภร วิริยะภาพ<br>7 สนธยา พูลประเสริฐ<br>3 อภิวิชญ์ ลานุช                                                                   | <ul> <li>ห้อง เลขที่ สถา</li> <li>1</li> <li>1</li> <li>2</li> <li>1</li> <li>2</li> <li>1</li> <li>3</li> </ul> | านะ ^ ผลการเรี<br>Q.ผลการป                     | ยน ดุณลักษณะ<br>ระเมินดุณลักษณะอันพึง1                                             | +อ่านข ตัวชี้วัด<br><mark>ประเมินใหม่</mark><br>ระสงค์ 2 | [iṁ]<br>[2]    | ชั่วโมง หน่วยกิต<br>จำนวนหน่วยกิตรวมสาระกา                            | สรุปการจบ<br>ถรียนรู้ที่เรียน-ได้<br>พรงค ได้ | ข้อผิดพลาด<br>92.0-92.0<br>10.5 10.5    |
| 2265<br>2265<br>2266<br>2266<br>2266                                                                                                    | 4 ณัฐมน อาจวาที<br>3 นภารัตน์ กาศอินทร์<br>1 ปฏิมากร เลียมตะดุ<br>4 รติวรรณ ภู่เกิด<br>7 วริศรา หอมจันทร์                                       | 1 4 1<br>1 5 1<br>1 6 1<br>1 7 1<br>1 8 1                                                                        | มีสุดการบา<br>ค.ผลการป<br>ระดับกะแ             | ระเมินการอาน พทามพราะ<br>ระเมินกิจกรรมพัฒนาผู้เรี<br>นนเอลี่ย<br>ปันทึกผลการประเมื | ท และเอยน 2<br>ยน ผ<br>2.42<br>เน Q L A ใหม่ด้วย         | [¤]<br>2.42    | จานวนนเทนเริ่มมาจารรมก<br>วันอนุมัติการจบช่วงชั้น<br>วันออกจากโรเรียน | กรัโกง- ๗                                     | าย.5-10.5<br>จมการพึกษาขั้<br>30/03/256 |
| 2267           2279           2279           2280           2280           2280           2280           2280           2292           2293 | สุธาทิพ อารีย์<br>3 ปุษยา บุญยิ่ง<br>5 พฤษภา นาตะ<br>1 รัทติยา แตงไทย<br>5 สิริกาญจน์ ต้นทอง<br>4 ณัฐสุตา สิทธิเกษร<br>3 สลิสทิพย์ บุตรศี       | 1 9 1<br>1 10 1<br>1 11 4<br>1 12<br>1 13 14<br>1 14<br>1 15                                                     | เลยที่ประกาศนิยบัตร<br>ยที่ประกาศนิยบัตรเริ่มจ | เกณฑ์ผลการ<br>กกระบบเลย                                                            | รเรียนเฉลีย<br>                                          | /              | ดรวจสอ                                                                | บการจบปี 25!<br>111111<br>123456              | 59                                      |
| 2306           2503           2503           2503           2503           2503                                                             | <ol> <li>วริทรา ลีอดาล</li> <li>จิตราภรณ์ กิตติเจริญเว</li> <li>จิราพร ตราภูมิ</li> <li>จิราภา วงษ์ค้าจันทร์</li> <li>ษญานิน เจนจิต</li> </ol>  | 1 16<br>1 17<br>1 18 1<br>1 19 1<br>1 20 1                                                                       | สุบทึก<br>คิลปะ                                | יש <u>1.00</u><br>1.00                                                             | ОК<br>3.25<br>2.83                                       | /<br> /<br> /  | Cancel บ<br>วันออก                                                    | 30/03/25                                      | i60                                     |
| 2503<br>2503<br>2503<br>2503<br>2503                                                                                                    | <ol> <li>ณัฐยา ถาวรทัศน์</li> <li>นันท์ญาตา ทองสอาด</li> <li>น้ำค้าง ทงษ์ประเสริฐ</li> <li>พิมสพรรณ พูกสอาด</li> <li>คิรภัสสร นิมทอง</li> </ol> | 1 21 1<br>1 22 1<br>1 23 1<br>1 24 1<br>1 25 1                                                                   | การงา<br>ภาษาย<br>GPA                          | นอาชีพ 1.00<br>ท่างประเทศ 1.00<br>.เฉลี่ยรวม 1.00                                  | 3.33           2.64           2.42                       | ]/<br>]/<br>]/ | สาเหตุทีออก<br>จบการศึกษาชั้น <b>มี้</b><br>สถานะนักเวียน             | ่ ⊘ี เลขที่อั<br>แฐาน<br>จบ                   | ตโนมัติ                                 |
| 2503<br>2504<br>2504<br>22504                                                                                                    | <ol> <li>สุทักรา แทยมทอง</li> <li>อุทิตยา ศรลิทธิ์</li> <li>อังคณา ยิ้มเจริญสุข</li> <li>ฉัฐพงศ์ วงษ์เปิง</li> <li>จะคะด้านกับ</li> </ol>       | 1 26 1<br>1 27 1<br>1 28 1<br>2 1 1                                                                              |                                                | รียงเลขที่ ปพ.2                                                                    | ประกาศนียบัตร                                            |                | ยกเลิกการจบ                                                           | บัน                                           | ทีกการจบ                                |

โปรแกรมจะยืนยันการเรียงเลขประกาศ จบวันที่ xx/xx/xxxx จำนวนกี่ระเบียน เลือก 🗾 Yes

| ลขป | ระจำตั                                                                                                    | 22630                                                                                                    | 1                                                                    | อ-สกุล                                                                                                    | กษีด์ | ดี์เดช วิริยะภาพ                                                                                                    |                                                                                                    | ห้อง 1                                                                                                    | /เลขที่                          | 1                                                                                                    | สถาน                                                                                                    | เภาพ <mark>จบ</mark>                                                                                                    |                                                                                                    |
|-----|----------------------------------------------------------------------------------------------------|----------------------------------------------------------------------------------------------------|----------------------------------------------------------------------|----------------------------------------------------------------------------------------------------|-------|----------------------------------------------------------------------------------------------------|----------------------------------------------------------------------------------------------------|----------------------------------------------------------------------------------------------------|----------------------------------|----------------------------------------------------------------------------------------------------|----------------------------------------------------------------------------------------------------|----------------------------------------------------------------------------------------------------|----------------------------------------------------------------------------------------------------|
|     | WILLER           22630           22647           22654           22654           22654           22654           22654           22654           22654           22654           22654           22657           22793           22806           22924           22932           25033           25033           25033           25034           25035           25037           25038           25039           25039 | ชื่อสมุล<br>กษัติคะ วิจะภาพ<br>สนยา หุมาะเสริฐ<br>อภิวิสมุ์ ภาย<br>เมิญน อาราที<br>นการพัน เกษยินทร์<br>ปฏิมาร เมื่อมหะดู<br>อริทรา มอมรันทร์<br>สุธาทิพ อารีย์<br>ปุษา วุญยิ่ง<br>ปุษา วุญยิ่ง<br>ปุษา วุญยิ่ง<br>ปุษา วุญยิ่ง<br>ปุษา วุญยิ่ง<br>สิ่งกฎหนี สิ่งหมอง<br>อิริทรา สิงคัม<br>สิ่งกฎหนี สิ่งหมอง<br>อิริทรา สิงคัม<br>จิริทรา สิงคัม<br>รามร์ ภาย<br>จิริทรา สิงค์หา<br>จิริทรา สิงค์หา<br>จิริทรา สิงค์หา<br>จิริทรา สิงครา<br>มินที่มา มาจะสื่อ<br>มินที่มา มาจะสิงครา<br>มินที่มา มาจะสิงครา<br>มินที่มา มาจะสิงครา<br>มินที่มา มาจะสิงครา<br>มาจะการที่น้ำ | ЙВА<br>1<br>1<br>1<br>1<br>1<br>1<br>1<br>1<br>1<br>1<br>1<br>1<br>1 | uaverf         accord           1         2         2         3         2         4         1         1         5         1         5         1         5         1         5         1         5         1         5         1         1         5         1         1         1         1         1         1         1         1         1         1         1         1         1         1         1         1         1         1         1         1         1         1         1         1         1         1         1         1         1         1         1         1         1         1         1         1         1         1         1         1         1         1         1         1         1         1         1         1         1         1         1         1         1         1         1         1         1         1         1         1         1         1         1         1         1         1         1         1         1         1         1         1         1         1         1         1         1         1         1         1         1 <td< th=""><th></th><th>มชริงการเร<br/>อุงเม็นระโยการม<br/>โตการประสมคั<br/>ไป<br/>ไป<br/>ไป<br/>เป็นเป็นระโรการ<br/>คือปะ<br/>การการการ<br/>เป็นระโรการ<br/>คือปะ<br/>การการประเป</th><th>ตุณสักษณะ+อ่านร<br/>ณลักษณะอันทึงประสงค์<br/>รอ่าน คิตวิเคราะห์ และเซีย<br/>หารรมพัฒนาผู้เรียน<br/>มาริกสภารประเมิน O L A<br/>ดเวรโผลการเรียนเ<br/>จะเริ่มที่ 30/03/2560 จำนา<br/>แน่โล ?<br/>Yes<br/><u>1.00</u><br/>ทศ <u>1.00</u><br/>วม <u>1.00</u></th><th>ตัวธีวิต           ประเมินไทม่           2           2           2           2           2           2           2           2           2           2           2           2           2           2           2           2           2           2           2           1           1           1           1           1           1           1           1           1           1           1           1           1           1           1           1           1           1           1           1           1           1           1           1           1           1           1           1           1           1           1           1</th><th>(m)<br/>(2)<br/>(2)<br/>(1)<br/>2.42</th><th>ຮັ່ວໂມຈ<br/>ຈຳນວນນຳ<br/>ຈຳນວນນ້ຳ<br/>ວັນຂອນທີ<br/>ປາ1<br/>ເລກກີ<br/>ວັນຂອບ<br/>ວັນຂອບ<br/>ວັນຂອບ<br/>ລາເກ<br/>ຈຸນກີນ<br/>ວັນຂອບ<br/>ລາເກ<br/>ຈຸນກີ<br/>ອັນຂອບ<br/>ລາເກ<br/>ຈຸນກີ</th><th>หน่วยกิด<br/>เว่อกิดรวมสาระกา<br/>หนักรวมกิจกรรมที่<br/>การจะประวัน<br/>ดรรวจสอ<br/>ชุดที่<br/>ตรเลขที่<br/>ผุมัติจบ<br/>เก<br/>ดุที่ออก<br/>ารศึกษาชั้นพื้<br/>แะนักเรือน</th><th><ul> <li>สรุปการจบ</li> <li>สรุปการจบ</li> <li>สรียนรู้ที่เรียน-ได้</li> <li>มัญบด-ได้</li> <li>มีปการจบบปี 25</li> <li>111111</li> <li>123456</li> <li>30/03/2</li> <li>30/03/2</li> <li>30/03/2</li> <li>นฐาน</li> <li>จบ</li> </ul></th><th>10.5-10.           92.0-92.           10.5-10.           10.5-10.           10.5-10.           10.5-10.           10.5-10.           10.5-10.           10.5-10.           10.5-10.           10.5-10.           10.5-10.           10.5-10.           10.5-10.           560           10.5560           10.5560           10.560</th></td<> |       | มชริงการเร<br>อุงเม็นระโยการม<br>โตการประสมคั<br>ไป<br>ไป<br>ไป<br>เป็นเป็นระโรการ<br>คือปะ<br>การการการ<br>เป็นระโรการ<br>คือปะ<br>การการประเป | ตุณสักษณะ+อ่านร<br>ณลักษณะอันทึงประสงค์<br>รอ่าน คิตวิเคราะห์ และเซีย<br>หารรมพัฒนาผู้เรียน<br>มาริกสภารประเมิน O L A<br>ดเวรโผลการเรียนเ<br>จะเริ่มที่ 30/03/2560 จำนา<br>แน่โล ?<br>Yes<br><u>1.00</u><br>ทศ <u>1.00</u><br>วม <u>1.00</u> | ตัวธีวิต           ประเมินไทม่           2           2           2           2           2           2           2           2           2           2           2           2           2           2           2           2           2           2           2           1           1           1           1           1           1           1           1           1           1           1           1           1           1           1           1           1           1           1           1           1           1           1           1           1           1           1           1           1           1           1           1 | (m)<br>(2)<br>(2)<br>(1)<br>2.42 | ຮັ່ວໂມຈ<br>ຈຳນວນນຳ<br>ຈຳນວນນ້ຳ<br>ວັນຂອນທີ<br>ປາ1<br>ເລກກີ<br>ວັນຂອບ<br>ວັນຂອບ<br>ວັນຂອບ<br>ລາເກ<br>ຈຸນກີນ<br>ວັນຂອບ<br>ລາເກ<br>ຈຸນກີ<br>ອັນຂອບ<br>ລາເກ<br>ຈຸນກີ | หน่วยกิด<br>เว่อกิดรวมสาระกา<br>หนักรวมกิจกรรมที่<br>การจะประวัน<br>ดรรวจสอ<br>ชุดที่<br>ตรเลขที่<br>ผุมัติจบ<br>เก<br>ดุที่ออก<br>ารศึกษาชั้นพื้<br>แะนักเรือน | <ul> <li>สรุปการจบ</li> <li>สรุปการจบ</li> <li>สรียนรู้ที่เรียน-ได้</li> <li>มัญบด-ได้</li> <li>มีปการจบบปี 25</li> <li>111111</li> <li>123456</li> <li>30/03/2</li> <li>30/03/2</li> <li>30/03/2</li> <li>นฐาน</li> <li>จบ</li> </ul> | 10.5-10.           92.0-92.           10.5-10.           10.5-10.           10.5-10.           10.5-10.           10.5-10.           10.5-10.           10.5-10.           10.5-10.           10.5-10.           10.5-10.           10.5-10.           10.5-10.           560           10.5560           10.5560           10.560 |
|     | 25041<br>22634                                                                                                    | อังคณา ยิ้มเจริญสุข<br>ณัฐพงศ์ วงษ์เป็ง                                                                                                    | 1                                                                    | 28 1<br>1 1                                                                                                    |       | เรียงเล                                                                                                    | <mark>งขที่ ปพ.2 ประก</mark> า                                                                                                    | าศนียบัตร                                                                                                    |                                  | ยกเ                                                                                                    | ลิก <mark>การจบ</mark>                                                                                                    | บัน                                                                                                    | เท็กการจบ                                                                                                    |

| Secor    | ndary 56 :<br>ล 2.หะเยื | ไปรแกรมสารสนเทศเรง<br>วิยนนักเรียน 3.เอกสาร  | หมักฐา | ลบมธยมศกข<br>นการศึกษา | า [4-6-<br>4.งานส | 2559-2]<br>หนับสนุน 5.อเนกประส | เงต์                                                                                                    |                     |         |              |                        |                        |          |
|----------|-------------------------|----------------------------------------------|--------|------------------------|-------------------|--------------------------------|----------------------------------------------------------------------------------------------------|---------------------|---------|--------------|------------------------|------------------------|----------|
| ลขป      | ระจำตัว                 | 22630                                        | đ      | ือ-สกุล                | កមិទី             | โดช วิริยะภาพ                  |                                                                                                    | ห้อง 1              | /เลซที่ | 1            | สถาเ                   | แภาพ <mark>จบ</mark>   | 25028    |
| <i>.</i> |                         | fares                                        | ×      |                        |                   | -                              |                                                                                                    |                     |         |              |                        | 1                      |          |
| 2        | 22630                   | วยิสมุด                                      | 1      | 1 2                    | -                 | ผลการเรียน                     | คุณลักษณะ+อ่านฯ                                                                                                    | ตัวชีวัต            | i       | รัวโมง       | หน่วยกิต               | สรุปการจบ              | ข้อผิดพล |
|          | 22630                   | 119910910 3792531179<br>2312910 312312912329 | 1      | 2 2                    | -                 |                                |                                                                                                    | ประเมินใหม่         | [เก่า]  |              |                        |                        |          |
|          | 25028                   | ดหมอา พูดประเสรฐ<br>เ                        | 1      | 3 2                    | -                 | Q.ผลการประเมินคุ               | ณลักษณะอันพึ่งประสงค์                                                                                                    | 2                   | [2]     | จำนวนหน่วย   | เกิดรวมสาระกา          | เรเรียนรู้ที่เรียน-ได้ | 92.0-    |
| -        | 22020                   | องเงษญ ตามุข                                 | 1      | 1 1                    | -                 | L.ผลการประเมินกา               | เรอ่าน คิดวิเคราะห์ และเ                                                                                                    | ขียน 2              | [2]     | จำนวนน้ำหร่  | <b>โกรวมกิจกรรม</b> ช์ | กี่ปฏิบัติ-ได้         | 10.5-    |
| -        | 22004                   | งหรูลเห ยาจงาก<br>มอาศัตร์ อาสอิมหาศ์        | 1      | F 1                    | -                 | ∆ แลการประเมินอิง              | อกสราเพื่อเรากับริหา                                                                                                    |                     | feil    | วันอนทัติอาร | ละเช่าเหลือเ           |                        | 2100     |
| -        | 22000                   |                                              | 1      | 6 1                    | -                 | C. HOITTOD SCAN MIT            | 1119 999 1999 19 19 19 19 19                                                                                                    | 1                   | [H]     | S HO HANTITT | ADD 90D M              |                        | 10010    |
| -        | 22001                   | บรูโม แก่จ เดยมพระพุ                         | 1      | 7 1                    | -                 | ระดับคะแนนเฉลิ                 | ម                                                                                                    | 2.42                | 2.42    | วินออกจากไ   | รงเรียน                |                        | 30/0     |
| -        | 22004                   | รทาวรรณ ภูเมต                                |        | 0 1                    |                   | 🗌 บ้า                          | นทึกผลการประเมิน Q L                                                                                                    | A ใหม่ด้วย          |         |              |                        |                        |          |
|          | 22007                   | วรครา หอมจนทร                                | 1      | 0 1                    |                   | 10                             | ดเพ้ยอดวรเรียง                                                                                                    | แออีย               |         |              |                        | di acu                 | 5.0      |
|          | 22671                   | สุธาทพ อารย                                  | 1      | 91                     | _                 | 671                            | en rimeri i sesci                                                                                                    | 863868CI            |         |              | ตรวจสอ                 | บบการจบป 25:           | 59       |
|          | 22793                   | ภุษยา ภูญขง                                  | 1      | 10 1                   | -                 |                                |                                                                                                    |                     | 1       |              |                        |                        |          |
|          | 22796                   | พฤษภา นาคะ                                   | 1      | 10 1                   | -                 | OK                             |                                                                                                    |                     | ×       | 2 1.1 2      | ดที่                   | 111111                 |          |
|          | 22800                   | ริตติยา แตงไทย                               | 1      | 12 1                   | _                 |                                |                                                                                                    |                     |         |              |                        |                        |          |
|          | 22806                   | สิริกาญจน์ ดินทอง                            | 1      | 13 1                   |                   | าในมีอาการ์เอ็นสตร์            |                                                                                                    | และ 1 ถึงการและ     |         | (เลขที่      |                        | 123456                 |          |
|          | 22924                   | ณัฐสุดา สิทธิเกษร                            | 1      | 14 1                   | _                 | บนทากลอกสายจะเป                | NAMED TO DESCRIPTION OF THE PROPERTY OF THE PROPERTY OF THE PR | DPUAD 1 ELANIM IDPU | 0.5     | and a second |                        |                        |          |
|          | 22933                   | สลิลทิพย์ บุตรดี                             | 1      | 15 1                   |                   |                                |                                                                                                    |                     |         | ្ចុុណ្ឌិប័តន | แลขที่                 |                        |          |
|          | 23066                   | วริศรา ลือทาล                                | 1      | 16 1                   |                   |                                |                                                                                                    |                     | -       |              |                        |                        |          |
|          | 25030                   | จิตราภรณ์ กิตติเจริญเว                       | 1      | 17 1                   |                   |                                |                                                                                                    | ОК                  |         | วันอนุมั     | ดีจบ                   | 30/03/25               | 560      |
|          | 25031                   | จิราพร คราภูมิ                               | 1      | 18 1                   |                   | ลขคกษา                         | 1.00                                                                                                    | 3.25                | 1       | 1            |                        |                        |          |
|          | 25032                   | จิราภา วงษ์คำจันทร์                          | 1      | 19 1                   |                   | 8-ala                          | 1.00                                                                                                    | 3.23                | 1       | วันออก       |                        | 30/03/25               | 560      |
| ]        | 25033                   | ชญานิน เจนจิต                                | 1      | 20 1                   |                   | พลบะ                           | 1.00                                                                                                    | 2.83                | 1       |              |                        |                        |          |
| ]        | 25034                   | ณัฐยา ถาวรทัศน์                              | 1      | 21 1                   |                   | การงานอาชีพ                    | 1.00                                                                                                    | 3.33                | 1       | สาเหตุข      | าืออก                  | 🗹 เลขที่อั             | ตโนมัติ  |
| ]        | 25035                   | นั้นท์ญาตา ทองสอาต                           | 1      | 22 1                   |                   | ภาษาต่างประเ                   | ทศ 1.00                                                                                                    | 2.64                | 1       | ลมการ        | สึกนาขั้นนี้           | แสวม                   |          |
| ]        | 25036                   | น้ำค้าง หงษ์ประเสริช                         | 1      | 23 1                   |                   |                                | 1.00                                                                                                    | 2.04                |         |              |                        | ing in                 |          |
| 1        | 25037                   | พิมลพรรณ พกสอาต                              | 1      | 24 1                   |                   | GPA.เฉลี่ยร                    | ະວນ 1.00                                                                                                    | 2.42                | 1       | สถาน:        | นักเรียน               | 211                    |          |
| 1        | 25038                   | ศิรภัสสร นิ่มทอง                             | 1      | 25 1                   |                   |                                |                                                                                                    |                     |         |              |                        | 10                     | 1        |
|          | 25039                   | สพัตรา แหยมทอง                               | 1      | 26 1                   |                   |                                |                                                                                                    |                     |         |              |                        |                        |          |
| 1        | 25040                   | ลทิตยา สรสิทธิ์                              | 1      | 27 1                   |                   |                                |                                                                                                    |                     |         |              |                        |                        |          |
| 1        | 25041                   | ຄັ້ງຫຼຸກມາ ສິ້ນແລຈີກເສຍ                      | 1      | 28 1                   |                   | -                              | Name and Address of the                                                                                                    |                     |         | 1            | 1                      |                        |          |
| 1        | 22634                   | อังการค่า ออกจัดยู่สุข<br>ภัศรแลด์ การน์เจ็ง | 2      | 1 1                    | -                 | เรียงเล                        | ลขที่ ปพ.2 ประเ                                                                                                    | กาศนียบัตร          |         | ยกเลิก       | าการจบ                 | บัน                    | ทึกการจ  |
| -        | LEUJH                   | and until an Denn                            | 2      |                        |                   | -                              |                                                                                                    |                     |         | 2            | 1                      |                        |          |

## โปรแกรมจะแสดงตารางข้อมูลให้ตรวจสอบ

| Ctf_no | ld    | Prefix | Firstname          |  |
|--------|-------|--------|--------------------|--|
| 1      | 22630 | นาย    | กษิดีเคช           |  |
| 2      | 22647 | นาย    | สนธยา              |  |
| 3      | 25028 | นาย    | ຍກີ <b>ວິ</b> ນຢູ່ |  |
|        | -     | 2      |                    |  |
|        | e.    |        |                    |  |
|        | -     |        |                    |  |
|        | -     |        |                    |  |
|        |       |        |                    |  |
|        |       |        |                    |  |
|        | -     |        |                    |  |
|        | -     |        |                    |  |
|        |       |        |                    |  |
|        |       |        |                    |  |
|        |       |        |                    |  |
|        |       |        |                    |  |
|        |       |        |                    |  |
|        |       |        |                    |  |
|        |       |        |                    |  |

 30. ถ้าไม่ได้เรียงเลขประกาศนียบัตร สามารถย้อนกลับมาเรียงใหม่ได้ในภายหลัง โดยให้ใส่วันอนุมัติจบ แล้ว คลิกเลือกที่ปุ่ม
 เรียงเลขที่ ปพ.2 ประกาศนียบัตร
 แล้วดำเนินการตามขั้นตอนการเรียงเลข ประกาศนียบัตร

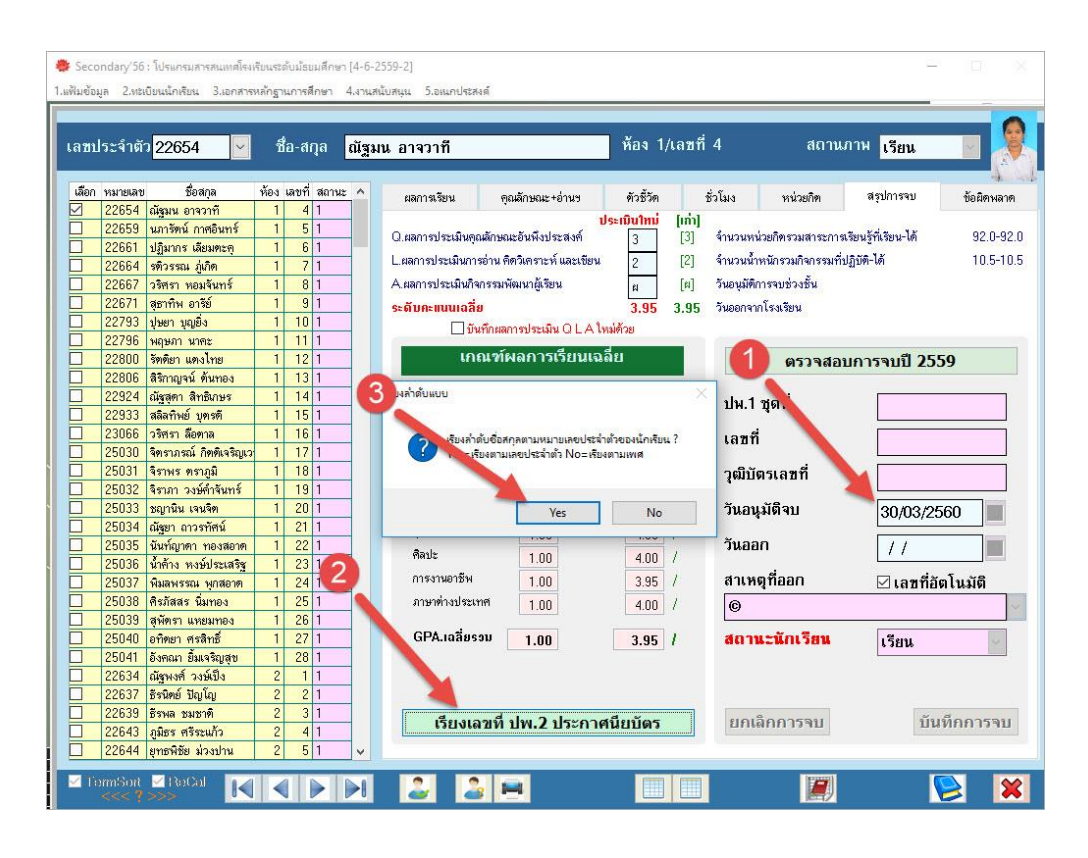

#### การโอนคะแนน O-Net

31. ดาวน์โหลดไฟล์ Excel จาก สทศ. แล้วให้สำเนามาวางที่ C:\Student2551 V3

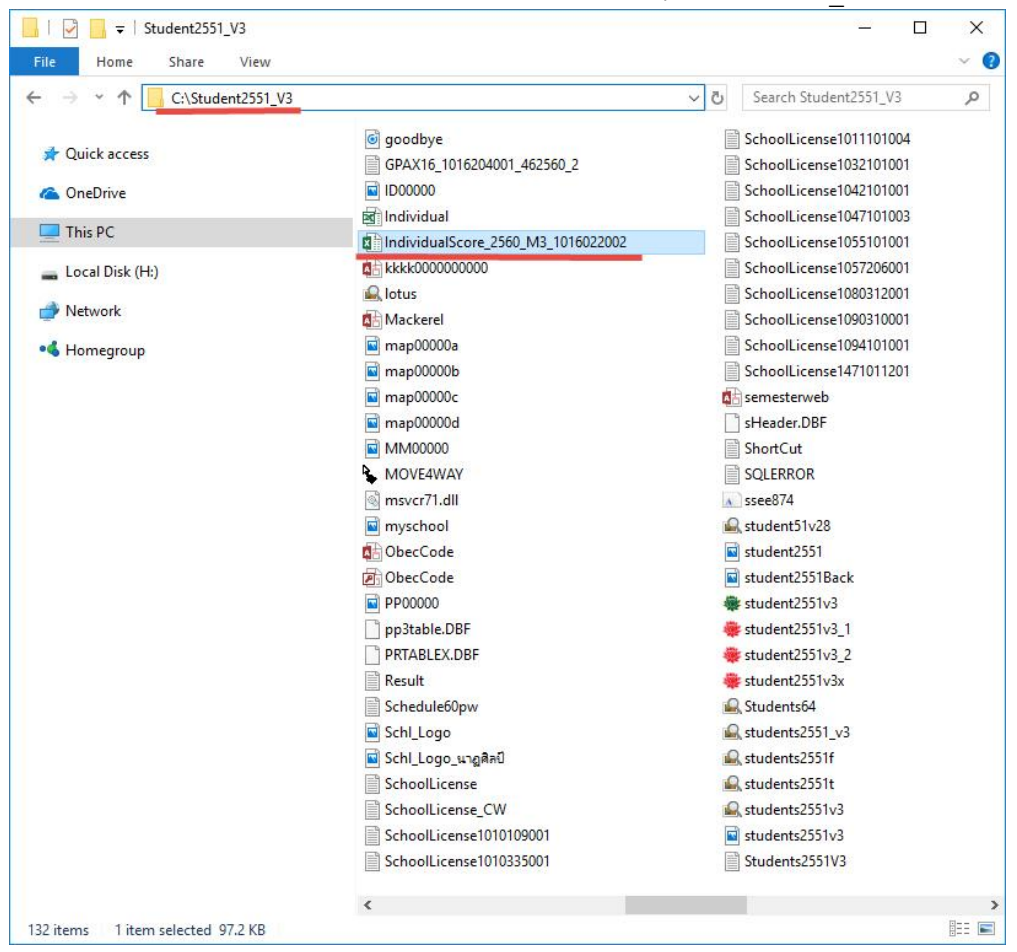

#### 32. ให้เปิดไฟล์ Excel ขึ้นมาให้ตรวจสอบ

นักเรียนคนที่ 1 และนักเรียนคนสุดท้าย <u>อยู่ที่บรรทัดที่เท่าไหร่</u> ตรวจสอบเลขประจำตัวประชาชนอยู่ที่คอลัมน์ใด <u>ตัวอย่าง</u> C ตรวจสอบคะแนนแต่ละวิชาอยู่ที่คอลัมน์ใด <u>ตัวอย่าง</u> ภาษาไทย E, คณิตศาสตร์ F, ... ตรวจสอบระดับผลการทดสอบแต่ละวิชาอยู่ที่คอลัมน์ใด <u>ตัวอย่าง</u> ภาษาไทย I, คณิตศาสตร์ J, ... ตรวจสอบร้อยละ 30 ผลการทดสอบ O-Net อยู่ที่คอลัมน์ใด <u>ตัวอย่าง</u> M <mark>หมายเหตุ</mark> ถ้านักเรียนขาดสอบจะมีคะแนนเป็น – ให้ลบ – ออกให้หมดก่อนที่จะโอนคะแนน O-Net

| ile     | Home Inse       | rt Page Layout      | Formulas Data Revi               | ew View H          | elp ACR                                                                                                    | OBAT                               |                   |                 |                                   |             | -            | -        |         |                 |   | ピ Sha |
|---------|-----------------|---------------------|----------------------------------|--------------------|----------------------------------------------------------------------------------------------------|------------------------------------|-------------------|-----------------|-----------------------------------|-------------|--------------|----------|---------|-----------------|---|-------|
| PRC     | TECTED VIEW     | Be careful—files fr | om the Internet can contain viru | ses. Unless you ne | ed to edit, i                                                                                                    | t's safer to s                     | stay in Pro       | tected View.    | Enable                            | Editing     |              |          |         |                 |   |       |
| 1       | VIX             | $\sqrt{f_x}$        |                                  |                    |                                                                                                    |                                    |                   |                 |                                   |             |              |          |         |                 |   |       |
|         | P               | C                   | D                                | E                  | E                                                                                                    | C                                  | ш                 | т               | 1                                 | K           | 1            | M        | N       | 0               | D |       |
| A       | D               | L                   | U                                | L                  | 19/1                                                                                                    | ര്                                 | п                 | 1               | J                                 | N           | L            | 14       | IN      | 0               | P | _     |
|         |                 |                     |                                  |                    | NIE                                                                                                    | TS                                 |                   |                 |                                   |             |              |          |         |                 |   |       |
|         |                 |                     |                                  |                    | Annual Annual Annua | a of the steep in the steep of the | in typester       |                 |                                   |             |              |          |         |                 |   |       |
|         |                 |                     | 1                                | ยงานผลการทดส       | อบทางการ                                                                                                    | ศึกษาระดับ                         | หาดขั้นพ          | หลาน (O-NI      | ET)                               |             |              |          |         |                 |   |       |
|         |                 |                     |                                  | ชันมั              | ัธยมศึกษาวิ                                                                                                    | ปที่ 3 ปีการต่                     | ลึกษา 256         | 7               |                                   |             |              |          |         |                 |   |       |
|         |                 |                     |                                  | ฉบับที่ 1 - ค      | ເລຄາງກຸດສ                                                                                                    | อบรายบุคค                          | ເລ <b>ສຳ</b> หรับ | โรงเรียน        |                                   |             |              |          |         |                 |   |       |
| รหัสโร  | งเรียน 1016022  | 002                 |                                  |                    |                                                                                                    |                                    |                   | ชื่อโรงเรียน    | <del>ชัยบา</del> ดาส <sup>ะ</sup> | ີ່າຫຍາ      |              |          |         |                 |   |       |
| ขนาดโ   | รงเรียน ใหญ่พิแ | สบ                  |                                  |                    |                                                                                                    |                                    |                   | ที่ตั้งโรงเรียน | เ นอกเมือ                         | 1           |              |          |         |                 |   |       |
| ลังหวัด | ลพบรี           |                     | <b>010 0014</b>                  |                    |                                                                                                    |                                    |                   | สังกัด สำนัย    | <b>ນ</b> ານຄຸ <sub>ສະ</sub> ຄ     | รรมการการส์ | โกษาขั้นพื้น | 8114     |         |                 |   |       |
|         |                 |                     |                                  |                    |                                                                                                    |                                    |                   |                 |                                   |             |              |          |         |                 |   |       |
|         | เลขที่          | เลขาไระจำตัว        |                                  |                    | ผลคะแนนก                                                                                                    | าารทดสอบ C                         | -NET int          | แกตามวิชา       |                                   | ระดับผลกา   | เรทกสอบ O    | NET omur | ตามวิชา | ร้อยละ 30 ผลการ |   |       |
| ຄ່າຕັ້ນ | นั่งสอบ         | ประชาชน             | ชื่อ - สกุล                      |                    | 91                                                                                                    |                                    | 94                | 95              | 93                                | 91          | 94           | 95       | 93      | ทอสอบ O-NET     |   | _     |
|         |                 |                     |                                  | ปรหัย              | อัตนับ                                                                                                    | 5.271                              |                   |                 |                                   |             |              | -        |         |                 |   |       |
| 1       | 27301751        | 114                 | รับอรบก สมณะ                     | 50.34              | 22.25                                                                                                    | 72.59                              | 39.25             | 43.25           | 46.88                             | 3.50        | 2.00         | 2.00     | 2.50    | 0.75            |   |       |
| 2       | 27301752        | 116                 | กฤคณทรรษ จันทรังปี               | 45.62              | 15.00                                                                                                    | 60.62                              | 23.75             | 37.00           | 21.88                             | 3.00        | 1.50         | 2.00     | 1.50    | 0.60            |   |       |
| 3       | 27301753        | 116                 | เปรมอุดา เข้นคิมา                | 38.15              | 19.50                                                                                                    | 57.65                              | 14.25             | 40.50           | 37.50                             | 2.50        | 1.50         | 2.00     | 2.00    | 0.60            |   |       |
| 4       | 27301754        | 110                 | ชิดิทัทธ์ น้อยสถิดย์             |                    | 124                                                                                                    |                                    | -                 | -               | -                                 |             |              | <u></u>  |         | 0.00            |   |       |
| 5       | 27301755        | 116                 | พงพกร เชียวอินพี                 | 32.45              | 16.75                                                                                                    | 49.20                              | 14.25             | 24.00           | 28.13                             | 2.50        | 1.50         | 1.50     | 1.50    | 0.53            |   |       |
| 6       | 27301756        | 116                 | สหฐณโขค เฉื่อยอารมย์             |                    |                                                                                                    | •                                  |                   | -               | -                                 | •           |              | -        |         | 0.00            |   |       |
| 7       | 27301757        | 116                 | ธิดาวรรณ อินทสิทธิ์              | 32.45              | 14.75                                                                                                    | 47.20                              | 28.50             | 31.50           | 34.38                             | 2.50        | 2.00         | 1.50     | 2.00    | 0.60            |   |       |
| 8       | 27301758        | 116                 | สัญจากฤด จันทร์เท็ญ              | 31.07              | 13.50                                                                                                    | 44.57                              | 29.75             | 34.25           | 18.75                             | 2.00        | 2.00         | 1.50     | 1.50    | 0.53            |   |       |
| 9       | 27301759        | 114                 | รัชขานนท์ ใจรักพี                | 25.76              | 12.00                                                                                                    | 37.76                              | 14.25             | 35.00           | 37.50                             | 2.00        | 1.50         | 1.50     | 2.00    | 0.53            |   |       |
| 10      | 27301760        | 114                 | เบญญทิทย์ ข้างแก้ว               |                    |                                                                                                    | -                                  |                   |                 |                                   | -           |              |          |         | 0.00            |   |       |
| 11      | 27301761        | 116                 | พิทธาภรณ์ บอลา                   | 22.62              | 10.50                                                                                                    | 33.12                              | 19.00             | 25.00           | 18.75                             | 1.50        | 1.50         | 1.50     | 1.50    | 0.45            |   |       |

|    | A      | B        | C        | D                     | E         | F       | G            | Н        | I        | J     | K        | L         | M        | N        | 0               | P | Ç. |
|----|--------|----------|----------|-----------------------|-----------|---------|--------------|----------|----------|-------|----------|-----------|----------|----------|-----------------|---|----|
| 9  |        | in the   | umbrida  |                       |           | ผลละแนน | เการทุดสอบ O | NET Simu | กตามวิชา |       | ระดับผลา | ารทกสอบ 🗘 | NET SHIT | เตามวิชา | Kanan 10 maans  |   | 1  |
| 10 | ล่าดับ | 10.41    |          | ชื่อ - สกุล           |           | 91      |              |          |          |       |          |           |          |          | Tobas 30 Maniti |   |    |
| 11 |        | หงสอบ    | บระชาชน  |                       | ปรหัย     | อัตนัย  | รวม          | 94       | 95       | 93    | 91       | 94        | 95       | 93       | ทดสอบ O-NET     |   |    |
| 12 | 1      | 27301751 | 110      | รับอรนก สมณะ          | 50.34     | 22.25   | 72.59        | 9.25     | 43.25    | 46.88 | 3.50     | 2.00      | 2.00     | 2.50     | 0.75            |   |    |
| 13 | 2      | 27301752 | 110      | กอุคณพรรษ จันทรังมี   | 45.62     | 15.00   | /            | 23.75    | 37.00    | 21.88 | 3.00     | 1.50      | 2.00     | 1.50     | 0.60            |   |    |
| 14 | 3      | 27301753 | 110      | เปรมอุดา เข็นคิมา     | 38.15     | 18      |              | 14.25    | 40.50    | 37.50 | 2.50     | 1.50      | 2.00     | 2.00     | 0.60            |   |    |
| 15 | 4      | 27301754 | 110      | รีคิากับธ์ น้อยสอิตย์ |           | /       |              |          |          |       |          |           |          |          | 0.00            |   |    |
| 16 | 5      | 27301755 | 110      |                       | _         |         |              |          | 24.00    | 28.13 | 2.50     | 1.50      | 1.50     | 1.50     | 0.53            |   |    |
| 17 | 6      | 27301756 | 110 05   | วจสอบคอลัมน์ที่จะโ    | ้อน       |         |              |          |          |       |          |           |          |          | 0.00            |   |    |
| 18 | 7      | 27301757 | 110      | and be a second as    |           |         |              |          |          | 34.38 | 2.50     | 2.00      | 1.50     | 2.00     | 0.60            |   |    |
| 19 | 8      | 27301758 | 110 C 68 | าขบระชาชน             |           |         |              |          | ſ        | 18.75 | 2.00     | 2.00      | 1.50     | 1.50     | 0.53            |   |    |
| 20 | 9      | 27301759 | 110 G A  | ะแนนภาษาไทย           | Kระดั     | บคะแน   | นภาษาไท      | E        | ſ        | 37.50 | 2.00     | 1.50      | 1.50     | 2.00     | 0.53            |   |    |
| 21 | 10     | 27301760 | 110 H P  | ะแนนคณิตศาสตร์        | Lระดั     | บคะแน   | นคณิตศาล     | เตร์     |          |       |          |           |          | . 1      | 0.00            |   |    |
| 22 | 11     | 27301761 | 110      |                       | Mand      |         |              | mad      | 1        | 18.75 | 1.50     | 1.50      | 1.50     | 1.50     | 0.45            |   |    |
| 23 | 12     | 27301762 | 110      | PP777 3MELINUMAI3     | IVI 3 SPI | UNSER   | นางทยาคา     | 21413    | 1        | 31.25 | 2.00     | 1.50      | 2.00     | 1.50     | 0.53            |   |    |
| 24 | 13     | 27301763 | 110 J A3 | ะแนนภาษาอังกฤษ        | N ระดั    | บคะแน   | นภาษาอัง     | กฤษ      | ſ        | 31.25 | 1.50     | 1.50      | 1.50     | 1.50     | 0.45            |   |    |
| 25 | 14     | 27301764 | 111 0 5  | อยละ 30               |           |         |              |          | 1        | 34.38 | 2.00     | 1.50      | 2.00     | 2.00     | 0.56            |   |    |
| 26 | 15     | 27301765 | 111      |                       |           |         |              |          | 1        | 9.38  | 1.50     | 2.00      | 1.50     | 1.00     | 0.45            |   |    |
| 27 | 16     | 27301766 | 111      |                       |           |         |              |          | 4        | 25.00 | 2.00     | 2.00      | 1.50     | 1.50     | 0.53            |   |    |
| 28 | 17     | 27301767 | 112      |                       |           |         |              |          | \$ 25    | 25.00 | 2.50     | 1.50      | 2.00     | 1.50     | 0.56            |   |    |
| 29 | 18     | 27301768 | 112      | Press and a second    |           |         |              |          | 39.75    | 28.13 | 2.50     | 1.00      | 2.00     | 1.50     | 0.53            |   |    |

#### 33. ที่งานวัดผลรวม

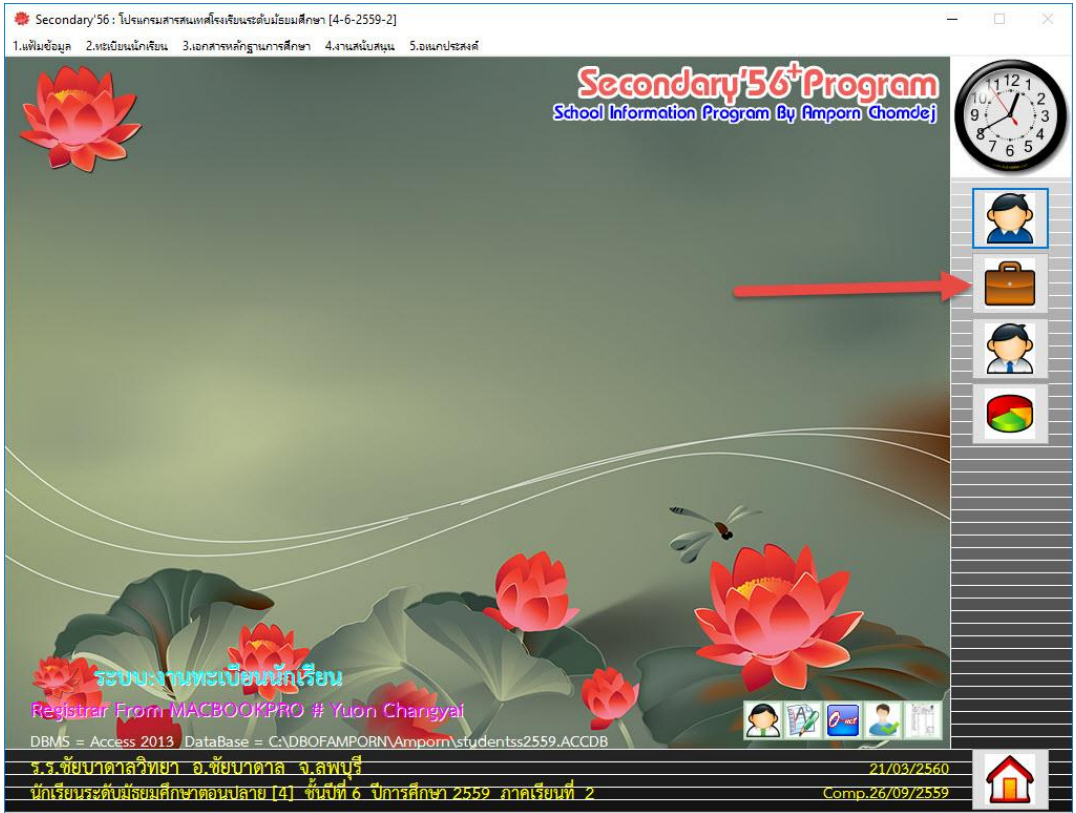

#### 34. เลือกเมนู 2.ระเบียนผลการเรียน > 6.บันทึกคะแนน O-Net

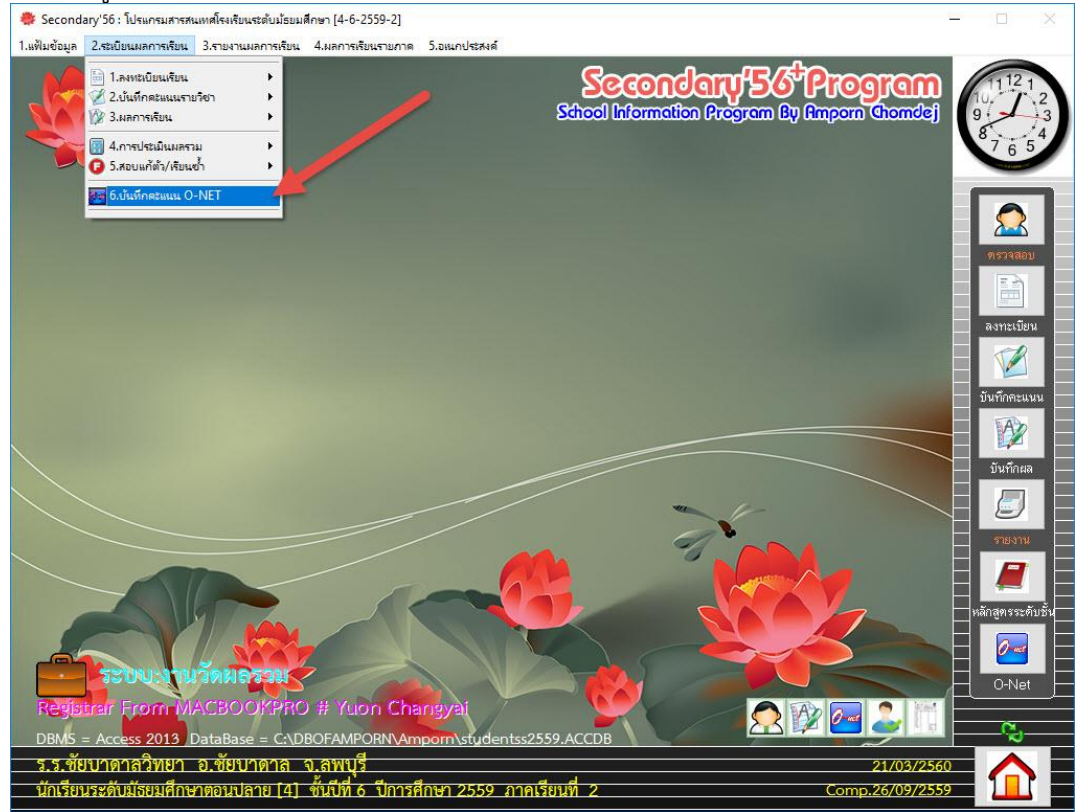

35. ถ้าต้องการบันทึกคะแนน O-Net ด้วยตนเอง ให้ดับเบิลคลิกที่ชื่อกลุ่มสาระด้านบน

| มข้อมูล | <mark>2.ระเบียนผล</mark> | การเรียน 3.รายงานผลการเรียน 4.ผลการเรียนรา | ยภาค <mark>5.</mark> อะ | นกประสงค่ | 1    |      |       |       |      |      |       |      |       | -             |
|---------|--------------------------|--------------------------------------------|-------------------------|-----------|------|------|-------|-------|------|------|-------|------|-------|---------------|
|         | <u>คะแนนผส</u>           | เการสอบระดับชาติขันพื้นฐาน [O              | -Net]                   | _         |      |      |       |       |      |      |       |      |       | 2559          |
| ł       | รายชื่อนักเ              | รียน                                       |                         |           | ไทย  | คณิต | ົງກຍ໌ | สังคม |      | ศิลป | อาชีพ | ตปท. | O-Net | <u> </u>      |
| เลือก   | หมายเลข                  | ชื่อสกุล                                   | ห้อง                    | เลขที่    | 100  | 100  | 100   | 100   | 100  | 100  | 100   | 100  | 30%   | PIN           |
|         | 22630                    | กษิดีเดช วิริยะภาพ                         | 1                       | 1         | 0.00 | 0.00 | 0.00  | 0.00  | 0.00 | 0.00 | 0.00  | 0.00 | 0.00  | 1160400233476 |
|         | 22647                    | สนธยา พูลประเสริฐ                          | 1                       | 2         | 0.00 | 0.00 | 0.00  | 0.00  | 0.00 | 0.00 | 0.00  | 0.00 | 0.00  | 1160400237404 |
| ]       | 25028                    | อภิวิชญ์ ลานุช                             | 1                       | 3         | 0.00 | 0.00 | 0.00  | 0.00  | 0.00 | 0.00 | 0.00  | 0.00 | 0.00  | 1160400240596 |
|         | 22654                    | ณัฐมน อาจวาที                              | 1                       | 4         | 0.00 | 0.00 | 0.00  | 0.00  | 0.00 | 0.00 | 0.00  | 0.00 | 0.00  | 1160100618682 |
|         | 22659                    | นภารัทน์ กาศอินทร์                         | 1                       | 5         | 0.00 | 0.00 | 0.00  | 0.00  | 0.00 | 0.00 | 0.00  | 0.00 | 0.00  | 1160300221905 |
| 1       | 22661                    | ปฏิมากร เลียมตะคุ                          | 1                       | 6         | 0.00 | 0.00 | 0.00  | 0.00  | 0.00 | 0.00 | 0.00  | 0.00 | 0.00  | 1670600180860 |
|         | 22664                    | รทิวรรณ ภู่เกิด                            | 1                       | 7         | 0.00 | 0.00 | 0.00  | 0.00  | 0.00 | 0.00 | 0.00  | 0.00 | 0.00  | 1160400238311 |
|         | 22667                    | วริศรา หอมจันทร์                           | 1                       | 8         | 0.00 | 0.00 | 0.00  | 0.00  | 0.00 | 0.00 | 0.00  | 0.00 | 0.00  | 1160400237391 |
|         | 22671                    | สุธาทิพ อารีย์                             | 1                       | 9         | 0.00 | 0.00 | 0.00  | 0.00  | 0.00 | 0.00 | 0.00  | 0.00 | 0.00  | 1160400236424 |
|         | 22793                    | ปุษยา บุญยิ่ง                              | 1                       | 10        | 0.00 | 0.00 | 0.00  | 0.00  | 0.00 | 0.00 | 0.00  | 0.00 | 0.00  | 1160100621616 |
|         | 22796                    | พฤษภา นาคะ                                 | 1                       | 11        | 0.00 | 0.00 | 0.00  | 0.00  | 0.00 | 0.00 | 0.00  | 0.00 | 0.00  | 1160700071315 |
| 1       | 22800                    | รัทดียา แตงไทย                             | 1                       | 12        | 0.00 | 0.00 | 0.00  | 0.00  | 0.00 | 0.00 | 0.00  | 0.00 | 0.00  | 1160400234596 |
| ę.      | 22806                    | สิริกาญจน์ ทันทอง                          | 1                       | 13        | 0.00 | 0.00 | 0.00  | 0.00  | 0.00 | 0.00 | 0.00  | 0.00 | 0.00  | 1160100613320 |
| 1       | 22924                    | ณัฐสุดา สิทธิเกษร                          | 1                       | 14        | 0.00 | 0.00 | 0.00  | 0.00  | 0.00 | 0.00 | 0.00  | 0.00 | 0.00  | 1160100607648 |
| ]       | 22933                    | สลิลทิพย์ บุตรตั                           | 1                       | 15        | 0.00 | 0.00 | 0.00  | 0.00  | 0.00 | 0.00 | 0.00  | 0.00 | 0.00  | 1160400239121 |
| 13      | 23066                    | วริศรา ลือทาล                              | 1                       | 16        | 0.00 | 0.00 | 0.00  | 0.00  | 0.00 | 0.00 | 0.00  | 0.00 | 0.00  | 1571400005411 |
| ]       | 25030                    | จิตราภรณ์ กิตติเจริญเวษ                    | 1                       | 17        | 0.00 | 0.00 | 0.00  | 0.00  | 0.00 | 0.00 | 0.00  | 0.00 | 0.00  | 1199600259957 |
|         | 25031                    | จิราพร คราภมิ                              | 1                       | 18        | 0.00 | 0.00 | 0.00  | 0.00  | 0.00 | 0.00 | 0.00  | 0.00 | 0.00  | 1160400243749 |
| 1       | 25032                    | จิราภา วงษ์กำจันทร์                        | 1                       | 19        | 0.00 | 0.00 | 0.00  | 0.00  | 0.00 | 0.00 | 0.00  | 0.00 | 0.00  | 1100400956010 |
| 1       | 25033                    | ชญานิน เจนจิต                              | 1                       | 20        | 0.00 | 0.00 | 0.00  | 0.00  | 0.00 | 0.00 | 0.00  | 0.00 | 0.00  | 1160400239466 |
| 1       | 25034                    | ณัชยา ถาวรทัศน์                            | 1                       | 21        | 0.00 | 00   | 0.00  | 0.00  | 0.00 | 0.00 | 0.00  | 0.00 | 0.00  | 1160200120589 |
| 1       | 25035                    | นั้นที่ญาตา ทองสอาต                        | 1                       | 22        | 0.00 | 00   | 0.00  | 0.00  | 0.00 | 0.00 | 0.00  | 0.00 | 0.00  | 1160100574642 |
| 1       | 25036                    | น้ำค้าง หงษ์ประเสริช                       | 1                       | 23        | 0.00 | 0.00 | 0.00  | 0.00  | 0.00 | 0.00 | 0.00  | 0.00 | 0.00  | 1161000024943 |
| 1       | 25037                    | พิมลพรรณ พกสอาด                            | 1                       | 24        | 0.00 | 0.00 | 0.00  | 0.00  | 0.00 | 0.00 | 0.00  | 0.00 | 0.00  | 1160400238133 |
| 1       | 25038                    | ศิรภัสสร นิ่มทอง                           | 1                       | 25        | 0.01 | 0.00 | 0.00  | 0.00  | 0.00 | 0.00 | 0.00  | 0.00 | 0.00  | 1179900360033 |
| 1       | 25039                    | สพัตรา แทยมทอง                             | 1                       | 26        | 0    | 0.00 | 0.00  | 0.00  | 0.00 | 0.00 | 0.00  | 0.00 | 0.00  | 1160400237285 |
| 1       | 25040                    | อทิตยา สรสิทธิ์                            | 1                       | 27        | 0.0  | 0.00 | 0.00  | 0.00  | 0.00 | 0.00 | 0.00  | 0.00 | 0.00  | 1160300212060 |
| 1       | 25041                    | อังคณา ยิ้มเจริญสบ                         | 1                       | 28        | .00  | 0.00 | 0.00  | 0.00  | 0.00 | 0.00 | 0.00  | 0.00 | 0.00  | 1160200120490 |
|         | 22634                    | ณัชพงศ์ วงษ์เป็ง                           | 2                       | 1         | 0.00 | 0.00 | 0.00  | 0.00  | 0.00 | 0.00 | 0.00  | 0.00 | 0.00  | 1110300235809 |
| 1       | 22637                    | ธีรนิตย์ ปัณโณ                             | 2                       | 2         | 0.00 | 0.00 | 0.00  | 0.00  | 0.00 | 0.00 | 0.00  | 0.00 | 0.00  | 1160400231147 |
| 1       | 22639                    | สีรนอ พยุษาติ                              | 2                       |           | 0.00 | 0.00 | 0.00  | 0.00  | 0.00 | 0.00 | 0.00  | 0.00 | 0.00  | 1160400232291 |

ต้องการโอนคะแนนจากไฟล์ Excel ให้เลือกที่ปุ่ม ኲ

36. จะปรากฏหน้าต่างการกำหนดค่ารายการโอน

ชื่อแฟ้มข้อมูลให้ตรวจสอบให้ตรงกับแฟ้มของ สทศ. ในหน้าต่างนี้นามสกุลไฟล์ .XLSX ห้ามลบออก ตรวจสอบคอลัมน์ต่าง ๆให้ตรงกับไฟล์ Excel ถ้าวิชาใดที่ไม่มีการสอบให้ใส่ Z (หรือคอลัมน์ใดก็ได้ที่ ไม่มีข้อมูล)

| *         | Secon   | lary'56 : โปรแก | รมสารสนเทศโรงเรี          | ัยนระดับม้ธยมศึกษา [                     | 3-3-2567-2]                 |                   |                          |        |               |         |               |                  |        |        |        |         | -        | 1 ×   |
|-----------|---------|-----------------|---------------------------|------------------------------------------|-----------------------------|-------------------|--------------------------|--------|---------------|---------|---------------|------------------|--------|--------|--------|---------|----------|-------|
| 1.แพ้     | มข้อมูล | 2.ระเบียนผลก    | กรเรียน 3.รายงา           | <mark>หมุ่งลการเรียน 4</mark> .ผล        | ก <mark>ารเรียนรา</mark> ยภ | าด 5.อเเ          | มก <mark>ประ</mark> สงค่ |        |               |         |               |                  |        |        |        |         | -        |       |
|           | r       | Đá1114Å         | ÌÒÃÊͺÃ                    | Ð′Ñ⁰ªÒµÔ                                 | ¢Ñé <sup>13</sup> ⁄         | 4×é <sup>10</sup> | Ò¹ [C                    | -N     |               |         |               |                  |        |        |        |         | 2567     | 6     |
|           | į       | ÁÒª×è           | ĺ¹Ñ¡àÃÕÂ                  | À1                                       |                             |                   |                          | ไทย    | คณิด          | ວີກຍ໌   | สังคม         | พละ              | ศิลป   | อาชีพ  | ดปท.   | O-Net   |          | 0-net |
|           | เลือก   | หมายเลข         |                           | ชื่อสกุล                                 |                             | ห้อง              | เลขที่                   | 100    | 100           | 100     | 100           | 100              | 100    | 100    | 100    | 30%     | PIN      | ^     |
|           | 1       | 29955           | จักรพงษ์ คิริ             |                                          |                             | 1                 | 1                        | 57.50  | 28,5          |         |               |                  |        |        |        |         |          |       |
|           |         | 29956           | ชยกร สายน้ำ               |                                          |                             | 1                 | 2                        | 57.31  | 1             |         |               | 4 10             | 1 5    |        |        |         |          |       |
|           | 1       | 29957           | ณภัทร อินทร์เมรี          | ł                                        |                             | 1                 | 3                        | 55.95  |               | ตรวจส   | <b>1</b> อบคอ | วล์มน <b>์</b> ข | าจะเอ  | น      |        |         |          |       |
| $\leq$    | 1       | 29958           | ณัฏร์ จิริฐิติสกุล        |                                          |                             | 1                 | 4                        | 55.87  |               | C 98910 | 11 2019       | Sverae           | 1.01   |        |        |         |          |       |
| $\leq$    | 1       | 29959           | ธนกฤท บรรเทิงจิ           | ลิตร์                                    |                             | 1                 | 5                        | 45.42  |               | C MAI I | 055100        | 19010            | 541    |        |        |         |          |       |
| $   \leq$ | 1       | 29960           | ธนชัย ประเสริฐสิ          | ลังข์                                    |                             | 1                 | 6                        | 53.04  | (             | G คะแ   | นนภาเ         | ษาไทย            |        | K ระด  | ับคะแ  | นนภาษ   | าไทย     |       |
| Ľ         | 1       | 29962           | ธนาภรณ์ ตันงาม            | IPI \$3                                  |                             | 1                 | 7                        | 61.90  |               |         |               | indod            | mé     | 1 580  |        | 10100   | สุดสุตร์ |       |
| Ľ         | 1       | 29963           | ธเนต่อำภา                 |                                          |                             | 1                 | 8                        | 42.09  |               | T 1 266 | 19 19 19 19   |                  | 6 19   | L JON  | UTION  | RRLERA  | เพาเอพาง |       |
| Ľ         | 1       | 29964           | นภเกทน์ ไก่ไส่ภา          | 1                                        |                             | 1                 | 9                        | 42.95  | 1             | คะแน    | เนวิทย        | าศาสต            | าร์    | M 53   | ดับคะเ | เนนวิทย | าศาสตร์  |       |
| Ĭ         |         | 29965           | นรรมพล ป้องไส่            |                                          |                             | 1                 | 10                       | 60.92  |               | 1.00000 | 101000        |                  |        | NI mus |        |         | ~~~~~    |       |
| Ĭ         |         | รายงานผ         | ลการทดสอ                  | บระดับชาติขั้น                           | มพื้นฐาน                    | (0-NI             | ET)                      |        |               | 1 11261 | นนภาษ         | 19411            | ala.   | IN 326 | 10936  | นนภาษ   | าองหม่อ  |       |
|           | ชื่อแ   | ฟัม[xls]        | C-\STUDENT                | 2551 \/2\Tedividu                        | alScore 25                  | 67 M2             | 101602                   | 2002 . |               | 0 206   | ละ 30         |                  |        |        |        |         |          |       |
|           | ชื่อแ   | ผ่นงาน          | C. (STODENT2              | 2001_00(100000                           | discore_20                  | JU/_IIIJ_         | 101002                   | 2002   | $\mathcal{I}$ | ****    | คอลัม         | น์ที่ไม่มี       | ์การโอ | านให้ใ | a Z    |         |          |       |
|           | เริ่มจ  | ากแถวโrowไ      | 12                        | PIPERTT                                  | สิ้นสดแถวโ                  | rowl              | 2                        | 01     | 3             |         |               |                  |        |        |        |         |          |       |
| Ĭ         | คอล้    | uní PIN         | 12 •                      | โเลขประชาชนไ                             |                             | -                 | 91 💌                     | 33.25  | 13.75         | -       |               | (0)              | Ø      | 46.88  | 0.7511 |         |          |       |
|           |         |                 | C                         | ]                                        |                             | 25911             | NN                       | 44.00  | 13.           |         | C             | ©                | ©      | 25.00  | 0.64 1 |         | -        |       |
|           | คอล     | มนวชาภาษาเ      | ทย                        |                                          | G                           |                   | K                        |        | 10            | -       | C             | ©                | Ø      | O      | 37.50  | 0.53 1  |          | 1000  |
|           | คอล้    | มน์วิชาคณิตศ    | าสตร์                     |                                          | Н                           |                   | L                        |        |               | 41.00   | ©             | ©                | ©      | ©      | 37.50  | 0.64 1  |          | _     |
|           | คอล้    | มน์วิชาวิทยาศ   | าสตร์                     |                                          | I                           |                   | м                        |        | 9.50          | 29.50   | ©             | ©                | O      | ©      | 21.88  | 0.49 1  |          | _     |
|           | คอลั    | มน์วิชาสังคมศึ  | ์กษา ศาสนาแล              | เะวัฒนธรรม                               | 7                           |                   | 7                        |        | 33.25         | 47.25   | ©             | ©                | ©      | ©      | 28.13  | 0.64 1  | ī        | 1000  |
|           | ດວຸລຸ້  | บบโวชาสุขดีกา   | งาและพลดีกษา              | n an an an an an an an an an an an an an | -                           | _                 | -                        |        | 47.50         | 57.00   | ©             | ©                | ©      | ©      | 34.38  | 0.75 1  | I.       | _     |
|           | HELL    |                 |                           |                                          | 2                           | _                 | 2                        |        | 39.25         | 43.25   | ©             | ©                | ©      | ©      | 46.88  | 0.75 1  |          | 100   |
|           | คอล     | มนวชาศลบะ       |                           |                                          |                             | Z                 |                          | 31.00  | 31.50         | C       | O             | O                | ©      | 15.63  | 0.49 1 |         |          |       |
|           | คอลั    | มน์วิชาการงาเ   | เอาชีพและเทค <sup>1</sup> | โนโลยี                                   | Z                           |                   | Z                        |        | 25.00         | 39.75   | ©             | ©                | ©      | ©      | 21.88  | 0.60 1  | :        |       |
|           | คอล้    | มน์วิชาภาษาต    | ่างประเทศ                 |                                          | 3                           |                   | N                        |        | 64.25         | 42.50   | ©             | ©                | Ø      | O      | 50.00  | 0.79 1  | 20<br>20 | 100   |
|           | คอลั    | มน์ O-Net ร้อ   | ยละ 30                    |                                          | 1                           |                   | 0                        |        | 73.75         | 52.00   | ©             | ©                | ©      | ©      | 59.38  | 0.86 1  | <u>!</u> |       |
|           |         |                 |                           |                                          |                             |                   |                          |        | 15.50         | 24.50   | ©             | ©                | 0      | O      | 28.13  | 0.49 1  | -        | _     |
| Ě         | C:\ST   | UDENT2551_V     | 3\ONETSHEET25             | 67.TXT                                   | เรมดน                       |                   | εie                      |        | /0.25         | 25.25   | C             | C                | C      | C      | 28.13  | 0.64 1  |          | _     |
| 4         | -       |                 | _                         |                                          |                             | -1                |                          |        | 42.75         | 52.75   | Ø             | ©                | ø      | Ø      | 37.50  | 0.75 1  |          | ~     |
|           |         |                 |                           |                                          |                             |                   | -                        |        |               |         |               |                  |        |        |        | 8       | Ś        | ×     |

| <mark>รายงาน</mark> ผ             | ล <mark>การทดส</mark> อะ   | บระดับชาติขั้    | นพื้นฐาน (0-N   | NET)         |  |  |  |  |  |  |  |
|-----------------------------------|----------------------------|------------------|-----------------|--------------|--|--|--|--|--|--|--|
| ชื่อแฟ้ม[xls]                     | UDENT2551_V                | /3\IndividualSco | re_2567_M3_1016 | 5022002.Xlsx |  |  |  |  |  |  |  |
| ชื่อแผ่นงาน                       | รายงานผลการ                | ายงานผลการทดสอบ  |                 |              |  |  |  |  |  |  |  |
| เริ่มจากแถว[row]                  | 12 ≑                       |                  | สิ้นสุดแถว[row] | 391 ≑        |  |  |  |  |  |  |  |
| ดอลัมน์ PIN                       | С                          | [เลขประชาชน]     | คะแนน           | ระดับผล      |  |  |  |  |  |  |  |
| คอลัมน์วิชาภาษาไ                  | ทย                         |                  | G               | К            |  |  |  |  |  |  |  |
| คอลัมน์วิชาคณิตศ                  | าสตร์                      |                  | H               | L            |  |  |  |  |  |  |  |
| คอลัม <mark>น์วิชาวิทยาศ</mark>   | กสต <mark>ร์</mark>        |                  | I               | М            |  |  |  |  |  |  |  |
| คอลัมน์วิชาสังคมศี                | iกษา <mark>ศาสนาแ</mark> ล | ะวัฒนธรรม        | z               | Z            |  |  |  |  |  |  |  |
| คอลัม <mark>น์วิชาสุขศึก</mark> บ | ษาและพลศึกษา               | ç.               | Z               | Z            |  |  |  |  |  |  |  |
| คอลัมน์วิชาศิลปะ                  |                            |                  | Z               | Z            |  |  |  |  |  |  |  |
| คอลัมน์วิชาการงาเ                 | นอาชีพและเทคโ              | <b>เนโลยี</b>    | Z               | Z            |  |  |  |  |  |  |  |
| ุคอลัมน์วิชาภาษาต                 | ่างประเทศ                  | C                | N               |              |  |  |  |  |  |  |  |
| คอลัมน์ O-Net ร้อ                 | ยละ 30                     |                  |                 | 0            |  |  |  |  |  |  |  |
| C:\STUDENT2551_V                  | 3\ONETSHEET256             | 57.TXT           | เริ่มต้น        | ยุติ         |  |  |  |  |  |  |  |

37. เมื่อเรียบร้อยแล้วให้คลิกที่ **เริ่มต้น** เมื่อโอนเรียบร้อยแล้วจะปรากฏหน้าต่างรายงานข้อผิดพลาด ให้ เลือก **OK** 

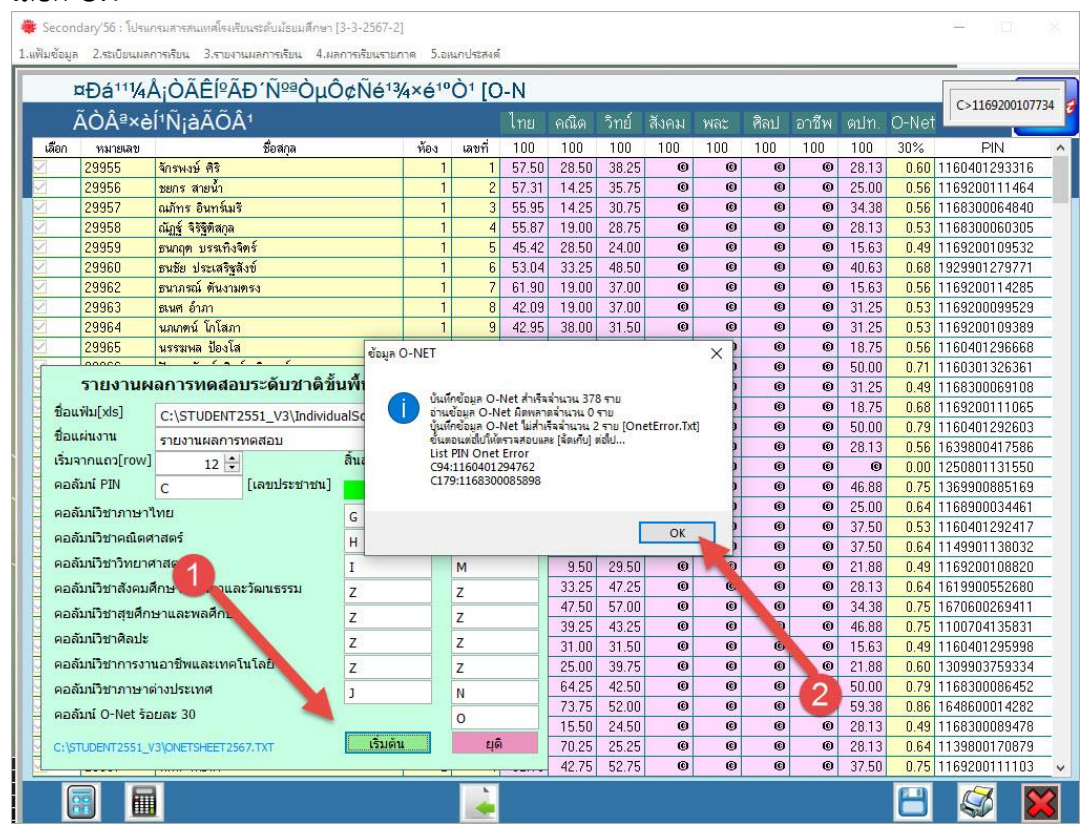

 38. ห้ามคำนวณคะแนน GPA : O-Net 70 : 30% ถ้าต้องการบันทึกข้อมูลให้เลือกที่ปุ่ม
 อื่นยัน การบันทึกเลือก OK โปรแกรมจะปิดหน้าต่างนี้ออกไป

| ¤Đá¹¹¼A¡OAEI⁰AĐ´N⁰ªOµO¢Né¹¾×é¹⁰O¹ [O-N2                     |         |                            |           |                            |              |                          |            |         |     |     |          | 2567  |      |               |
|-------------------------------------------------------------|---------|----------------------------|-----------|----------------------------|--------------|--------------------------|------------|---------|-----|-----|----------|-------|------|---------------|
| ÄÒª×è͹Ñ;àÃÕ¹ ไทย คณิต วิทย์ สังคม พละ ศิลป อาชีพ ตปท. O-Net |         |                            |           |                            |              |                          |            |         |     |     | <u></u>  |       |      |               |
| เลือก                                                       | หมายเลข | ชื่อสกุล                   | ห้อง      | เลขที่                     | 100          | 100                      | 100        | 100     | 100 | 100 | 100      | 100   | 30%  | PIN           |
|                                                             | 29955   | จักรพงษ์ ศิริ              | 1         | 1                          | 57.50        | 28.50                    | 38.25      | ©       | ©   | ©   | ©        | 28.13 | 0.60 | 1160401293316 |
|                                                             | 29956   | ชยกร สายน้ำ                | 1         | 2                          | 57.31        | 14.25                    | 35.75      | ©       | ©   | ©   | ©        | 25.00 | 0.56 | 1169200111464 |
| 4                                                           | 29957   | ณภัทร อินทร์เมรี           | 1         | 3                          | 55.95        | 14.25                    | 30.75      | ©       | O   | ©   | Ø        | 34.38 | 0.56 | 1168300064840 |
| /                                                           | 29958   | ณัฏฐ์ จิริฐิทิสกุล         | 1         | 4                          | 55.87        | 19.00                    | 28.75      | ©       | ©   | ©   | ©        | 28.13 | 0.53 | 1168300060305 |
|                                                             | 29959   | ธนกฤท บรรเทิงจิตร์         | 1         | 5                          | 45.42        | 28.50                    | 24.00      | ©       | ©   | ©   | ©        | 15.63 | 0.49 | 1169200109532 |
| /                                                           | 29960   | ธนรัย ประเสริฐสังข์        | 1         | 6                          | 53.04        | 33.25                    | 48.50      | ©       | Ø   | ©   | ©        | 40.63 | 0.68 | 1929901279771 |
| 4                                                           | 29962   | ธนาภรณ์ ต้นงามตรง          | 1         | 7                          | 61.90        | 19.00                    | 37.00      | ©       | C   | C   | ©        | 15.63 | 0.56 | 1169200114285 |
| 4                                                           | 29963   | ธเนสอำภา                   | 1         | 8                          | 42.09        | 19.00                    | 37.00      | C       | C   | C   | ©        | 31.25 | 0.53 | 1169200099529 |
| 4                                                           | 29964   | นภเกทน์ ไกไสภา             | 1         | 9                          | 42.95        | 38.00                    | 31.50      | ©       | C   | C   | ©        | 31.25 | 0.53 | 1169200109389 |
|                                                             | 29965   | นรรมพล ป้องโส              | 1         | 10                         | 60.92        | 23.75                    | 31.50      | ©       | Ø   | Ø   | ©        | 18.75 | 0.56 | 1160401296668 |
| 4                                                           | 29966   | ปัญญาพัฒน์ สิ่งห์เฉลิมวงษ์ | eck It 2  | 11                         | E1 20        | EA 7E                    | 46.50      | A       |     | C   | Ø        | 50.00 | 0.71 | 1160301326361 |
| 4                                                           | 29967   | กษวรรณ บุตรศรี             | icck it . |                            |              |                          |            | 9       | ^ © | C   | ©        | 31.25 | 0.49 | 1168300069108 |
|                                                             | 29968   | กมลชนก เจาะจิตรชิน         | -         |                            |              |                          | -          |         | C   | ©   | ©        | 18.75 | 0.68 | 1169200111065 |
| /                                                           | 29969   | กษมา ภูนบผา                | (2)       | ันหักคะแนง<br>แส่วเรืออ่าง | A O-Net a    | (าเริลล่านว<br>0 ระเบิยย | น 0 ระเบีย | ц       | C   | C   | ©        | 50.00 | 0.79 | 1160401292603 |
| 4                                                           | 29970   | กัญญ่วรา ธรรมขั้นท่        | •         | หาลสอบผล                   | ลการบันเท็กต | แแน่ต้อา                 | กการพิมพ์ร | ายงาน ? | C   | C   | ©        | 28.13 | 0.56 | 1639800417586 |
| 4                                                           | 29971   | กิททิพร จันวงศ์            |           |                            |              |                          |            |         | C   | ©   | C        | ©     | 0.00 | 1250801131550 |
|                                                             | 29972   | คชาพร ขำชัยภูมิ            |           |                            | _            |                          |            |         | O   | ©   | C        | 46.88 | 0.75 | 1369900885169 |
|                                                             | 29973   | จิรนันท์ มุ่งปันกลาง       |           |                            |              | ОК                       |            | Cancel  | C   | ©   | ©        | 25.00 | 0.64 | 1168900034461 |
| 4                                                           | 29974   | ชฎาพร โตสุข                |           | 13                         | JT.EU        | 1 19                     | 20.13      | ~       | 0   | C   | ©        | 37.50 | 0.53 | 1160401292417 |
| 4                                                           | 29975   | ชุติกาญจน์ บัวอั           |           |                            | 51.09        | 30, 5                    | 41.00      | ©       | ©   | ©   | C        | 37.50 | 0.64 | 1149901138032 |
|                                                             | 29976   | ณัฐนรี เชยโ                | Sere sere |                            | 10           | 9.5                      | 29.50      | ©       | Ø   | Ø   | C        | 21.88 | 0.49 | 1169200108820 |
| /                                                           | 29977   | ทักษพร บุญ ทามคานวณสดสวน   | คะแนเ     | 1                          | .11          | 33.25                    | 47.25      | ©       | C   | C   | ©        | 28.13 | 0.64 | 1619900552680 |
| 4                                                           | 29978   | GRAY : O Not 7             | 300       | 2/0                        | .86          | 47.50                    | 57.00      | C       | C   | C   | ©        | 34.38 | 0.75 | 1670600269411 |
| 4                                                           | 29979   | ธันยรนกล่า                 |           | 70                         | .59          | 39.25                    | - 0        | G       | C   | C   | ©        | 46.88 | 0.75 | 1100704135831 |
| 4                                                           | 29982   | ประภาขวิญ                  |           |                            | 1.26         | 31.00                    | <u>3</u> Z | Ø       | Ø   | -1  | e        | 15.63 | 0.49 | 1160401295998 |
| 4                                                           | 29983   | พรษรินทร์ ศิริแวว          | 1         | 20                         | 60.28        | 25.00                    | 39.75      | G       | ©   |     | <u> </u> | 21.88 | 0.60 | 1309903759334 |
| 4                                                           | 30577   | นภปฐกรณ์ แก้วพุด           | 1         | 27                         | 66.76        | 64.25                    | 42.50      | ©       | ©   | ©   |          | 50.00 | 0.79 | 1168300086452 |
| 1                                                           | 29984   | ปียวัฒน์ ทะกร              | 2         | 1                          | 58.07        | 73.75                    | 52.00      | ©       | Ø   | ©   | O        | 59.38 | 0.86 | 1648600014282 |
|                                                             | 29985   | ปียะพล                     | 2         | 2                          | 43.98        | 15.50                    | 24.50      | ©       | Ø   | ©   | Ø        | 2 13  | 0.49 | 1168300089478 |
|                                                             | 29986   | กรณ์ เป็าที่               | 2         | 3                          | 50.21        | 70.25                    | 25.25      | ©       | ©   | C   | G        | 28.   | 0.64 | 1139800170879 |

 สำหรับคะแนน O-Net 30% ให้ลบออก โดยดับเบิลคลิกที่ปุ่ม O-Net แล้วลบข้อมูลออกด้วยตนเอง ให้บันทึกข้อมูลโดยเลือกที่ปุ่ม 🔲 และยืนยันการจัดเก็บข้อมูล

| ¤Ðá¹¹¼Å¡ÒÃÊͺÃдѺªÒµÔ¢Ñé¹¾×鹺ҹ [O-N 2 |         |                           |      |        |       |       |        |         |            |          |       | 2567  |       |               |
|------------------------------------|---------|---------------------------|------|--------|-------|-------|--------|---------|------------|----------|-------|-------|-------|---------------|
|                                    | ÃÒª×è   | eĺ¹ÑjàÃÕ¹                 |      |        | ไทย   | คณิต  | ວີກຍ໌  | สังคม   | พละ        | ศิลป     | อาชีพ | ดปท.  | O-Net | Ľ             |
| ื่อก                               | หมายเลข | ชื่อสกุล                  | ห้อง | เลขที่ | 100   | 100   | 100    | 100     | 100        | 100      | 100   | .00   | 30%   | PIN           |
|                                    | 29955   | จักรพงษ์ คิริ             | 1    | 1      | 57.50 | 28.50 | 38.25  | 0.00    | 0.001      | -        | 5.00  | 28.13 | 0.60  | 1160401293310 |
|                                    | 29956   | ชยกร สายน้ำ               | 1    | 2      | 57.31 | 14.   | č. u A | 0000    |            | Mat      |       | 25.00 | 0.56  | 1169200111464 |
|                                    | 29957   | ณภัทร อินทร์เมรี          | 1    | 3      | 55.95 | 14    | ทบเบ   | តអត់ពារ | าบุม O     | -net     |       | 34.38 | 0.56  | 1168300064840 |
|                                    | 29958   | ณิฏฐ์ จิริฐิทิสกุล        | 1    | 4      | 55.87 | 19    | เพื่อล | บคะแเ   | 12 O-1     | Vet 3    | 0%    | 28.13 | 0.53  | 1168300060309 |
|                                    | 29959   | ธนกฤต บรรมทิงจิตร์        | 1    | 5      | 45.42 | 28    | ¥      |         |            |          |       | 15.63 | 0.49  | 116920010953  |
|                                    | 29960   | ธนชัย ประเสริฐลึงข        | 1    | 6      | 53.04 | 33.   | ดวยต   | นเอง    |            |          |       | 40.63 | 0.68  | 192990127977  |
|                                    | 29962   | ธนาภรณ์ ต้นงามตรง         | 1    | 7      | 61.90 | 19.00 | -      | -       | The second | 10000000 | -     | 15.63 | 0.56  | 116920011428  |
|                                    | 29963   | ธเนต์ อำภา                | 1    | 8      | 42.09 | 19.00 | 37.00  | 0.00    | 1 1        | 0.00     | 0.00  | 31.25 | 0.53  | 1169200099529 |
|                                    | 29964   | นภเกตน์ โกโสภา            | 1    | 9      | 42.95 | 38.00 | 31.50  | 0.00    | 0          | 0.00     | 0.00  | 31.25 | 0.53  | 1169200109389 |
|                                    | 29965   | นรรมพล ป้องโส             | 1    | 10     | 60.92 | 23.75 | 31.50  | 0.00    | 0.00       | 0.00     | 0.00  | 18.75 | 0.56  | 1160401296668 |
|                                    | 29966   | ปัญญาพัฒน์ สิงห์เฉลิมวงษ์ | 1    | 11     | 54.29 | 54.75 | 46.50  | 0.00    | 0.00       | 0.00     | 0.00  | 50.00 | 0.71  | 1160301326361 |
|                                    | 29967   | กษวรรณ บุตรศรั            | 1    | 12     | 44.88 | 14.25 | 30.75  | 0.00    | 0.00       | 0.00     | 0.00  | 31.25 | 0.49  | 1168300069108 |
|                                    | 29968   | กมลชนก เจาะจิทรชีน        | 1    | 13     | 67.25 | 33.25 | 50.00  | 0.00    | 0.00       | 0.00     | 0.00  | 18.75 | 0.68  | 1169200111065 |
|                                    | 29969   | กษมา ภูนบผา               | 1    | 14     | 65.48 | 58.25 | 38.25  | 0.00    | 0.00       | 0.00     | 0.00  | 50.00 | 0.79  | 1160401292603 |
| _                                  | 29970   | กัญญ์วรา ธรรมขันท์        | 1    | 15     | 45.57 | 33.25 | 41.75  | 0.00    | 0.00       | 0.00     | 0.00  | 28.13 | 0.56  | 1639800417588 |
|                                    | 29971   | กิททิพร จั่นวงศ์          | 1    | 16     | 0.00  | 0.00  | 0.00   | 0.00    | 0.00       | 0.00     | 0.00  | 0.00  | 0.00  | 1250801131550 |
|                                    | 29972   | คชาพร ขำชัยภูมิ           | 1    | 17     | 78.95 | 33.25 | 43.75  | 0.00    | 0.00       | 0.00     | 0.00  | 46.88 | 0.75  | 1369900885169 |
|                                    | 29973   | จิรนันท์ มุ่งปั่นกลาง     | 1    | 18     | 63.40 | 44.00 | 32.25  | 0.00    | 0.00       | 0.00     | 0.00  | 25.00 | 0.64  | 116890003446  |
|                                    | 29974   | ชภูาพร โตสุข              | 1    | 19     | 37.20 | 19.00 | 26.75  | 0.00    | 0.00       | 0.00     | 0.00  | 37.50 | 0.53  | 1160401292413 |
|                                    | 29975   | ชุติกาญจน์ บัวฉ่ำ         | 1    | 20     | 51.09 | 33.25 | 41.00  | 0.00    | 0.00       | 0.00     | 0.00  | 37.50 | 0.64  | 1149901138032 |
|                                    | 29976   | ณัฐนรี เชยโพซี่           | 1    | 21     | 50.10 | 9.50  | 29.50  | 0.00    | 0.00       | 0.00     | 0.00  | 21.88 | 0.49  | 1169200108820 |
|                                    | 29977   | ทักษพร บุญรมย์            | 1    | 22     | 68.11 | 33.25 | 47.    | 0.00    | 0.00       | 0.00     | 0.00  | 28.13 | 0.64  | 1619900552680 |
|                                    | 29978   | ธนสร มุ่งรวยกลาง          | 1    | 23     | 66.86 | 47.50 | 57.0   | 0.00    | 0.00       | 0.00     | 0.00  | 34.38 | 0.75  | 1670600269411 |
|                                    | 29979   | ชันยชนก สมณะ              | 1    | 24     | 72.59 | 39.25 | 43.25  | 0.00    | 0.00       | 0.00     | 0.00  | 46.88 | 0.75  | 1100704135831 |
|                                    | 29982   | ประภาขวัญ ขงวน            | 1    | 25     | 41.26 | 31.00 | 31.50  | 0.00    | 00         | 0.00     | 0.00  | 15.63 | 0.49  | 1160401295998 |
|                                    | 29983   | พรษรินทร์ ศิริแวว         | 1    | 26     | 60.28 | 25.00 | 39.75  | 0.00    | 0.0.       | 0.00     | 0.00  | 21.88 | 0.60  | 1309903759334 |
|                                    | 30577   | นภปชภรณ์ แก้วพด           | 1    | 27     | 66.76 | 64.25 | 42.50  | 0.00    | 0.00       | 2.00     | 0.00  | 50.00 | 0.79  | 1168300086452 |
|                                    | 29984   | ปียวัฒน์ ตะกรุณนุ่ม       | 2    | 1      | 58.07 | 73.75 | 52.00  | 0.00    | 0.00       | 0.0      | 0.00  | 59.38 | 0.86  | 1648600014283 |
|                                    | 29985   | ปียะพล ดาวดวงน้อย         | 2    | 2      | 43.98 | 15.50 | 24.50  | 0.00    | 0.00       | 0.00     | 2.00  | 28.13 | 0.49  | 1168300089478 |
| _                                  | 29986   | กรณ์กวินท์ วิเทห์         | 2    | 3      | 50.21 | 70.25 | 25.25  | 0.00    | 0.00       | 0.00     | 0     | 28.13 | 0.64  | 1139800170879 |
|                                    | 29987   | มดิน โมสิ้มา              | 2    | 4      | 62.18 | 42.75 | 52.75  | 0.00    | 0.00       | 0.00     | 0.00  | 2 50  | 0.75  | 1169200111100 |

40. ถ้ามีการคำนวณ GPAX : O-Net 70 : 30% ไปแล้วด้วยโปรแกรม Secondary'56 ต้องใช้ โปรแกรม delgpa70.exe สำหรับการลบผลการคำนวณ GPAX : O-Net ออก ดาวน์โหลดไฟล์ โปรแกรม delgpa70.exe ได้ที่

|                |                | Manage Student2551_V5                   |                                    |                        |                     |
|----------------|----------------|-----------------------------------------|------------------------------------|------------------------|---------------------|
| Home Sha       | re View Appli  | cation lools                            |                                    | alco                   |                     |
|                | Student2551_V3 |                                         |                                    | V 0 560                | arch Student2551_V5 |
| Ouishaaaaa     | CardBack       | DooGradeXXXXS                           | IndividualScore_2560_M3_1016022002 | infotable203932        | inietstudents       |
| QUICK access   | CardBack1      | DooGradeYYYYS                           | IndividualScore_2560_M6_1016022002 | infotable204035        | 0becCode            |
| DneDrive       | CardBack2      | DooGradeYYYYT                           | IndividualScore_2561_M3_1016022002 | infotable204109        | DbecCode            |
|                | CardBackA      | ER4625602.DBF                           | IndividualScore_2561_M6_1016022002 | infotable204123        | OnetError           |
| his PC         | CardBackA_     | ER4625602                               | IndividualScore_2562_M3_1016022002 | infotable204141        | ONETSHEET25         |
| ocal Disk (E:) | CardBackB      | er4625602                               | IndividualScore_2562_M6_1016022002 | infotable204155        | ONETSHEET25         |
|                | CardLogo       | ER4625612.DBF                           | IndividualScore_2563_M3_1016022002 | infotable204211        | ONETSHEET25         |
| letwork        | CardLogo_      | ER4625612                               | IndividualScore_2563_M6_1016022002 | infotable204226        | ONETSHEET25         |
|                | CardLogoB      | er4625612                               | IndividualScore_2567_M3_1016022002 | kkk000000000           | ONETSHEET25         |
|                | CardLogoR      | ER4625672.DBF                           | infotable105521_1                  | logo                   | ONETSHEET25         |
|                | CardSign       | er4625672                               | infotable105719_2                  | 🐢 lotus                | 📄 p1                |
|                | CardSign_      | FileInfo                                | infotable203430                    | 💮 lotusdg              | <b>p</b> 2          |
|                | CardSignR      | FOXUSER.DBF                             | infotable203456                    | Mackerel               | 🖻 p3                |
|                | CheckEND.DBF   | FOXUSER.FPT                             | infotable203514                    | a map00000a            | 🖻 p4                |
|                | CheckEND.FPT   | GENERAL.DBF                             | infotable203534                    | map00000b              | <b>a</b> p5         |
|                | o chord        | GENERAL.FPT                             | infotable203552                    | map00000c              | PassDB_Dogra        |
|                | Clients        | good good good good good good good good | infotable203609                    | map00000d              | PP00000             |
|                | Clock          | G x10_1010112001_462560_2               | infotable203655                    | mfhXXXXXXXXXXX_256X_X  | pp3-3-1010256       |
|                | comment        | GPAX10 1010112001 462560 2              | infotable203712                    | mfhXXXXXXXXXX 256XMMDD | B pp3-4-1010256     |
|                | DbBookmarkII   | GPAX16 1016204001 462560 2              | infotable203729                    | mfhXXXXXXXXX 256XMMDD  | pp3table.DBF        |
|                | DbBookmark     | GPAX16 1016204001 462561 2              | infotable203748                    | MM00000                | PP7                 |
|                | dbsched        | GPAX16 1016204001 462567 2              | infotable203808                    | MOVE4WAY.CUR           | PRTABLEX.DBF        |
|                | 🖨 delgpa70     | GPAX16 1016204001 462567 2              | infotable203822                    | msvcr71.dll            | Result              |
|                | o ding         | D00000                                  | infotable203838                    | MyResult.DBF           | Schedule60pw        |
|                | doograde2567n  | Individual                              | ■ infotable203855                  | myschool               | schedule66pw        |

ไฟล์ delgpa70.exe ให้สำเนามาวางที่ C:\Student2551\_V3

| 🛃 🖬 🖛              | Manage                        | Student2551_V3     |               |                            | - 0                                         |
|--------------------|-------------------------------|--------------------|---------------|----------------------------|---------------------------------------------|
| ile Home Sha       | are View Application Tools    |                    |               |                            | ~                                           |
| 🛧 📙 C:\            | Student2551_V3                |                    |               |                            | <ul> <li>V Search Student2551_V3</li> </ul> |
|                    | BackUp                        | back1              | CardBack      | DooGradeXXXXS              | IndividualScore_2560_M3_101602200           |
| Quick access       | bookmark_data                 | 🖻 back1            | CardBack1     | DooGradeYYYYS              | IndividualScore_2560_M6_101602200           |
| OneDrive           | bookmark_data_Bak1            | 🖻 back2            | CardBack2     | DooGradeYYYYT              | IndividualScore_2561_M3_101602200           |
|                    | Database                      | back2              | CardBackA     | ER4625602.DBF              | IndividualScore_2561_M6_101602200           |
| This PC            | Document                      | back3              | CardBackA_    | ER4625602                  | IndividualScore_2562_M3_101602200           |
| Local Disk (E:)    | doograde_photo                | back3              | CardBackB     | er4625602                  | IndividualScore_2562_M6_101602200           |
|                    | info1016204001@2567           | back4              | CardLogo      | ER4625612.DBF              | IndividualScore_2563_M3_101602200           |
| Network            | Originals                     | back4              | CardLogo_     | ER4625612                  | IndividualScore_2563_M6_101602200           |
|                    | PP3-2564                      | 🖻 back5            | CardLogoB     | er4625612                  | IndividualScore_2567_M3_101602200           |
|                    | PP3-2565                      | back5              | CardLogoR     | ER4625672.DBF              | infotable105521_1                           |
|                    | PP3-2566                      | back6              | CardSign      |                            | infotable105719_2                           |
|                    | PP3-2567                      | back6              | CardSign_     |                            | infotable203430                             |
|                    | Resource                      | back7              | CardSignR     |                            | infotable203456                             |
|                    | SendTo                        | back7              | CheckEND.DBF  | ดับเบิลคลิกที่ไฟล์         | infotable203514                             |
|                    | Temp                          | back8              | CheckEND.FPT  |                            | infotable203534                             |
|                    | 📕 สถิติคุณลักษณะอันพึงประสงค์ | back8              | o chord       | delgpa70.exe               | infotable203552                             |
|                    | สถิติผลการเรียน               | back9              | Clients       |                            | 扇iinfotable203609                           |
|                    | สกิติอ่านคิดวิเคราะห์เขียน    | back9              | clock         |                            | infotable203655                             |
|                    | 34f1e                         | ackgrounddg        | comment       | AU10112001_402500_2        | infotable203712                             |
|                    | AdminHome                     | BookPP3_2565       | DbBookmarkII  | PAX16_1016204001_462560_2  | infotable203729                             |
|                    | Admins                        | BookPP3-3-10102567 | DbBookma      | GPAX16_1016204001_462561_2 | infotable203748                             |
|                    | ALL_DATA                      | BookPP3-4-10102567 | dbschedule66  | GPAX16_1016204001_462567_2 | infotable203808                             |
|                    | AM00000                       | BookStart          | 🖨 delgpa70    | GPAX16_1016204001_462567_2 | infotable203822                             |
|                    | ack0                          | building           | o ding        | D00000                     | infotable203838                             |
|                    | i back0                       | Card_Logo          | doograde2567n | Individual                 | infotable203855                             |
|                    | <                             |                    |               |                            |                                             |
| items 1 item selec | ted 334 KB                    |                    |               |                            | 823                                         |

41. Dเปิดโปรแกรม delgpa70 ให้ดับเบิลคลิกที่ไฟล์ delgpa70.exe

42. ต้องการลบผลการประเมิน GPAX : O-Net 70 : 30% เลือก **OK** 

43. ยืนยันการลบ เลือก **OK** 

| 😫 Clear GPA70 and ONET30 Module From StudentDG And StudentY — 🗌 🛛 👋                                                                                                    |
|----------------------------------------------------------------------------------------------------|
| Clear GPA70 and ONET30 Module From StudentDG And StudentV          Are You Sure [M03]?         Visit Start Module         Visit Start Module <tr< td=""></tr<> |

44. ยืนยันการลบ ม.3 เลือก **OK** 

| 😫 Clear GPA70 and ONET30 Module From StudentDG And StudentY —             |  |
|---------------------------------------------------------------------------|--|
| Control And and Child State State And And And And And And And And And And |  |

45. ยืนยันการลบ ม.6 เลือก **OK** 

| Frief 5 Success | 😫 Clear GPA70 and ONET30 Module From StudentDG And StudentY               | 100 |  |
|-----------------|---------------------------------------------------------------------------|-----|--|
|                 | Clear GPA70 and ONET30 Module From Student/G And Student/  Erse 6 Success |     |  |
|                 |                                                                           |     |  |

46. ตรวจสอบ เลือก **OK** 

| 😫 Clear GPA70 and ONET30 Module From StudentDG And StudentY - |  |
|---------------------------------------------------------------|--|
|                                                               |  |

| ¤Đá¹¹¼Å¡ÒÃÊĺ⁰ÃĐ´Ñ⁰ªÒµÔ¢Ñé¹¾×é¹⁰Ò¹ [O-N 22                   |         |                           |      |        |       |       |       |      |      |      | 2567 | 1     |      |     |  |
|-------------------------------------------------------------|---------|---------------------------|------|--------|-------|-------|-------|------|------|------|------|-------|------|-----|--|
| ĂÒª×è͹ŇjàÃÕ¹ ไทย คณิด วิทย์ สังคม พละ ศิลป อาชีพ ดปท. O-Net |         |                           |      |        |       |       |       |      |      |      |      | 0     |      |     |  |
| ้อก                                                         | หมายเลข | ชื่อสกุล                  | ห้อง | เลขที่ | 100   | 100   | 100   | 100  | 100  | 100  | 100  | 100   | 30%  | PIN |  |
|                                                             | 29955   | จักรพงษ์ ศิริ             | 1    | 1      | 57.50 | 28.50 | 38.25 | 0.00 | 0.00 | 0.00 | 0.00 | 28.13 | 0.00 | 1   |  |
|                                                             | 29956   | ชยกร สายน้ำ               | 1    | 2      | 57.31 | 14.25 | 35.75 | 0.00 | 0.00 | 0.00 | 0.00 | 25.00 | 0.00 | 1   |  |
|                                                             | 29957   | ณภัทร อินทร์เมรี          | 1    | 3      | 55.95 | 14.25 | 30.75 | 0.00 | 0.00 | 0.00 | 0.00 | 34.38 | 0.00 | 1   |  |
|                                                             | 29958   | ณัฏฐ์ จิรัฐิทิสกุล        | 1    | 4      | 55.87 | 19.00 | 28.75 | 0.00 | 0.00 | 0.00 | 0.00 | 28.13 | 0.00 | 1   |  |
|                                                             | 29959   | ธนกฤท บรรมทิงจิทร์        | 1    | 5      | 45.42 | 28.50 | 24.00 | 0.00 | 0.00 | 0.00 | 0.00 | 15.63 | 0.00 | 11  |  |
|                                                             | 29960   | ธนชัย ประเสริฐลังข์       | 1    | 6      | 53.04 | 33.25 | 48.50 | 0.00 | 0.00 | 0.00 | 0.00 | 40.63 | 0.00 | 19  |  |
|                                                             | 29962   | ธนาภรณ์ ทันงามทรง         | 1    | 7      | 61.90 | 19.00 | 37.00 | 0.00 | 0.00 | 0.00 | 0.00 | 15.63 | 0.00 | 11  |  |
|                                                             | 29963   | ธเนศ อำภา                 | 1    | 8      | 42.09 | 19.00 | 37.00 | 0.00 | 0.00 | 0.00 | 0.00 | 31.25 | 0.00 | 1   |  |
|                                                             | 29964   | นภเกทน์ โกโสภา            | 1    | 9      | 42.95 | 38.00 | 31.50 | 0.00 | 0.00 | 0.00 | 0.00 | 31.25 | 0.00 | 1   |  |
|                                                             | 29965   | นรรมพล ป้องโส             | 1    | 10     | 60.92 | 23.75 | 31.50 | 0.00 | 0.00 | 0.00 | 0.00 | 18.75 | 0.00 | 1   |  |
|                                                             | 29966   | ปัญญาพัฒน์ สิงห์เฉลิมวงษ์ | 1    | 11     | 54.29 | 54.75 | 46.50 | 0.00 | 0.00 | 0.00 | 0.00 | 50.00 | 0.00 | 11  |  |
|                                                             | 29967   | กษวรรณ บุตรศรี            | 1    | 12     | 44.88 | 14.25 | 30.75 | 0.00 | 0.00 | 0.00 | 0.00 | 31.25 | 0.00 | 1   |  |
|                                                             | 29968   | กมลชนก เจาะจิตรชื่น       | 1    | 13     | 67.25 | 33.25 | 50.00 | 0.00 | 0.00 | 0.00 | 0.00 | 18.75 | 0.00 | 1   |  |
|                                                             | 29969   | กษมา ภูนบผา               | 1    | 14     | 65.48 | 58.25 | 38.25 | 0.00 | 0.00 | 0.00 | 0.00 | 50.00 | 0.00 | 1   |  |
|                                                             | 29970   | กัญญ์วรา ธรรมขันท์        | 1    | 15     | 45.57 | 33.25 | 41.75 | 0.00 | 0.00 | 0.00 | 0.00 | 28.13 | 0.00 | 16  |  |
|                                                             | 29971   | กิตติพร จั่นวงศ์          | 1    | 16     | 0.00  | 0.00  | 0.00  | 0.00 | 0.00 | 0.00 | 0.00 | 0.00  | 0.00 | 12  |  |
|                                                             | 29972   | คชาพร ขำชัยภูมิ           | 1    | 17     | 78.95 | 33.25 | 43.75 | 0.00 | 0.00 | 0.00 | 0.00 | 46.88 | 0.00 | 13  |  |
|                                                             | 29973   | จิรนันท์ มุ่งปั่นกลาง     | 1    | 18     | 63.40 | 44.00 | 32.25 | 0.00 | 0.00 | 0.00 | 0.00 | 25.00 | 0.00 | 1   |  |
|                                                             | 29974   | ชฎาพร โคสุข               | 1    | 19     | 37.20 | 19.00 | 26.75 | 0.00 | 0.00 | 0.00 | 0.00 | 37.50 | 0.00 | 1   |  |
|                                                             | 29975   | ชุติกาญจน์ บัวฉ่ำ         | 1    | 20     | 51.09 | 33.25 | 41.00 | 0.00 | 0.00 | 0.00 | 0.00 | 37.50 | 0.00 | 11  |  |
|                                                             | 29976   | ณัฐนรี เชยโพซี่           | 1    | 21     | 50.10 | 9.50  | 29.50 | 0.00 | 0.00 | 0.00 | 0.00 | 21.88 | 0.00 | 11  |  |
|                                                             | 29977   | ทักษพร บุญรมย์            | 1    | 22     | 68.11 | 33.25 | 47.25 | 0.00 | 0.00 | 0.00 | 0.00 | 28.13 | 0.00 | 16  |  |
|                                                             | 29978   | ธนสร มุ่งรวยกลาง          | 1    | 23     | 66.86 | 47.50 | 57.00 | 0.00 | 0.00 | 0.00 | 0.00 | 34.38 | 0.00 | 16  |  |
|                                                             | 29979   | ธันยชนก สมณะ              | 1    | 24     | 72.59 | 39.25 | 43.25 | 0.00 | 0.00 | 0.00 | 0.00 | 46.88 | 0.00 | 1   |  |
|                                                             | 29982   | ประภาขวัญ ขงวน            | 1    | 25     | 41.26 | 31.00 | 31.50 | 0.00 | 0.00 | 0.00 | 0.00 | 15.63 | 0.00 | 11  |  |
|                                                             | 29983   | พรษรินทร์ ศิริแวว         | 1    | 26     | 60.28 | 25.00 | 39.75 | 0.00 | 0.00 | 0.00 | 0.00 | 21.88 | 0.00 | 13  |  |
|                                                             | 30577   | นภปชุภรณ์ แก้วพุด         | 1    | 27     | 66.76 | 64.25 | 42.50 | 0.00 | 0.00 | 0.00 | 0.00 | 50.00 | 0.00 | 1   |  |
|                                                             | 29984   | ปัยวัฒน์ ดะกรุดแจ่ม       | 2    | 1      | 58.07 | 73.75 | 52.00 | 0.00 | 0.00 | 0.00 | 0.00 | 59.38 | 0.00 | 16  |  |
|                                                             | 29985   | ปัยะพล ดาวดวงน้อย         | 2    | 2      | 43.98 | 15.50 | 24.50 | 0.00 | 0.00 | 0.00 | 0.00 | 28.13 | 0.00 | 11  |  |
|                                                             | 29986   | กรณ์ภวินท์ วิเทห์         | 2    | 3      | 50.21 | 70.25 | 25.25 | 0.00 | 0.00 | 0.00 | 0.00 | 28.13 | 0.00 | 1   |  |
|                                                             | 29987   | พดิน โพธิ์นา              | 2    | 4      | 62.18 | 42.75 | 52 75 | 0.00 | 0.00 | 0.00 | 0.00 | 37.50 | 0.00 | 1   |  |

## 47. เข้าหน้างต่างการโอน O-Net ตรวจสอบผลการลบ

### 48. ตรวจสอบการพิมพ์ ปพ.1

| Report Designer - re<br>1.แฟ้มข้อมล 2.ทะเบีย | po_pp1_y63_f11a3.frx - Page 1 - Seconda<br>แน้กเรียน 3.เอกสารหลักธานการศึกษา 4.งา                                                                                                    | ny'56 : โปรแกรมสารสนเทศโรงเรียนระ<br>แสนับสนน 5.อเนกประสงค์                                                                                                    | ดับม้ธยมดีกษา [3-3- <mark>2</mark> 5             | 67-2]                                                                                                  |                                                             | - |   |
|----------------------------------------------|----------------------------------------------------------------------------------------------------|----------------------------------------------------------------------------------------------------|--------------------------------------------------|----------------------------------------------------------------------------------------------------|-------------------------------------------------------------|---|---|
| Print Preview                                |                                                                                                    |                                                                                                    |                                                  | כ אווסגערטאניו טראאי דופיד                                                                             | 13 1                                                        |   | ^ |
|                                              |                                                                                                    | ປຈະເນີນ                                                                                                    | ผลการตัดสิน                                      | กลุ่มสาระการเรียนรู้/<br>การศึกษาค้นคว้าด้วยตนเอง                                                      | หน่วยก่อ<br>หวา<br>เครากร<br>ที่กามเวลี่ย                   |   |   |
|                                              | <ol> <li>จำนวนหปวยกิดรายวิชาเพิ่มฐานที่เรียน<br/>จำนวนหปวยกิดรายวิชาเพิ่มเติมที่เรียน</li> <li>ผลการประเมินการข่าน คิดวิเคราะห์และเรีย<br/>3. ผลการประเมินคุณลักษณะอันพี่งประเพศ์<br/>4. ผลการประเมินกิจกรรมพัฒนาผู้เรียน</li> </ol>                                                                                            | 66.0         ได้         66.0           26.0         ได้         26.0           น         ได้         26.0           ได้         สีเรียม           ได้         สีเรียม           ได้         สีเรียม           ได้         สีเรียม | ผ่าน<br>ผ่าน<br>ผ่าน<br>ผ่าน<br>ผ่าน             | ภาษาไทย<br>คณิตศาสตร์<br>วิทยาศาสตร์และเทคโนโลยี<br>สังคมศึกษา ศาสนา และวัฒนธรรม<br>สิงศักราและพอศึกษา | 9.0 2.83<br>15.0 3.40<br>21.0 3.63<br>16.0 3.57<br>6.0 3.83 |   |   |
|                                              | วันอนุมัติการจบ<br>วันออกจากโรงเรียน<br>สาเหตุที่ออกจากโรงเรียน                                                                                                    | 31 มีมาคม 2568<br>31 มีนาคม 2568<br>จบการศึกษาภาคบังคับ                                                                                                    |                                                  | ศิลปะ<br>การงานอาชีพ<br>ภาษาดำงประเทศ<br>การศึกษาดับควัวต่อยดนเอง (IS)                                 | 6.0 3.58<br>3.0 3.91<br>14.0 3.25<br>2.0 3.75               |   |   |
|                                              | ผลก<br>ONET (ขึ้นมีอยมศึกษาปีที่ 5)<br>ภาษาไทย ได้<br>คณิตการตร์ ได้<br>วิทยาศาลตร์ ได้                                                                                                    | <b>ารทดสอบระดับขาติ</b><br>57.50 ภาษาอังกฤษ<br>28.50<br>38.25                                                                                                    | ได้ 28.13                                        | ผลการเรียนเฉลี่ยคลอดหลักพูดร<br>                                                                       | 92.0 3.47                                                   |   |   |
|                                              | สัดส่วนผลการเรีย<br>1. ร้อยละ <u>70</u> ของผลการเรียนเฉลี่ยดล<br>2. ร้อยละ <u>30</u> ของผลการทดเสอบทางก<br>3. ผลการเรียนเฉลี่ยรวม                                                                                                    | นและผลการทดสอบระดับขาติ<br>อดหลักสูตร<br>กรศึกษาระดับขาติขั้นสั้นฐาน                                                                                                    |                                                  | วันที่ เดือน                                                                                           |                                                             |   |   |
|                                              | เกณฑ์การา<br>(1) ผู้เรียบเรียบรายวิชาที่บฐานและเพิ่มเดิม โดย<br>และรายวิชาเพิ่มเดิมศาสท์สถามศึกษากำานน<br>และรายวิชาเพิ่มไม่มัอยกว่า 1 หาว่อยโด<br>(3) ผู้เรียบมีลดการประเมิน การอ่าน คิทวิมคราย<br>พามที่สถามศึกษากำาหมด<br>(4) ผู้เรียบมีลดการประเมินคุณอักษณะข้างที่ ๙ประ<br>(5) ผู้เรียบเข้าร่วมกิจกรรมทัฒนาผู้เขียบและมีลด | ประเมินของสถานศึกษา<br>เป็นรายวิชาพื้นฐาน 66 หน่วยกิด<br>กว่า 77 หน่วยกิด โดยเป็นรายวิชาพื้นฐา<br>ห์และเซียน ในระดับผ่านเกณฑ์การประเมิน<br>สองก็ในระดับผ่านเกณฑ์การประเมิน ดาม<br>การประเมินผ่านเกณฑ์การประเมิน ดาม                | ม 66 หน่วยกิด<br>น<br>ที่สถานศึกษากำหนด<br>กำหนด | หมายเหตุ                                                                                               |                                                             |   | Ţ |

## ถ้ามีปัญหาหรือข้อสงสัยการใช้งานโปรแกรม Secondary'56Plus ติดต่อได้ที่

นายวิศิษฐศักดิ์ แสงพรหมศรี Tel : 081-935-6100 e-mail : Gpa2544@gmail.com Line ID : Skr14d

นายพิธพงศ์ ยิ้มเปรม Tel : 089-6461498 e-mail : pitapongsoft@gmail.com Line ID : pitapong.yim

นายยวน ช้างใหญ่ Tel : 092-9352954 , 081-6651657 e-mail : changyaisoft@gmail.com Line ID : changyaisoft

หรือสอบถามเพิ่มเติมได้ที่ phothasoft@gmail.com line id : phothasoft